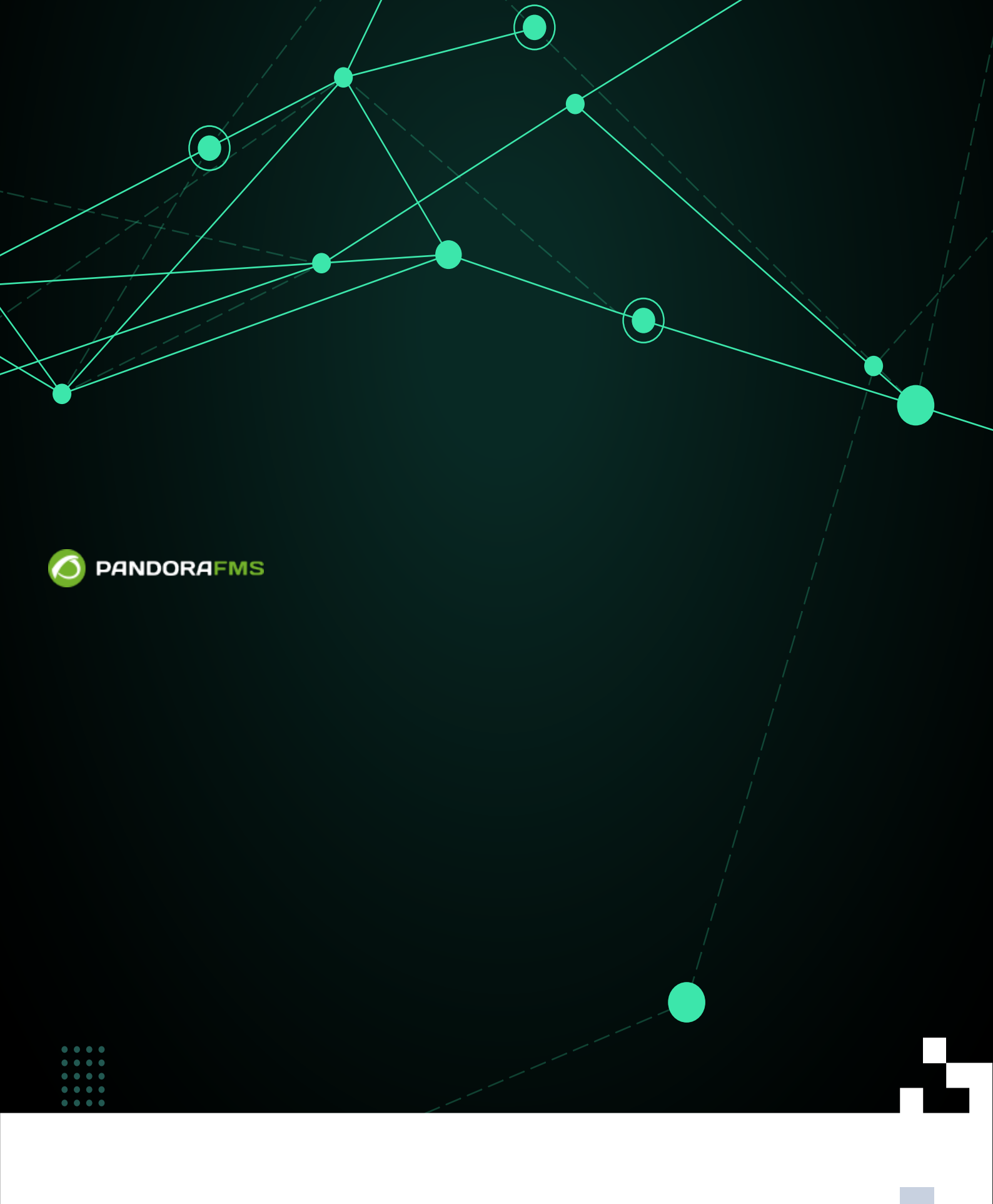

State Storm:
 State Storm:
 State Storm:
 State Storm:
 State Storm:
 State Storm:
 State Storm:
 State Storm:
 State Storm:
 State Storm:
 State Storm:
 State Storm:
 State Storm:
 State Storm:
 State Storm:
 State Storm:
 State Storm:
 State Storm:
 State Storm:
 State Storm:
 State Storm:
 State Storm:
 State Storm:
 State Storm:
 Storm:
 Storm:
 Storm:
 Storm:
 Storm:
 Storm:
 Storm:
 Storm:
 Storm:
 Storm:
 Storm:
 Storm:
 Storm:
 Storm:
 Storm:
 Storm:
 Storm:
 Storm:
 Storm:
 Storm:
 Storm:
 Storm:
 Storm:
 Storm:
 Storm:
 Storm:
 Storm:
 Storm:
 Storm:
 Storm:
 Storm:
 Storm:
 Storm:
 Storm:
 Storm:
 Storm:
 Storm:
 Storm:
 Storm:
 Storm:
 Storm:
 Storm:
 Storm:
 Storm:
 Storm:
 Storm:
 Storm:
 Storm:
 Storm:
 Storm:
 Storm:
 Storm:
 Storm:
 Storm:
 Storm:
 Storm:
 Storm:
 Storm:
 Storm:
 Storm:
 Storm:
 Storm:
 Storm:
 Storm:
 Storm:
 Storm:
 Storm:
 Storm:
 Storm:
 Storm:
 Storm:
 Storm:
 Storm:
 Storm:
 Storm:
 Storm:
 Storm:
 Storm:
 Storm:
 Storm:
 Storm:
 Storm:
 Storm:
 Storm:
 Storm:
 Storm:
 Storm:
 Storm:
 Storm:
 Storm:
 Storm:
 Storm:
 Storm:
 Storm:
 Storm:
 Storm:
 Storm:
 Storm:
 Storm:
 Storm:
 Storm:
 Storm:
 Storm:
 Storm:
 Storm:
 Storm:
 Storm:
 Storm:
 Storm:
 Storm:
 Storm:
 Storm:
 Storm:
 Storm:
 Storm:
 Storm:
 Storm:
 Storm:
 Storm:
 Storm:
 Storm:
 Storm:
 Storm:
 Storm:
 Storm:
 Storm:
 Storm:
 Storm:
 Storm:
 Storm:
 Storm:
 Storm:
 Storm:
 Storm:
 Storm:
 Storm:
 Storm:
 Storm:
 Storm:
 Storm:
 Storm:
 Storm:
 Storm:
 Storm:
 Storm:
 Storm:
 Storm:
 Storm:
 Storm

# 仮想環境監視

## Pandora FMS ドキュメント一覧に戻る

## 仮想環境監視

仮想環境は、すべての企業の IT アーキテクチャで非常に重要であり、そのため、仮想環境の監視が 不可欠です[] Pandora FMS Enterprise を使用すると、次の環境の監視ができます。

Amazon EC2, VMware, RHEV, Nutanix, XenServer, OpenNebula, IBM HMC, HPVM.

## Amazon EC2

EC2環境を監視するには、こちらを参照してください。

このガイドは、オープンソースの EC2 監視用コンポーネン トに対応したものです。

ここでは[]Amazon EC2 のインスタンスをモニタリングするために CloudWatch API を利用します。 インスタンスにおいて[]cloudwatch を有効にする必要があります[]pandorafms.com のモジュールラ イブラリに、フリーのプラグインがあります[](EC2 で検索)

このリモートサーバプラグインの基本的な考え方は、ネットワークプラグインサーバを使ってイン スタンスから情報を取得するものです。つまり、サーバにプラグインを登録し、EC2 サーバの情報 を異なるモジュールとして取得します。

以下に実行例を示します。\ で改行しています。

/home/slerena/ec2\_plugin.sh  $\$ 

- -A AKIAILTVCAS26GTKLD4A \
- -S CgmQ6DxUWES05txju+alJLoM57acDudHogkLotWk \
- -i i\_9d0b4af1  $\$
- -n AWS/EC2 ∖
- -m CPUUtilization
- これは、インスタンス i-9d0b4af1 において[]"CPUUtilization"の値を返します。

インストールは次のようにします。

1. JAVA が動作するようにし[]AVA のホームディレクトリを設定します[]Pandora FMS アプライアンス(Vmwareイメージ)では[]/usr/ です。

 プラグインを上記ディレクトリにコピーし、パーミッションを 755 にします。また、プラグインの最 初の行に定義されている AWS\_CLOUDWATCH\_HOME 変数を設定します。プラグインの最初の行を編集 する必要があります。

プラグインには、いくつかのファイルがあります。

/ec2\_plugin.sh - プラグイン本体です[] /bin/\* - Amazon CloudWatch (モニタリング) コマンドライン ツールのコンポーネントで、プラグインの配布ファイルに含まれています。このスクリプト は、Apache ライセンスに基づいて配布されています。

全てのファイルをサーバに展開します。例えば以下の場所です。

/usr/share/pandora\_server/plugin/ec2

そして[]AWS\_CLOUDWATCH\_HOME を /usr/share/pandora\_server/plugin/ec2 に設定します。

正しくインストールできたか確認するには、以下のコマンドを実行します。

/usr/share/pandora\_server/plugin/ec2/mon-cmd --version

以下のように表示されます。

Amazon CloudWatch CLI version 1.0.9.5 (API 2010-08-01)

同様に表示されれば、プラグインは利用可能です。

そうでなければ、おそらく[]Amazon CloudWatch (モニタリング) コマンドラインツールのインストールと設定が必要です。以下のステップを実行してください。

## インストール

## 手順:

- 1. システムに、JAVA のバージョン 1.5 もしくはそれ以上がインストールされている必要があります[](java -version)
- 2. zip ファイルを展開します。
- 3. 以下の環境変数を設定します。
  - 1. 'AWS\_CLOUDWATCH\_HOME':ファイルを展開したディレクトリです。確認は以下のようにします。
- Unix: ls \${AWS\_CLOUDWATCH\_HOME}/bin で、mon-list-metrics ... が表示されます。) Windows: dir %AWS CLOUDWATCH HOME%\bin で、mon-list-metrics ... が表示されます。)

1. JAVA\_HOME - Java をインストールしたホームディレクトリです。

2. パスを追加します。

'\${AWS\_CLOUDWATCH\_HOME}/bin' (Windows の場合は '%AWS\_CLOUDWATCH\_HOME%\bin')

### 設定

AWS ユーザ権限でコマンドラインツールを利用できるようにします。権限を与えるには 2つの方法 があります。

1. AWS パスワードの利用

2. X.509 証明書の利用

AWS パスワードの利用

コマンドラインで認証情報を指定します。

-I ACCESS\_KEY --S SECRET\_KEY

認証ファイルを作成することもできます。デプロイした環境にはテンプレートファイルが含まれて います。

\${AWS\_CLOUDWATCH\_HOME}/credential-file-path.template.

このファイルのコピーを編集し、適切な情報を追加します[]UNIX では、認証ファイル(作成した認証 ファイル)の所有者の権限を制限します。

\$ chmod 600 <作成した認証ファイル>

ファイルを作成したら、それを参照するいくつかの方法があります。

• 次の環境変数を設定します。

export AWS\_CREDENTIAL\_FILE =<作成した認証ファイル>

- それぞれのコマンド実行に次のようなオプションを設定します。
- 1. -aws-credential-file <作成した認証ファイル>

### X.509 Certs の利用

公開鍵と秘密鍵をファイルに保存します。例えば□my-cert.pem および my-pk.pem

コマンドラインツールに認証情報を提供するには2種類の方法があります。

• 次の環境変数を設定します。

EC2\_CERT =/path/to/cert/file EC2\_PRIVATE\_KEY =/path/to/key/file

• 各コマンドのコマンドラインでファイルを指定します。

```
<command> \
    --ec2-cert-file-path=/path/to/cert/file \
    --ec2-private-key-file-path=/path/to/key/file
```

#### カスタム JVM プロパティの設定

環境変数 SERVICE\_JVM\_ARGS を設定することにより、コマンドラインに任意の JVM プロパティを 渡すことができます。

例えば、以下では Linux/UNIX においてプロキシサーバのプロパティを設定します。

```
export SERVICE_JVM_ARGS="-D http.proxyHost=http://my.proxy.com -
Dhttp.proxyPort=8080"
```

#### 実行

設定が正しくできたか確認するために、次のコマンドを実行します。

\$ mon-cmd --help

全てのモニタリングコマンドで利用方法を表示します。

\$ mon-list-metrics --headers

ヘッダーが表示されます。何らかの特別な定義をしていたなら、それも確認してください。

#### VMware

ITアーキテクチャにとって仮想環境はとても重要です。そのため、これらの環境を監視することは、 あなたの会社のシステムの適切なパフォーマンスを確認するために必要です。Pandora FMS Enterprise では VMware Monitoring Plugin を利用でき[]VMware アーキテクチャを簡単に操作するこ とができます。

#### 監視する WMware アーキテクチャ

このシステムでは、以下のようなアーキテクチャを監視することができます。

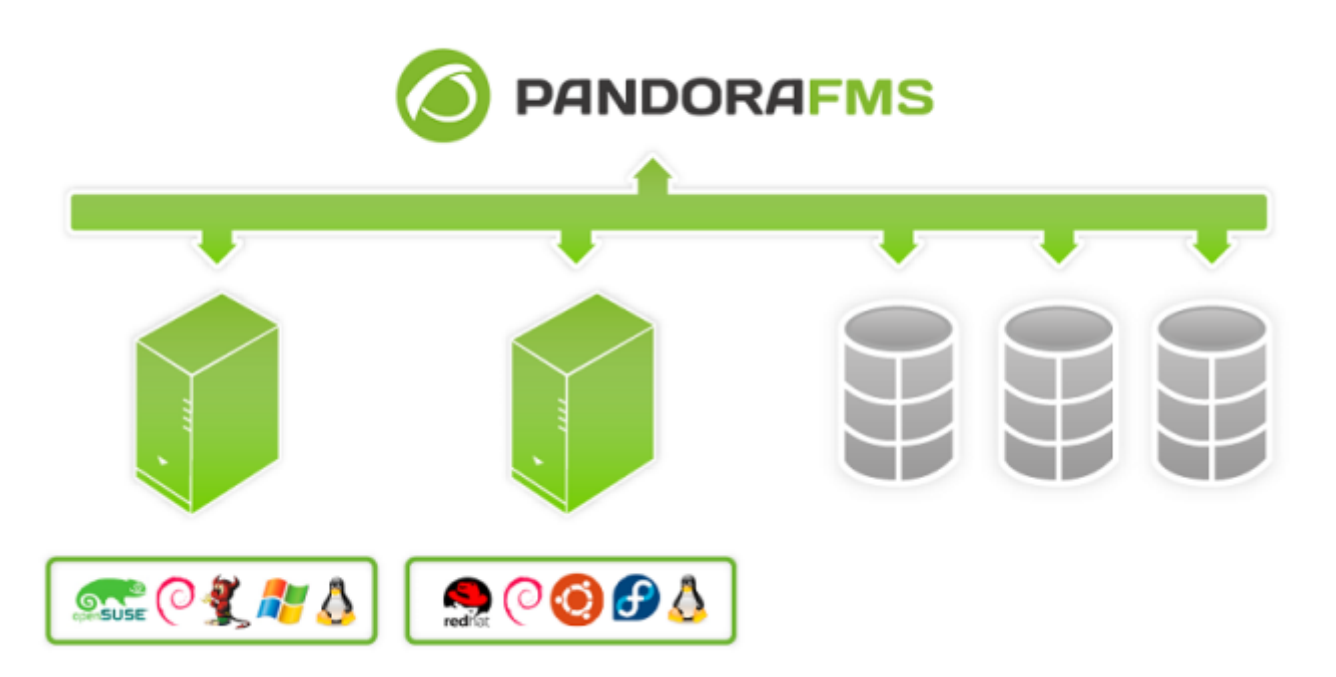

Pandora FMS は、VCenter[]ESXi サーバ、データストアおよび、データストアや仮想マシンといった 仮想化コンポーネントを監視できます[]Pandora FMS は、データ収集のために VMware Perl SDK が 提供する API を利用します。

#### 自動検出アプリケーションを通しての監視

自動検出を通して VMware インフラストラクチャの監視については、こちら を参照してください。

## プラグインの要件

VMware プラグインが適切に機能するための要件は次の通りです。

- Pandora FMS v7.0NG.732 またはそれ以上
- Perl 用の VMware vSphere SDK

## 監視のための vCenter 設定

VMware の自動検出アプリケーションは、VMware vCenter および ESXi API が提供する機能を用います。これらが使用可能かどうかは、情報収集用に設定されているレベルによって異なります。

これらのレベルは、Statistics オプションの vCenter Server Settings メニューにて変更できま す[]vCenter で、それぞれの時間オプションとレベルで、どのカウンタを収集するかを参照すること ができます[]Pandora FMS モニタリングプラグインが利用する最低レベルは Level 2 です。

| Statistics<br>Select settings for collectir | ng vCenter statistics                                                                                                    |                             |                                                                  |       |
|---------------------------------------------|----------------------------------------------------------------------------------------------------|-----------------------------|------------------------------------------------------------------|-------|
| Licensing                                   | Statistics Intervals –                                                                                                    |                             |                                                                  |       |
| Statistics                                  | Interval Duration                                                                                                    | Save For                    | Statistics Level                                                 |       |
| Runtime Settings                            | ✓ 5 Minutes                                                                                                    | 1 Davs                      | 2                                                                |       |
| Active Directory                            | ✓ 30 Minutes                                                                                                    | 1 Week                      | 2                                                                |       |
| Mail                                        | 2 Hours                                                                                                    | 1 Month                     | 2                                                                |       |
| SNMP                                        | I Day                                                                                                    | 1 Years                     | 2                                                                |       |
| Ports                                       |                                                                                                    | 1.00.0                      | -                                                                |       |
| Logging Options                             | -                                                                                                    |                             |                                                                  | Edit  |
| Auvanceu setüngs                            | estimated. Enter the elementory to calculate         50       Physical         2000       Virtual M         Click Help for details of | Hosts Estimate.<br>lachines | ated space required: <b>63</b> ,<br>database size is calculated. | 04 GB |
|                                             |                                                                                                    |                             |                                                                  |       |

vCenter の設定によっては、いくつかのモジュールは、Pandora FMS ヘデータを送信しません。 こ れは[]vCenter でいくつかのプラグインが不足している場合です。これは、エンティティに VMware エージェントをインストールする必要があるか、単にエンティティがオフになっているためです(仮 想マシンまたは ESXi)[]これらの問題を解決するには[]VMware のドキュメントを確認してください。

ハードウエアの状態監視などでは□vCenter および ESX をサポートするホストの高度な設定が必要に なる場合があります。

## VMware プラグインのデプロイ

Pandora FMS バージョン 732 以降では[]VMware の監視は、自動検出アプリケーションシステムを用いて行われます。(より詳細は、こちらを参照してください。)

いくつかの理由によりこの機能の外で手動でプラグインを設定したい場合は、以下に説明する旧手

法を使うことができます。

VMware プラグインをインストールしたり最新のバージョンにアップデートする場合は、以下に示す手順に従ってください。

## 手動でのプラグインデプロイ

1. VMware プラグインを展開したファイルがあるディレクトリへ行きます。

2. vmware-plugin. {pl,conf} を対応するディレクトリににコピーします。

```
sudo cp vmware-plugin.pl vmware-plugin.conf
/usr/share/pandora_server/util/plugin/
sudo chown pandora:apache /usr/share/pandora_server/util/plugin/vmware-
plugin.{pl,conf}
sudo chmod g w /usr/share/pandora_server/util/plugin/vmware-plugin.conf
```

3. プラグインを設定するために必要なデータを確認します。

Pandora FMS コンソールの "設定(Configuration)" メニューで、API パスワードを設定します。

|                           | .*    |   |
|---------------------------|-------|---|
| IP list with API access 🗿 |       |   |
|                           |       | 1 |
| API password 🖕            | ••••• |   |

4. 設定ファイル vmware-plugin.conf を編集します。

5. VMware SDK for Perl が使えるかどうかを確認します。

VMware SDK Perl のインストールを確認するには、以下のスクリプトを実行します。

```
#!/usr/bin/perl
use strict;
use warnings;
use VMware::VIRuntime;
print "VMware SDK Version: " . $VMware::VIRuntime::VERSION . "\n";
```

スクリプトの実行:

perl check\_vmware.pl

出力結果は次のようになります。

VMware SDK Version: 6.5.0

SDK のバージョンが VMware 製品のバージョンと同じか新 しいことを確認してください。

Pandora FMS バージョン 717 から、デプロイするマシンに perl ライブラリ PluginTools.pm のインストールも必要で す(サーバと一緒に /usr/lib/perl5/PandoraFMS 以下にありま す)。(プラグインを実行するマシンの /usr/lib/perl5/PandoraFMS にコピーします)

## VMware vSphere SDK for Perl のインストール

必要な VMware ソフトウェアのダウンロードセンターへのリンクは次の通りです。

https://my.vmware.com/web/vmware/details?downloadGroup=VS-PERL-SDK65&productId=614

CentOS 7 への Linux SDK のインストール

この手順は、SDK バージョン 4.1、5.1、6.0、6.5 でテスト しています

SDK は、対応する VMware ソフトウエアバージョンと同等 のものを利用することをお勧めします。例えば[]VMware ソ フトウエアが 4.1 の場合は、4.1 の SDK を利用することを お勧めします。

最初に、次のコマンドで SDK パッケージを展開します。

# tar -xzvf VMware-vSphere-Perl-SDK-x.x.x-xxxxxx.i386.tar.gz

次に、次のコマンドで SDK をコンパイルおよびインストールします。

```
# perl Makefile.PL
# make
# make install
```

SDK のインストールが成功しエラーが表示されなければ、次のコマンドで vCenter に接続することができます。

# /usr/lib/vmware-viperl/apps/general/connect.pl --server <vcenter\_ip> -username <vcenter\_user> --password <vcenter\_pass>

コマンドの実行結果は次のようになります。

Connection Successful Server Time : 2013-02-21T16:24:05.213672Z

SDK の旧バージョンから 6.5 へのアップグレード

VMware SDK をアップグレードするには、次のステップを行います。

• 開発者ツールのインストール

yum groupinstall "Developer Tools"

• CPAN のインストール

yum install perl-CPAN

• 依存ファイルのインストール

yum install openssl-devel perl-Class-MethodMaker
yum install epel-release

• VMware® SDK Perl のインストールファイルを展開

tar xvzf VMware-vSphere-Perl-SDK-6.5.0-4566394.x86\_64.tar.gz

• ディレクトリヘアクセス

cd vmware-vsphere-cli-distrib

• インストーラを起動

./vmware-install.pl

インストール中:

- ライセンスを承諾
- not to use the prebuilt modules for VMware SDK が表示される
- CPAN 経由でのモジュールの自動インストールを承諾
- すべての必要ファイルが正しくインストールされたか確認
- VMware SDK Perl モジュールがインストールされるディレクトリを表示

perl UUID パッケージが CentOS 7 にインストールされたと きにエラーを生成することがあります。コンポーネントを 追加するために以下のステップを実行してください:

• UUID-0.03 に必要な依存ファイルをインストール

yum install libuuid-devel perl-JSON-PP

• コードパッケージをダウンロード

wget https://cpan.metacpan.org/authors/id/C/CF/CFABER/UUID-0.03.tar.gz

•ファイルを展開してディレクトリへ移動

tar xvzf UUID-0.03.tar.gz
cd UUID-0.03

Perl モジュールのコンパイルに必要なファイルの生成

perl Makefile.PL

• Perl モジュールをコンパイル

make

• 次のような応答を確認

Manifying blib/man3/UUID.3pm

• コンパイルしたモジュールのインストール

make install

モジュールをインストールしたら[]VMware® SDK Perl のインストール処理を実行します。

./vmware-install.pl

VMware アンインストーラは、以前の VMware モジュール ライブラリを完全に削除しません。

次に進む前に、以下にライブラリが正しくインストールされたか確認します。

/usr/lib/vmware-vcli/VMware/share/

以下を手動で実施します。

• 古いライブラリを削除

rm -rf /usr/share/perl5/vendor\_perl/VMware
rm -rf /usr/share/perl5/VMware

• 新しい VMware® ライブラリを追加

cp -R /usr/lib/vmware-vcli/VMware/share/VMware /usr/share/perl5/vendor\_perl/

完了したら[]VMware® SDK Perl のインストールを確認するために、次の内容のスクリプトを実行します。

#!/usr/bin/perl

use strict; use warnings;

use VMware::VIRuntime;

print "VMware SDK Version: " . \$VMware::VIRuntime::VERSION . "\n";

スクリプトの実行:

perl check\_vmware.pl

出力は次のようになります。

VMware SDK Version: 6.5.0

出力結果が異なる場合は、すべてのステップを正しく実行したか確認してください。

CentOS 7 の SDK の依存ファイルは次の通りです。

gdbm-devel glibc-devel glibc-headers kernel-headers libdb-devel libuuid-devel make openssl perl-Business-ISBN perl-Business-ISBN-Data perl-Class-Inspector perl-Class-MethodMaker perl-Convert-BinHex perl-Crypt-SSLeay perl-Digest perl-Digest-MD5 perl-Email-Date-Format perl-Encode-Locale

perl-ExtUtils-Install perl-ExtUtils-MakeMaker perl-ExtUtils-Manifest perl-ExtUtils-ParseXS perl-File-Listing perl-HTML-Parser perl-HTML-Tagset perl-HTTP-Cookies perl-HTTP-Daemon perl-HTTP-Date perl-HTTP-Message perl-HTTP-Negotiate perl-IO-HTML perl-IO-SessionData perl-IO-Socket-IP perl-IO-Socket-SSL perl-JSON-PP perl-LWP-MediaTypes perl-LWP-Protocol-https perl-MIME-Lite perl-MIME-Types perl-MIME-tools perl-MailTools perl-Mozilla-CA perl-Net-HTTP perl-Net-LibIDN perl-Net-SMTP-SSL perl-Net-SSLeay perl-SOAP-Lite perl-Test-Harness perl-TimeDate perl-URI perl-WWW-RobotRules perl-XML-LibXML perl-XML-NamespaceSupport perl-XML-Parser perl-XML-SAX perl-XML-SAX-Base perl-devel perl-libwww-perl pyparsing systemtap-sdt-devel glibc glibc-common libblkid libmount libsmartcols libuuid util-linux

```
yum install perl-Archive-Zip perl-JSON
```

以下のコマンドで、パスワード暗号化の依存ファイル をインストールできます。

yum install openssl-devel perl-Crypt-CBC perl-Digest-SHA

Artica のリポジトリから、perl-Crypt-OpenSSL-AES のカスタム RPM をダウンロードできます。

• CentOS 7:

yum install
https://sourceforge.net/projects/pandora/files/Tools%20and%20dependencies%20%28A
ll%20versions%29/RPM%20Cent0S%2C%20RHEL/perl-Crypt-OpenSSLAES-0.02-1.el7.x86\_64.rpm

Ubuntu 22 への Linux SDK のインストール

このインストールプロセスでテストしている SDK のバージョ ンは 7 です。

VMware® ソフトウェアバージョンに対応する SDK バージョ ンを使用することを常にお勧めします。たとえば、バージョ ン 7 の SDK では VMware® ソフトウェア 7 を使用すること をお勧めします。

依存ファイルのインストール

```
apt update
apt-get install -y lib32z1 build-essential uuid \
    uuid-dev libssl-dev perl-doc libxml-libxml-perl \
    libcrypt-ssleay-perl libsoap-lite-perl libmodule-build-perl
```

我々のリポジトリからのダウンロード

wget
https://firefly.artica.es/pandorafms/utils/VMware-vSphere-Perl-SDK-7.0.0-1645390
7.x86 64.tar.gz

展開とインストール:

```
tar xvzf VMware-vSphere-Perl-SDK-7.0.0-16453907.x86_64.tar.gz
cd vmware-vsphere-cli-distrib/
sed --follow-symlinks -i -e "s/[^#].*show_EULA().*/ #show_EULA();/g" vmware-
install.pl
./vmware-install.pl --default
cpan Crypt::0penSSL::AES
```

#### Windows での SDK 設定

vSphare SDK と共に提供される Perl のバージョンでは□VMware の perl ライブラリが動作しません。 問題に対処するためには次の手順を実施します。

- VMware vSphere SDK をインストール
- Strawberry PERL version 5.12. をインストール
- 'C:\Program Files\VMware\VMware vSphere CLI\Perl\lib\VMware' を 'C:\strawberry\perl\lib' ヘコピー
- VMware vSphere SDK をアンインストール

## プラグイン設定

VMware プラグインは手動で設定することも、ダウンロード可能な VMware プラグインファイルと 共に利用可能なコンソール拡張機能を使用して設定することもできます。

#### 手動でのプラグイン設定

VMware プラグインの複数の設定を管理するには□Pandora FMS コンソールの拡張を使用することをお勧めします。

手動で設定ファイルを編集することができます。'#' で始まる行はコメントです。

VMware® プラグインは、デフォルトですべてのエンティティを検出し監視を追加します。 設定ファ イルから監視する必要がある変数を選択できます。

設定ファイルには、監視に必要なすべての情報が含まれており、次のセクションにグループ化されています: Configuration, Rename, Reject, Datacenter, Datastore, ESX および VM

設定ファイルに関連するすべてのエラーは、エラーログサー バと Pandora FMS のイベントビューアで確認できます。こ れらのソースを確認することで、設定ファイルの問題を特 定できます。

#### グローバル設定

VMware® 環境の監視プラグイン設定ファイルには、次の一般的な要素が含まれています。

server

監視した VMware サーバの FQDN または IP[]

user

vCenter® で読み出し権限のあるユーザ。

pass

ユーザのパスワード。

datacenter

Datacenter 名。 (デフォルト: ha-datacenter)

temporal

テンポラリディレクトリ。デフォルト:/tmp

logfile

ログファイル。デフォルト: /tmp/vmware\_plugin.log

entities\_list

監視するエンティティファイル。デフォルト: /tmp/vmware\_entitites\_list.txt

transfer\_mode

XML を Pandora へ転送するモード。デフォルト: local

tentacle\_ip

Pandora FMS サーバアドレス。デフォルト: 127.0.0.1

tentacle\_port

tentacle ポート。デフォルト: 41121

tentacle\_opts

tentacle の追加オプション。

local\_folder

XML をローカル転送する場合の保存先フォルダ: /var/spool/pandora/data\_in

pandora\_url

Pandora FMS コンソールの Web アドレス。デフォルト:

http://127.0.0.1/pandora\_console

api\_pass

Pandora FMS コンソールの API パスワード。

api\_user

Pandora FMS API ヘアクセスするユーザ。

api\_user\_pass

API アクセスするユーザのパスワード

retry\_send

XML 送信エラー時にリトライする(1) しない(0) の設定[](buffer\_xml に似ています)

event\_mode

VMware イベント情報をリカバーする(1) しない(0) の設定。

event\_pointer\_file

```
VMware イベントの補助インデックスファイル。デフォルト: /tmp/vmware_events_pointer.txt
```

Virtual network monitoring

仮想スイッチの監視を含める。

Encrypt passwords

以下のコマンドで暗号化パスワードを生成します:

perl vmware-plugin.pl --generate\_password

生成されたパスワードを設定ファイル内のパストークンに追加します:

use\_encrypted\_password 1

verbosity

デバッグレベル。(1 をお勧めします)

threads

利用する最大スレッド数。(4をお勧めします)

interval

エージェントおよびモジュールを生成する秒間隔。(プラグインの実行頻度に応じて調整します)

## **Recon Interval**

ー時エンティティキャッシュファイルが自動削除されたのち□VMware インフラストラクチャが再ス キャンされるまでの秒間隔。

group

プラグインにより生成されたエージェントのサーバグループ。

virtual\_network\_monitoring

仮想スイッチ監視を有効化(1)または、無効化(0)する設定。

use\_ds\_alias\_as\_name

データストアエージェントで、別名をエージェント名として利用する(1)または、しない(0)設定。

サーバ、データセンター、ユーザ、パス、間隔は、Pandora コンソールから調整できます。

Pandora FMS 5.0 以上を利用していて、 かつプラグイン拡 張またはイベント監視を使いたい場合は、Pandora FMS API を正しく設定する必要があります。それには、API パスワー ドおよび[API アクセス許可アドレスを正しく設定する必要 があります。 これらの設定は、Pandora FMS コンソールの 一般設定にあります。

API パスワードと一緒に使用するユーザは、イベントを記録 するための読み取りおよび*書き込み*権限を持っている必要 があります。また、エージェントからのコンソールのイベ ントが発生するため、監視にデータセンターエージェント を含めることを忘れないでください。

VMware® 環境監視プラグインの "Reject" セクションには次のオプションを含んでいます。

all\_ipaddresses

この設定が存在する場合[]XMLのIPアドレスは更新されません。この設定はタスクにも有効です。

設定ファイルのこのセクションの例を以下に示します。

Configuration server 192.168.70.249 user Administrator pass S1stemas

20/105

datacenter artica temporal /tmp logfile /tmp/vmware\_plugin.log entities\_list /tmp/vmware\_entities\_list.txt transfer\_mode tentacle tentacle\_ip 192.168.70.81 tentacle\_port 41121 tentacle\_opts local\_folder /var/spool/pandora/data\_in pandora\_url http://192.168.70.81/pandora\_console api\_pass 1234 api\_user admin api\_user\_pass pandora event\_mode 0 event\_pointer\_file /tmp/vmware\_events\_pointer.txt

Windows® でプラグインを使用する場合は、Windows® で サポートされているパスに置き換えてください。

エンティティスキャン

自動検出でこの機能を使用するには、*Extra settings*内に目的の設定を追加します。

VMware® インフラストラクチャのエンタープライズクライアントのサイズの問題で、各実行で利用 可能なすべてのエンティティの一般的なスキャンがパフォーマンスの問題を引き起こす可能性があ ります。

この状況を回避するために[]VMware監視プラグインには、最初の実行でスキャンされたエンティティのリストを格納するエンティティファイル (entities\_list) があります。

このファイルが存在する限り、監視はファイルに示されているエンティティに限定されます。

VMware インフラストラクチャの定期的なスキャンが必要な場合は、システムの cron を使用して、 このファイルを時々(たとえば 1 時間ごとに)削除します。

エンティティの名前変更

自動検出でこの機能を使用するには、*Extra settings*内に目的の設定を追加します。

エンティティの名前変更は、RENAME トークンを使用して行われ、プラグインによって検出された エンティティの名前を変更できます。 この機能を使用すると[]Pandora FMS で作成されたエージェ

6

ントが新しい名前で表示されます。 このセクションの構造は次のとおりです。

<current name> TO <new name>

このセクションの設定例を以下に示します。

#Rename entities
Rename
Debian 11 T0 Virtual Machine 1
RedHat 12 T0 Web server
ESX Workstation T0 Host Work Sales

エンティティの除外

自動検出でこの機能を使用するには、Extra settings 内に目 的の設定を追加します。

プラグインを使用すると、種類ごとまたは個別にエンティティを除外できます。 両方のオプション について以下で説明します。

エンティティを除外するには REJECT トークンを使用します。 このセクションでは、全ての仮想マ シンやすべての ESX ホストなどのタイプに応じてエンティティを除外できます。このセクションで 使用できる値は、all\_datastore[]all\_datacenter[]all\_esx[]および all\_vm です。

このセクションの設定(すべてのエンティティを除外)は、次のようになります。

#Dismissed entities
Reject
all\_datastore
all\_datacenter
all\_esx
all\_vm

エンティティを個別に除外するには、プラグインによって作成されたエンティティのファイルを削除します。プラグインは、entities\_listパラメータで指定された場所にファイルを作成します(デフォルトでは /tmp/vmware\_entities\_list.txt です)。 この プラグイン は、最初の実行時にこのファイルを作成し、(まだ存在しない場合は)検出されたすべてのエンティティのリストを書き込みます。 このファイル例を以下に示します。

Datacenter artica Datastore datastore\_1 datastore2 ESX 192.168.70.252 ٧M Pandora FMS 4.0.3 Debian2 Debian3 Debian4 Redhat debian5 Debian6 Debian8 Debian7 Debian11 Debian10 Debian9 NSM Pandora vcenter susel1.2

設定ファイルは、Datacenter[]Datastore[]ESX、および VM の複数のトークンに分割され、さまざま なエンティティがリストされています。設定ファイルが作成されると、プラグインは監視対象のエ ンティティを読み取ります。特定のエンティティを除外する場合は、フォルダから削除します。た とえば、次のエンティティを監視したくない場合:Debian2[]datastore2[]NSM[]suse11.2、および 192.168[] 70.252、設定ファイルは次のようにする必要があります。

Datacenter artica Datastore datastore 1 ESX VM Pandora FMS 4.0.3 Debian3 Debian4 Redhat debian5 Debian6 Debian8 Debian7 Debian11 Debian10 Debian9 Pandora vcenter

この機能により、プラグインの実行ごとに監視対象エンティティの数を制限することで、監視負荷 を分散できます。 その他の負荷分散方法については、以下で説明します。

#### 監視設定

. . .

自動検出でこの機能を使用するには、*Extra settings*内に目的の設定を追加します。

次のファイル セクションでは、すべての種類のエンティティに対して作成されたモジュールを設定 します。 これらのセクションでは、Data Center[Data Store]ESX、および VM セクションを使用し ます。 これらのセクションでは、モジュールの監視を有効または無効にできます。 次の例では[ESX および仮想マシン用に作成されるモジュールに基づく設定が含まれています。

#ESX Modules
ESX
cpuUsagePercent disabled
diskRead enabled
diskWrite enabled
#VM Modules
VM
diskReadLatency disabled
diskWriteLatency disabled
diskRate enabled

すべての設定行はモジュールです。 ただし、前の例では、すべてのモジュールがデフォルト値で作 成されています。 '名前'、'説明'、'警告' および '障害' 状態の 'しきい値' を設定できます。このタイプ の設定例は、次のようになります。

```
#VM Modules
ESX
diskReadLatency disabled
diskWriteLatency disabled
diskRate name = Disk Rate; desc = Lec Rate/Esc disk; limits_warn = 5 10;
limits_crit = 0 4
...
```

モジュール設定に使用できるオプションは次のとおりです。

- <module> disabled: モジュールは作成されません。
- <module> enabled: モジュールは(デフォルト値で)作成されます。
- <module> name = <name>; desc = <description>; limits\_warn <lim\_warn>; limits\_crit <lim\_crit»: モジュールは、指定された名前と説明とともに作成されます。 このモジュールは、'最大' と '最小' およ び障害と警告状態のしきい値を定義します。

設定ファイルの行の書式に従うことが非常に重要であり、何よりも、モジュールの名前と説明に文 字;が付けられていることを確認することが非常に重要であることに注意してください。以下の2 行は 同等ではありません(文字;の前のスペースを参照): diskRate name = Disk Rate; desc = Lec Rate/Esc Disk; limits\_warn = 5 10; limits\_crit = 0 4 diskRate name = Disk Rate ; desc = Lec Rate/Esc disk ; limits\_warn = 5 10; limits crit = 0 4

モジュールは、短い名前またはより単純な同等の名前で参照され、コマンドラインに記述されます。 短い名前と完全な名前のマッピングテーブルについては、次のセクションで説明します。

上記の例の設定を分析してみましょう。次の設定で、Disk Rate モジュールが作成されます。

```
* Name: Disk Rate
* Description: Lec Rate/Esc disk
* Min Warning: 5
* Max Warning: 10
* Min Critical: 0
* Max Critical: 4
```

動的に生成されるモジュールがいくつかあります。 例えば、ディスクまたはネットワークインター フェイス上のモジュールです。これらのメトリクスについて、プラグインは検出された要素ごとに モジュールを作成します。 これらのモジュールは、Pandora FMS では特別な名前が付けられていま す。例:

Disk Free [0] Disk Free [1] Disk Free [2]

このような場合、名前には動的な部分があるため、%s マクロを使用して、モジュール名の変数部分 に置き換えることができます。 動的モジュール設定の例は次のとおりです。

diskfree name = Disk (% s) free space; desc = Free space for disk; limits\_warn =
0 0; limits\_crit = 0 0

この場合、デフォルトのモジュール名は次の通りです。

Free Disk [0]

そして、次のように名前を変更します。

Disk (0) free space

モジュールの警告状態と障害状態を設定できるように、テキスト文字列を設定することもできます。 このような場合、設定は次のようになります。

powerState operation name = State; desc = VM operating state; limits\_warn =. \*
suspended. \*; limits\_crit =. \* poweredOff. \*

正規表現を利用して、設定内でより高い柔軟性を得ることもできます。

VMware 監視の設定

自動検出を通して VMware インフラストラクチャの監視を設定するには、自動検出 で説明している 手順に従います。

VMware プラグインの実行

設定した機能を確認するには、次のコマンドを実行します。

perl /usr/share/pandora\_server/util/plugin/vmware-plugin.pl
/usr/share/pandora\_server/util/plugin/vmware-plugin.conf

注意:

• VMware SDK 6.5.0 で、プラグインの実行中に次のような出力が表示された場合:

Server version unavailable at 'https://your\_vmwre\_fqdn:443/sdk/vimService.wsdl' at /usr/local/lib64/perl5/VMware/VICommon.pm line 734.

perl LWP ライブラリのバージョンを調整することで解決します:

cpan install GAAS/libwww-perl-5.837.tar.gz

インフラを監視するには[]VMware 検出アプリケーションの利用をおすすめします。ただし[]VMware 監視プラグインの実行を自動化する方法はいろいろあります。

Pandora FMS エージェントからのスケジュール実行

Pandora FMS エージェントを利用します:

Pandora FMS エージェントがアクセス可能な場所へ vmware-plugin. {pl, conf} をコピーします。

sudo cp /usr/share/pandora\_server/util/plugin/vmware-plugin.{pl,conf}
/etc/pandora/plugins/

.tar には設定ファイル vmware-plugin-events.confは ありませんが□vmware-plugin.confをコピーし て 'event\_mode' を手動で 1に変更することで作成できます。

次のように、新しいプラグインモジュールをエージェント設定ファイルに追加します。

module\_plugin perl /etc/pandora/plugins/vmware-plugin.pl

/etc/pandora/plugins/vmware-plugin.conf

イベントのコピーも実行したい場合は、イベントのコピーを行う別の設定ファイルを使用して別の プラグインモジュールを作成する必要があります。 構文は次の通りです。

module\_plugin perl /etc/pandora/plugins/vmware-plugin.pl
/etc/pandora/plugins/vmware-plugin-events.conf

Windows システムでは、使用するインタプリタを指定する必要があります。 コマンドは次のように なります。

module\_plugin perl "C:\Program Files\pandora\_agent\util\vmware-plugin.pl"
"C:\Program Files\pandora\_agent\util\vmware-plugin.conf"

プラグイン設定ファイルのパラメータについては、以降のセクションで詳しく説明します。

VMwareプラグインは、登録されたエンティティの数により、 多くの実行時間を必要とします[]

自動検出サーバがこれらのタスクを担当するように、自動 検出を介して監視することをお勧めします。

他の方法で監視する場合、複数の Pandora FMS ソフトウェ アエージェントに負荷を分散するか、他のプログラミング モードを選択する必要があります。 すべての情報は、次の セクションにあります。

システム cron からのスケジュール実行

システム cron からプラグインの実行を行うことができます。 生成された要素の実行間隔(設定した 間隔)と実際の実行間隔は一致している必要があります。

# crontab に追加するエントリー。この設定では 600秒間隔にしています。
 \*/10 \* \* \* \* root perl /usr/share/pandora\_server/util/plugin/vmware-plugin.pl
/usr/share/pandora\_server/util/plugin/vmware-plugin.conf

上記の例は、crontab に追加される行を示しています。 これを使用するには、間隔を 600 に設定します。

## VMware 仮想アーキテクチャのモニタリング

プラグインの実行結果を見るには、'モニタリング(Monitoring)' → 'エージェント詳細(Agent Detail)' へ行きます。

| ٩     | Monitoring    | Views        | • | Tactical view               |
|-------|---------------|--------------|---|-----------------------------|
| $X_l$ | Topology maps | Inventory    |   | Group view                  |
|       | Reporting     | SNMP         | > | Tree view                   |
| ş     | Events        | Cluster view |   | Agent detail                |
| ÷     | Workspace     | AWSView      |   | Monitor detail Agent detail |
| *     | Tools         | SAP view     |   | Tag view                    |
| A     | Discovery     | VMware view  |   | Alert details               |
| ۲     | Resources     |              |   | Agents/Alerts view          |
| \$    | Profiles      |              |   | Agent/Module view           |
| *     | Configuration |              |   | Module groups               |
| ۰     | Alerts        |              |   | Real-time graphs            |
| ş.    | Events        |              |   |                             |

以下では、他の Pandora FMS エージェントと一緒にプラグインにより作成されたエージェントが表示されます。

| Group All T                        | Recursion         | Searc  | h          | Statu    | IS A |         | T      | Sea    | arch Q               |
|------------------------------------|-------------------|--------|------------|----------|------|---------|--------|--------|----------------------|
| Total items : 59<br>[ 0 ][ 1 ]     |                   |        |            |          |      |         |        |        |                      |
| Agent 🔺                            | Description 🔺     | os 🔺 🔻 | Interval 🔺 | Group AV | Туре | Modules | Status | Alerts | Last contact ▲▼      |
| 112_dev                            | Created by fringe | Ð      | 20 minutes | 6        | 0)   | 6:6     |        | -      | 26 seconds           |
| ElasticSearch                      | Created by fringe | Ø      | 20 minutes | 0        | 8    | 7:7     |        | -      | 4 minutes 19 seconds |
| GridNode1                          | Created by fringe | Ø      | 20 minutes | 0        | 8    | 11:11   |        | -      | 4 minutes 25 seconds |
| GridNode2                          | Created by fringe | Ø      | 20 minutes | 0        | 8    | 13 : 13 |        | -      | 4 minutes 20 seconds |
| PandoraFMS_Ent_7.0_Testing         | Created by fringe | Ø      | 20 minutes | 6        | 8    | 7:7     |        |        | 4 minutes 20 seconds |
| Pandora_UX                         | Created by fringe | ø      | 20 minutes | 6        |      | 1:1     |        | -      | 4 minutes 20 seconds |
| ux                                 | Created by fringe | ø      | 20 minutes | 0        | 8    | 6:6     |        | -      | 15 seconds           |
| VMWareDatastores_ha-<br>datacenter | Created by fringe | Ø      | 20 minutes | 6        | 8    | 5:5     |        | -      | 26 seconds           |
| Windows 7 VPN                      | Created by fringe | ø      | 20 minutes | 6        |      | 6:6     |        | -      | 20 seconds           |
| esxi1                              | Created by fringe | Ð      | 20 minutes | 0        | 8    | 13:13   |        | -      | 26 seconds           |

エージェント名をクリックすると[]Pandroa FMS エージェント表示で VMware プラグインで監視され ているモジュールを見ることができます。

| 2 | 0/ | 1 | $\cap$ | 5  |
|---|----|---|--------|----|
| 2 | 0/ | 1 | υ      | Э. |
|   |    |   |        |    |

| F. P. | Type ▲▼ | Module name 🖂 🗸      | Description                                       | Status 🔺 | Warn      | Data           | Graph | Last contact 🔺 |
|-------|---------|----------------------|---------------------------------------------------|----------|-----------|----------------|-------|----------------|
|       | 3 /     | CPU Usage 🖉          | Percent of CPU Usage                              |          | N/A + N/A | 12.4 %         | X     | 101 24 seconds |
|       | 3 /     | Data received        | Rate in KBps received                             |          | N/A - N/A | 70             | X     | tot 25 seconds |
|       | 3 /     | Data transmitted     | Rate in KBps transmitted                          |          | N/A - N/A | 5              | X     | 101 25 seconds |
|       | 3 /     | Disk Free [0] 🔗      | Percentage of free disk for VMware Virtual Machin | nes 🗾    | N/A - N/A | 69 %           | X     | tot 24 seconds |
|       | 3 /     | Disk Free [1] 🖉      | Percentage of free disk for VMware Virtual Machi  | nes      | N/A = N/A | 78 %           | 乞     | 101 24 seconds |
|       | 3 /     | Disk Free [2] 🖉      | Percentage of free disk for VMware Virtual Machi  | nes      | N/A - N/A | 99 %           | 汷     | 101 24 seconds |
|       | 3 /     | Disk Free [3] 🔗      | Percentage of free disk for VMware Virtual Machi  | nes      | N/A - N/A | 92 %           | X     | 101 24 seconds |
|       | 3 /     | Disk Free [4] 🖌      | Percentage of free disk for VMware Virtual Machi  | nes 🗾    | N/A - N/A | 69 %           | X     | 101 24 seconds |
|       | 3 /     | Disk Free [5] 🗸      | Percentage of free disk for VMware Virtual Machi  | nes      | N/A = N/A | 92 %           | 泛     | 101 24 seconds |
|       | 3 /     | Host Alive           | Host Alive for VMware Virtual Machines            |          | N/A - N/A | 1              | 汊     | 101 25 seconds |
|       | 3 /     | Memory Usage 🔗       | Percent of Memory Usage                           |          | N/A - N/A | 61 %           | 攵     | 101 24 seconds |
|       | 3 /     | Net Usage 🖌          | Network transmitted and received data from all f  | NICs     | N/A - N/A | 76             | X     | 101 24 seconds |
|       | 3 /     | Tools Running Status | Tools Running Status for VMware Virtual Machine   | es 🚺     | N/A - N/A | guestToolsRu Q | X     | 101 26 seconds |

デフォルトでは、プラグインは各 VMware の要素ごとに基本的な監視項目を表示します。これらの デフォルトのエンティティ設定を以降に示します。

## データセンターのデフォルトの監視

- Ping
- Check 443 port

#### データストアのデフォルトの監視

- Capacity
- Free Space
- Disk Overallocation
- Free Space Bytes

#### ESXi のデフォルトの監視

- CPU Usage
- Memory Usage
- Data received
- Data transmitted
- Disk Read Latency
- Disk Write Latency
- Host Alive

#### 仮想マシンのデフォルトの監視

- CPU Usage
- Memory Usage
- Tools Running Status
- Host Alive
- Disk Free
- Disk Read Latency
- Disk Write Latency
- Data received
- Data transmitted
- Net Usage

以降の章では、それぞれのモジュールの情報の詳細について説明します。

#### VMware 仮想アーキテクチャエージェントモジュール

VMware のバージョンおよび環境設定により、いくつかのモジュールが存在しない場合もあります。 以下に示す表では、存在するモージュールとその機能を説明します。

プラグインは、'ESX ホストおよび仮想マシンのパフォーマ ンスカウンタ'の設定をすることができます。その方法につ いては、設定ファイルの説明の章にて説明しています。

#### データセンターエージェントモジュール

| モジュール          | 説明                                           | API バージョン | 存在性 |
|----------------|----------------------------------------------|-----------|-----|
| Ping           | vCenter をサポートするマシンに対して ping の監視をします          | すべて       | 常時  |
| Check 443 port | vCenter をサポートするマシンに対して 443 番ポートの応答を監視<br>します | すべて       | 常時  |

#### データストアエージェントモジュール

| モジュール               | 説明                | API バージョン | 存在性 |
|---------------------|-------------------|-----------|-----|
| Capacity            | バイト単位のデータストアの最大容量 | すべて       | 常時  |
| Free Space          | データストアの空き率        | すべて       | 常時  |
| Disk Overallocation | ディスクのオーバーロケーション率  | ≥v4.0     | 常時  |
| Free Space Bytes    | バイト単位での空き容量       | すべて       | 常時  |

#### ESXi ホストエージェントモジュール

| モジュール             | 説明                                     | API バージョ<br>ン | 存在性       |
|-------------------|----------------------------------------|---------------|-----------|
| Boot Time         | ホストが起動した時間                             | すべて           | 常時        |
| CPU Info [x]      | CPU の一般情報 (ESXi CPU ごとに一つのモジュー<br>ルです) | すべて           | 接続されている場合 |
| Memory Size       | バイト単位でのホストの物理メモリ容量                     | すべて           | 接続されている場合 |
| Overall CPU Usage | Mhz 単位での全 CPU の利用状況                    | すべて           | 接続されている場合 |

| モジュール                | 説明                                               | API バージョ<br>ン | 存在性                |
|----------------------|--------------------------------------------------|---------------|--------------------|
| Overall Memory Usage | MB 単位でのホストでの利用物理メモリ量                             | すべて           | 接続されている場合          |
| Power State          | ホストの電源状態                                         | ≥v2.5         | 常時                 |
| SSL Thumbprint       | ホストの SSL print                                   | ≥v4.0         | 接続されている場合          |
| Uptime               | 秒単位でのホストの uptime                                 | ≥v4.1         | 接続されている場合          |
| VNIC Info [x]        | ホストの仮想ネットワークインタフェースの情<br>報                       | すべて           | 接続され、設定されて<br>いる場合 |
| Host Alive           | ESX が接続されている場合に 1、そうでない場<br>合に 0 になるキープアライブモジュール | すべて           | 常時                 |
| Connection State     | ホストの接続状態                                         | すべて           | 常時                 |
| Disk Read            | Kbps 単位でのディスクの読み出し速度                             | すべて           | 状態レベルが 2 の場<br>合   |
| Disk Write           | Kbps 単位でのディスクの書き込み速度                             | すべて           | 状態レベルが 2 の場<br>合   |
| Disk Read Latency    | ミリ秒単位でのディスク読み出し遅延                                | すべて           | 状態レベルが 2 の場<br>合   |
| Disk Write Latency   | ミリ秒単位でのディスク書き込み遅延                                | すべて           | 状態レベルが 2 の場<br>合   |
| Data received        | Kbps 単位でのホストが受け取ったデータ量                           | すべて           | 状態レベルが 2 の場<br>合   |
| Data transmitted     | Kbps 単位でのホストが送信したデータ量                            | すべて           | 状態レベルが 2 の場<br>合   |
| Packages Received    | ー定間隔内で受け取ったパケット数                                 | すべて           | 状態レベルが 2 の場<br>合   |
| Packages Transmitted | 一定間隔内で送信したパケット数                                  | すべて           | 状態レベルが 2 の場<br>合   |
| CPU Usage            | CPU 利用率(%)                                       | すべて           | 状態レベルが 2 の場<br>合   |
| Memory Usage         | メモリ利用率(%)                                        | すべて           | 状態レベルが 2 の場<br>合   |
| Net Usage            | 全 NIC での送受信データ量                                  | すべて           | 状態レベルが 2 の場<br>合   |
| Disk Rate            | KB/sec 単位でのトータル I/O 量                            | すべて           | 状態レベルが 2 の場<br>合   |
| Max. Disk Latency    | 全ディスクの最大遅延                                       | すべて           | 状態レベルが 2 の場<br>合   |
| HA Status            | ホストの HA 状態                                       | ≥v5.0         | 設定されている場合          |
| Sensor*              | ハードウエアセンサーの状態 (sensor ごとに一<br>つのモジュールです)         | すべて           | ESXi >= 3.5        |

仮想マシンエージェントモジュール

これらのモジュールは、VMware アーキテクチャ視点からの情報を提供します。仮想マシンに関す る他のパラメータをモニタしたい場合は、02\_operationsや03\_remote\_monitoringに示した手法を考 慮する必要があります。

| モジュール | 説明 | API バー<br>ジョン | 存在性 |
|-------|----|---------------|-----|
|       |    |               |     |

| モジュール                       | 説明                                                | API バー<br>ジョン | 存在性             |
|-----------------------------|---------------------------------------------------|---------------|-----------------|
| Boot Time                   | 仮想マシンが起動した時間                                      | すべて           | 接続されてい<br>る場合   |
| Connection State            | 接続状態                                              | すべて           | 常時              |
| Consumed<br>Overhead Memory | MB 単位での仮想マシンが利用するメモリ量                             | ≥v4.0         | 接続されてい<br>る場合   |
| CPU Allocation              | 仮想マシンの CPU に割り当てられているリソースに関する<br>情報               | すべて           | 接続されてい<br>る場合   |
| Disk Free [x]               | 仮想マシンのディスク空き率(%) (仮想マシンのディスクごと<br>に一つのモジュールになります) | すべて           | 接続されてい<br>る場合   |
| Guest State                 | ホストOSの動作状況                                        | すべて           | 接続されてい<br>る場合   |
| Host Info                   | VMware ホストに関する情報                                  | すべて           | 設定されてい<br>る場合   |
| Host Alive                  | 仮想マシンが実行されている場合は 1、そうでなければ 0 を<br>返す、キープアライブモジュール | すべて           | 常時              |
| Host Memory Usage           | MB 単位での仮想マシンが利用しているメモリ量                           | すべて           | 接続されてい<br>る場合   |
| Host Name                   | ホスト OS の名前                                        | すべて           | 設定されてい<br>る場合   |
| IP Address [x]              | システムの IP アドレス (ネットワークインタフェースごとに<br>1つです)          | ≥v4.1         | 設定されてい<br>る場合   |
| MAC Address [x]             | システムの MAC アドレス (ネットワークインタフェースごと<br>に 1つです)        | すべて           | 設定されてい<br>る場合   |
| Max CPU Usage               | 仮想マシンの CPU 使用率最大上限値                               | すべて           | 設定されてい<br>る場合   |
| Max Memory Usage            | 仮想マシンのメモリ使用率最大上限値                                 | すべて           | 設定されてい<br>る場合   |
| Memory Allocation           | メモリのリソース制限                                        | すべて           | 設定されてい<br>る場合   |
| Memory Overhead             | バイト単位での、ホストのメモリを超えて仮想マシンが使っ<br>ているメモリ量            | すべて           | 設定されてい<br>る場合   |
| Overall CPU<br>Demand       | Mhz 単位での CPU パフォーマンスの基本統計情報                       | ≥v4.0         | 接続されてい<br>る場合   |
| Overall CPU Usage           | Mhz 単位での CPU 使用率の基本統計情報                           | すべて           | 接続されてい<br>る場合   |
| Power State                 | 仮想マシンの現在の電源状態                                     | すべて           | 常時              |
| Private Memory              | MB 単位の共有せずに仮想マシンに割り当てられているメモ<br>リ容量               | ≥v4.0         | 接続されてい<br>る場合   |
| Shared Memory               | MB単位の共有して仮想マシンに割り当てられているメモリ<br>容量                 | ≥v4.0         | 接続されてい<br>る場合   |
| Tools Running<br>Status     | ホスト OS にインストールされている VMWare Tools の実行<br>状況        | ≥v4.0         | 設定されてい<br>る場合   |
| Trigger Alarm State         | VMware アラームの状態                                    | すべて           | 設定されてい<br>る場合   |
| Uptime Seconds              | 秒単位での仮想マシンの uptime                                | ≥v4.1         | 接続されてい<br>る場合   |
| Virtual Image Path          | 仮想マシンの設定ファイル(.vmx)パス                              | すべて           | 常時              |
| Disk Read                   | Kbps 単位でのディスク読み出し速度                               | すべて           | 状態レベルが<br>2 の場合 |

| 2 | 2  | 1 | $\cap$ | E |
|---|----|---|--------|---|
| 2 | 21 | 1 | U      | 5 |

| モジュール                   | 説明                                                                                   | API バー<br>ジョン | 存在性             |
|-------------------------|--------------------------------------------------------------------------------------|---------------|-----------------|
| Disk Write              | Kbps 単位でのディスク書き込み速度                                                                  | すべて           | 状態レベルが<br>2 の場合 |
| Disk Read Latency       | ミリ秒単位でのディスク読み出し遅延                                                                    | すべて           | 状態レベルが<br>2 の場合 |
| Disk Write Latency      | ミリ秒単位でのディスク書き込み遅延                                                                    | すべて           | 状態レベルが<br>2 の場合 |
| Data received           | Kbps 単位でのホストが受け取ったデータ                                                                | すべて           | 状態レベルが<br>2 の場合 |
| Data transmitted        | Kbps 単位でのホストが送信したデータ                                                                 | すべて           | 状態レベルが<br>2 の場合 |
| Packages Received       | 一定間隔において受け取ったパケット数                                                                   | すべて           | 状態レベルが<br>2 の場合 |
| Packages<br>Transmitted | 一定時間において送信したパケット数                                                                    | すべて           | 状態レベルが<br>2 の場合 |
| CPU Usage               | CPU 利用率(%)                                                                           | すべて           | 状態レベルが<br>2 の場合 |
| Memory Usage            | メモリ使用率(%)                                                                            | すべて           | 状態レベルが<br>2 の場合 |
| Net Usage               | すべてのNICでの送受信データ量                                                                     | すべて           | 状態レベルが<br>2 の場合 |
| Disk Rate               | KB/sec 単位での全ディスク I/O 量                                                               | すべて           | 状態レベルが<br>2 の場合 |
| Max. Disk Latency       | 全ディスクにおける最大遅延                                                                        | すべて           | 状態レベルが<br>2 の場合 |
| HeartBeat               | 仮想マシン heartbeat の数                                                                   | すべて           | 状態レベルが<br>2 の場合 |
| CPU Ready               | マシンの準備ができていて物理 CPU のスケジューリングが<br>できなかった時間の割合                                         | すべて           | 状態レベルが<br>2 の場合 |
| Number Snapshots        | 仮想マシンのスナップショット数 (このモジュールは監視の<br>パフォーマンスに影響します。 そのため、1時間ごとなど実<br>行間隔をあけることを強くお勧めします。) | すべて           | 設定されてい<br>る場合   |
| HA Status               | 仮想マシンの HA 状態                                                                         | ≥v5.0         | 設定されてい<br>る場合   |

いくつかのモジュールは、VMware tools のインストールが 必要です。

## VMware のイベント監視

この機能は、VMWare vCenter から Pandora FMS ヘイベント情報をコピーするために作成されました。

これらのイベントは、Pandora FMS イベント管理フローにのっとり、自動的に vCenter エージェントに割り当てられます。次の画面は、自動検出タスクで生成されたイベントの例です。

#### Events 🎱

## JI 🔝 💓 🔝 👯

## Event control filter 👃

| Status | Event name                                                                                                    | Agent<br>name | Timestamp               | Action       |      |
|--------|----------------------------------------------------------------------------------------------------|---------------|-------------------------|--------------|------|
| *      | vcenter on 192.168.70.252 in artica is stopping                                                                                                    | System        | 58 seconds              | o 🗶 🕞        |      |
| *      | Alarm "Virtual machine cpu usage' on vcenter changed from Gray to Green                                                                                              | System        | 1 minutes 43<br>seconds | 😋 💥 🕒        |      |
| \$     | Alarm "Virtual machine memory usage' on vcenter changed from Gray to Green                                                                                           | System        | 1 minutes 43<br>seconds | 😋 💥 🕒        |      |
| \$     | Alarm "Virtual machine total disk latency" on vcenter changed from Gray to Green                                                                                     | System        | 1 minutes 44<br>seconds | O 🗶 🕞        |      |
| *      | Message on vcenter on 192.168.70.252 in artica: Install the VMware Tools package i[]<br>system starts, select VM > Install VMware Tools and follow the instructions. | System        | 2 minutes 47<br>seconds | O 🗱 🕞        |      |
| *      | Task: Initialize powering On                                                                                                    | System        | 2 minutes 47<br>seconds | 😋 💥 🕒        |      |
| \$     | Task: Power On virtual machine                                                                                                    | System        | 2 minutes 47<br>seconds | 😋 💥 🕒        |      |
| ×      | vcenter on 192.168.70.252 in artica is powered on                                                                                                    | System        | 2 minutes 47<br>seconds | 🔿 💥 🕞        |      |
| *      | vcenter on host 192.168.70.252 in artica is starting                                                                                                    | System        | 2 minutes 47<br>seconds | 😋 💥 🕒        |      |
| ☆      | Warning message on vcenter on 192.168.70.252 in artica: Insufficient video RAM. Th[]<br>etting svga.vramSize="16384000" in the virtual machine's configuration file. | System        | 2 minutes 47<br>seconds | ⊘ 💥 🗈        |      |
| ☆      | Warning message on vcenter on 192.168.70.252 in artica: Virtual device ide1:0 will start disconnected.                                                               | System        | 2 minutes 47<br>seconds | o 🗶 🖻        |      |
|        |                                                                                                    |               | Change st               | tatus 🥑 Dele | te 💥 |

コピー処理は、VMware が生成したイベントの情報や重要度を引き継ぎます。イベントにおける、 障害、警告、情報といった重要度のレベルを Pandora に渡します。次の画面は Pandora FMS での詳 細情報の例です。

| S Warnin<br>etting | ng message on vcenter on 192.168.70.252 in artica: Insufficient video RAM. Th[]<br>svga.vramSize="16384000" in thevirtual machine's configuration file.                                                                                                    | System | 2 minutes 47<br>seconds | ⊘ Ж 🗈 |  |  |
|--------------------|----------------------------------------------------------------------------------------------------|--------|-------------------------|-------|--|--|
| Event name         | Name Warning message on vcenter on 192.168.70.252 in artica: Insufficient video RAM. The maximum resolution of the virtual machine will be limited to 1672x1254. To use the configured maximum resolution of 2560x1600, increase the amount of video RAM allocated to this virtual machine by setting svga.vramSize="16384000" in the virtual machine's configuration file. |        |                         |       |  |  |
| Severity           | - Warning                                                                                                    |        |                         |       |  |  |
| Туре               | 帶 SYSTEM                                                                                                    |        |                         |       |  |  |
| Status             | New event                                                                                                    |        |                         |       |  |  |
| Timestamp          | February 19, 2013, 5:38 pm                                                                                                    |        |                         |       |  |  |
| Agent name         | artica                                                                                                    |        |                         |       |  |  |
| Group              |                                                                                                    |        |                         |       |  |  |
| Count              | 1                                                                                                    |        |                         |       |  |  |
| Comments           | - Empty -                                                                                                    |        |                         |       |  |  |
| Tags               | - Empty -                                                                                                    |        |                         |       |  |  |

Pandora FMS でのすべてのイベントは、イベント管理のアクションを実行できます。たとえば、ア ラーと生成、フィルタ設定、インシデント作成などです。

## VMware 仮想アーキテクチャの管理と表示

VMWare プラグインと一緒に、VMware Manager および VMware View という 2つの拡張を配布して

います[]VMware View は、VMware アーキテクチャのコンポーネントを簡単に表示することができま す。また[]VMware Manager は、Pandora FMS コンソールから仮想マシンの停止、起動、再起動、稼 働の中止など、仮想マシンを管理することができます。これらの拡張は、Pandora FMS 4.0 以降での み動作するオプションです。

バージョン 4.1 以降のプラグインから、これらの拡張は一つにまとめられました。拡張は VMware Settings と呼びます。この新しい拡張は、Pandora FMS 5.1 以降でサポートされています。

#### VMware View 拡張の利用

VMware アーキテクチャ表示を使うには、エージェント参照の VMware View をクリックします。

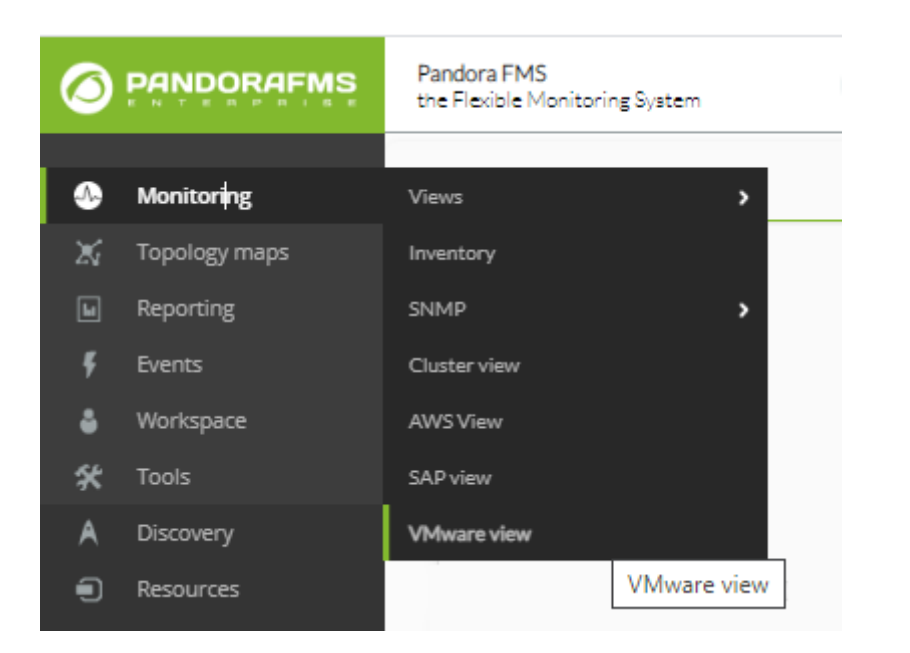

| VMWARE VIEW                                                                        |      |          | • | X | - | • | * |
|------------------------------------------------------------------------------------|------|----------|---|---|---|---|---|
| SUCCESS<br>VMWare plugin is working.                                               |      |          |   |   |   |   | × |
| View VMWare map     View VMWare dashboard     View ESX Host statistics from: esxil | J Sh | •<br>re® |   |   |   |   |   |

0

VMware View 拡張は、自動検出タスクで見つけた全 VMware アーキテクチャを含んだ以下のような マップを表示します。

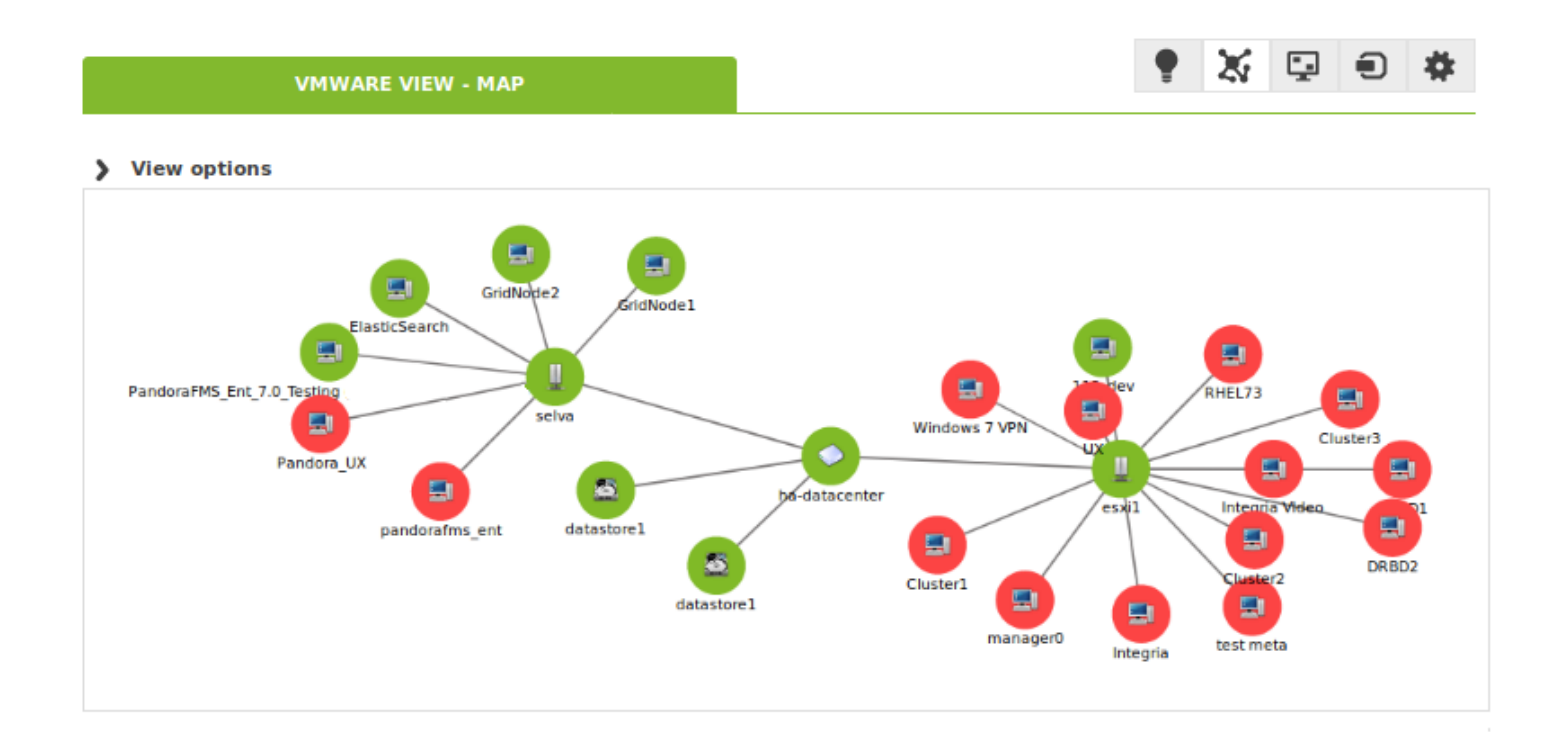

マップには[]VMware アーキテクチャの要素(仮想マシン]]ESX[]データストアおよび、データセン ター)が、それぞれを区別できる異なるアイコンで表示されています。また[]Pandora FMS エージェ ントの状態がそれぞれの要素の状態を表します。さらに、仮想マシン]]ESX および データセンター間 の関係を表示しています。これにより、簡単にすばやく VMware アーキテクチャの状態を見ること ができます。

この拡張には、要素を隠したり、文字を大きくしたり、要素を拡大したりといった、アーキテクチャ の表示の改善を手助けしてくれるいくつかのオプションがあります。

| View options                 |                   |                         |
|------------------------------|-------------------|-------------------------|
| Show Datastores 🗹 Show ESX 🗹 | Show VM 🗹 Font 20 | Node radius 40 Update 🕑 |

上記のオプションを使うと、データセンターと ESX だけを見ることができます。

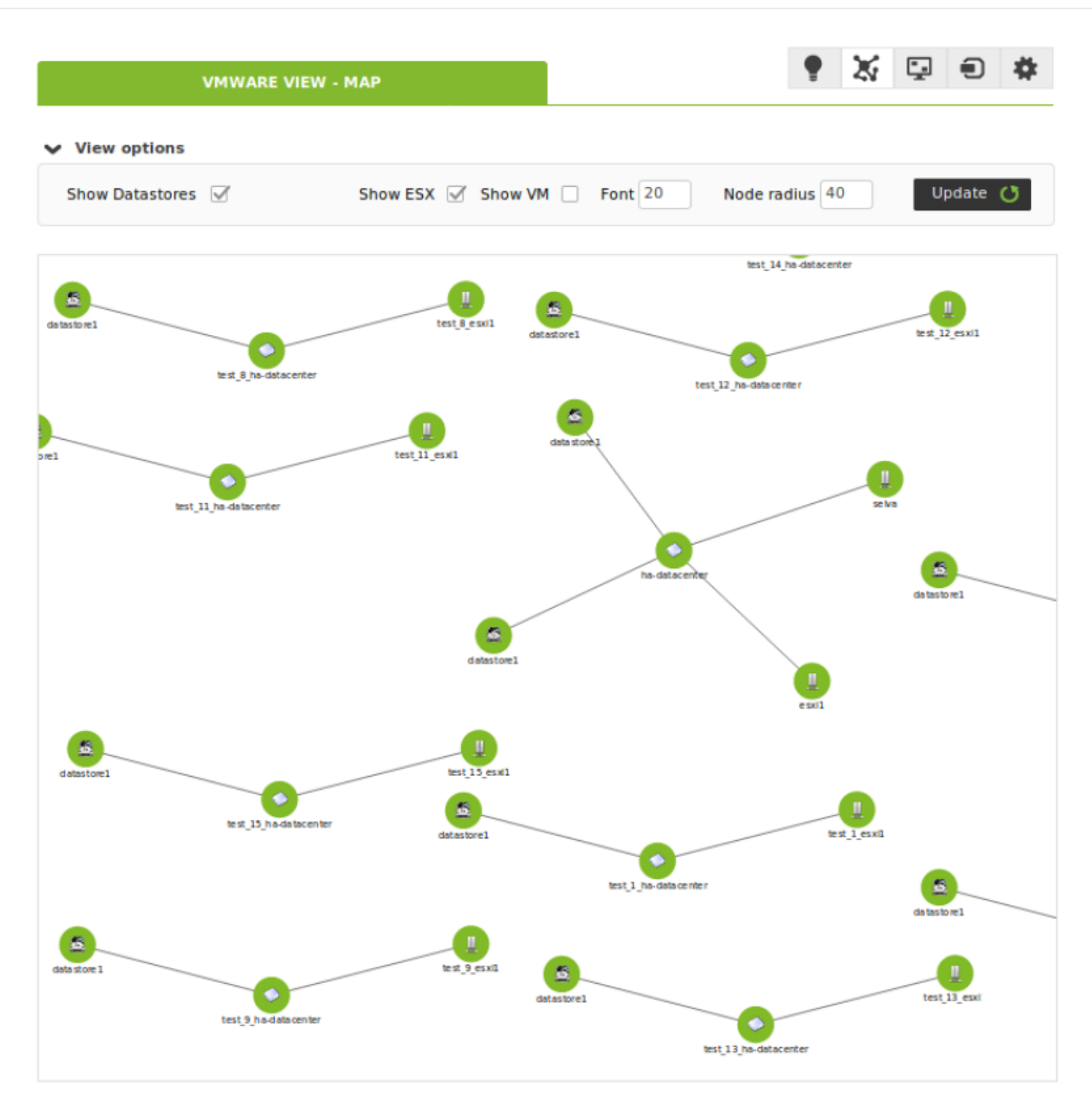

VMware ビューダッシュボード (バージョン 5.0 以上)

Pandora FMS バージョン 5.0 以上では[]VMware ビュー拡張により、仮想アーキテクチャトポロジを 表示する 2つの追加マップビューがあります。新たなタブでは[]VMware ビュー拡張の異なる表示を 切り替えることができます。

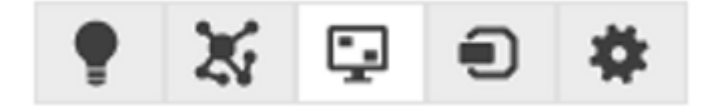

最初のビューは、一目で、仮想マシン、データストアや、ESXi ホスト問題が発生しているかをわか
37/105

るようにした、一般的な仮想アーキテクチャを表示するダッシュボードです。さらに、グラフによ り仮想アーキテクチャ全体の中で、5つの仮想マシンが使っている、メモリ[CPU]ディスク、ネット ワークがわかります。一般的なパフォーマンスパラメータも簡単に確認することができます。

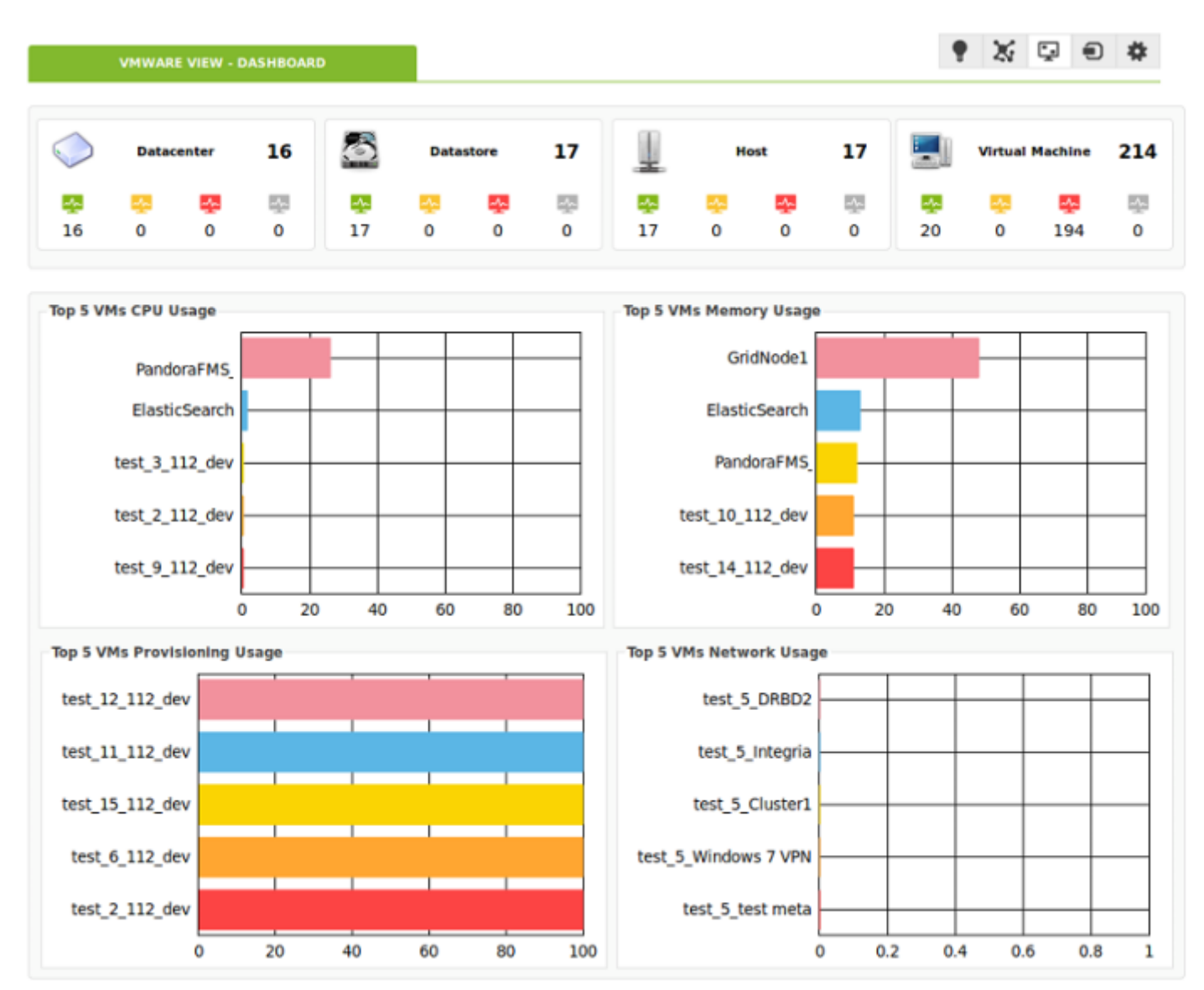

2つ目のビューでは[]ESX ホストのパフォーマンスパラメータを確認することができます。このビュー では、ホストおよび仮想マシンの状態を確認したい ESX ホストを選択することができます[]ESXi ホ ストにおける CPU[]メモリ、ディスク、ネットワーク利用状況が表示されます。さらに、仮想マシン のほとんどのリソース情報 (CPU[]メモリ、ディスク、ネットワーク) もグラフィカルに参照すること ができます。

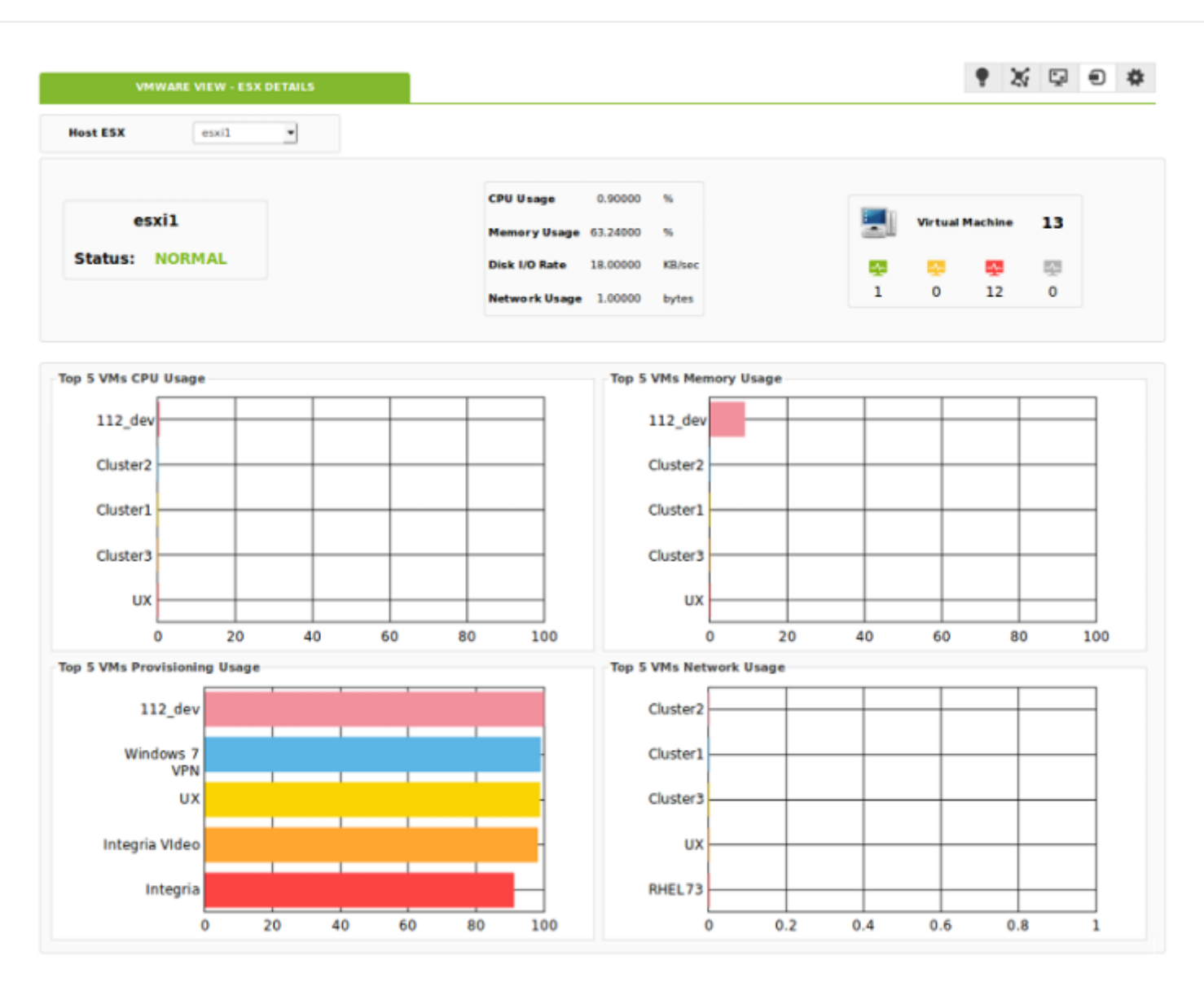

VMware View オプションタブ

Pandora FMS 7.0NG 716 では[]VMware 拡張は、Enterprise 版 Pandora FMS コンソールに含まれています。

ダッシュボードおよびマップオプションを設定するための、設定パネルがあります。

- ダッシュボードグラフでの表示閾値(最小 最大)を調整することができます。
- デフォルトマップビューを調整することができます。
- 設定管理システムへのリンクを含めることができます。

VMware View のオプションタブ:

| VMWARE VIEW -               | VMWARE VIEW        | N OPTIONS              | •       | X | Ģ | •     |
|-----------------------------|--------------------|------------------------|---------|---|---|-------|
| ng for plugin configuration | ? Is placed at thi | s link (administration | n page) |   |   |       |
| aph settings                |                    |                        |         |   |   |       |
| CPU usage graphs            |                    |                        |         |   |   |       |
| Force minimum value         | 0                  | <b></b>                |         |   |   |       |
| Force maximum value         | 100                | ÷                      |         |   |   |       |
| Memory usage graphs         |                    |                        |         |   |   |       |
| Force minimum value         | 0                  | <b></b>                |         |   |   |       |
| Force maximum value         | 100                |                        |         |   |   |       |
| Provisioning Usage graphs   | i                  |                        |         |   |   |       |
| Force minimum value         | 0                  | Ŷ                      |         |   |   |       |
| Force maximum value         | 100                | <b>^</b>               |         |   |   |       |
| Network usage graphs        |                    |                        |         |   |   |       |
| Force minimum value         |                    | ~                      |         |   |   |       |
| Force maximum value         |                    | ~                      |         |   |   |       |
| p settings                  |                    |                        |         |   |   |       |
| Map items                   |                    |                        |         |   |   |       |
| Show datastores             | $\checkmark$       |                        |         |   |   |       |
| Show ESXis                  | $\checkmark$       |                        |         |   |   |       |
| Show VMs                    | <b>V</b>           |                        |         |   |   |       |
| Font size (px)              | 20                 | <b>^</b>               |         |   |   |       |
| Node radius (px)            | 40                 | Ð                      |         |   |   |       |
|                             |                    |                        |         |   |   |       |
|                             |                    |                        |         |   |   | 11.00 |

VMware Manager 拡張の利用

VMware Manager 拡張を利用するには[]VMware アーキテクチャ内の仮想マシンエージェントの操作 画面へ行きます。そこに、拡張にリンクした VMware のアイコンがあります。

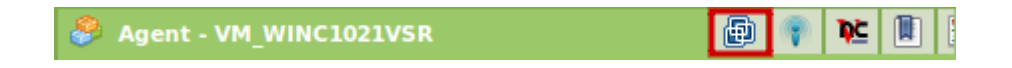

VMware Manager 拡張では、仮想マシンを Pandora FMS コンソールから管理できます。拡張は仮想

マシンの現在の状態を色で表示(緑 = on[]オレンジ = off][グレー = 停止中)します。さらにコンボボッ クスにとりうる状態が表示され、選択して Change Status ボタンをクリックすることにより仮想マ シンの状態を変更することができます。

| 🍣 Agent - VM_W | /INC1021VSR |                                  | 🖶 🕴             |
|----------------|-------------|----------------------------------|-----------------|
| Power Status:  | Status:     | Stop<br>Stop<br>Reset<br>Suspend | Change Status 🔿 |

この拡張で、次のように Stop を選択することにより仮想マシンを停止することができます。

| 🔗 Agent - VM_WINC10 | 21VSR   |                                  | Ð               |
|---------------------|---------|----------------------------------|-----------------|
| Power Status:       | Status: | Stop<br>Stop<br>Reset<br>Suspend | Change Status ⇒ |

これによりマシンが停止し、VMware Manage 拡張での表示が変ります。次のようにマシンが停止状 態であると表示されます。

| 🌮 Agent - VM_WINC102 | IVSR    |       |          | ●               |
|----------------------|---------|-------|----------|-----------------|
| Power Status:        | Status: | Start | <u> </u> | Change Status ⇒ |
|                      |         |       |          |                 |
|                      |         |       |          |                 |
|                      |         |       |          |                 |

この拡張を利用するには[Pandora を動作させるのと同じマ シンに Perl 用 VMware SDK がインストールされている必要 があります。 Perl 用 VMware SDK がインストールされてい ないと拡張は動きません。

RENAME を使用して監視が設定されている場合、名前が変 更されたターゲットでは機能しません。 自動検出でこの機能を利用するには、*Extra settings* に設定 を追加します。

この節では、仮想マシンとESXのパフォーマンスカウンタのための新たなモジュールを設定します。 新たなパフォーマンスモジュールを設定するには、次の構造を利用します。

custom\_performance type = mem; metric = swapinRate; module\_type = generic\_data; name = Swap In Rate; desc = Swap In Rate for host; limits\_warn = 0 0; limits\_crit = 0 0

設定パラメータは次の通りです。

- Type: 監視するメトリックのタイプ。指定可能なタイプは次の通りです。
  - ∘ 'Cpu' CPU
  - ∘ 'Mem': メモリ
  - 'Disk': ディスク
  - ∘ 'Net' ネットワーク
  - 'Sys': システム
- Metric: 監視するメトリック。(メトリックの表示にて後述します)
- *Module\_type*: Pandora のモジュールタイプ。(例 generic\_data).
- Name: モジュール名。
- Desc: モジュールの説明。
- Limits\_warn: 警告閾値
- Limits\_crit: 障害閾値

それぞれのエンティティの Performance セクションのそれぞれのタイプに存在するメトリックを確 認できます。以下では[]VMware プラグインで vCenter 内より監視できるパフォーマンスメトリック を表示しています。例えば、以下の例では[]ESX ホストの Performance view を表示しています。

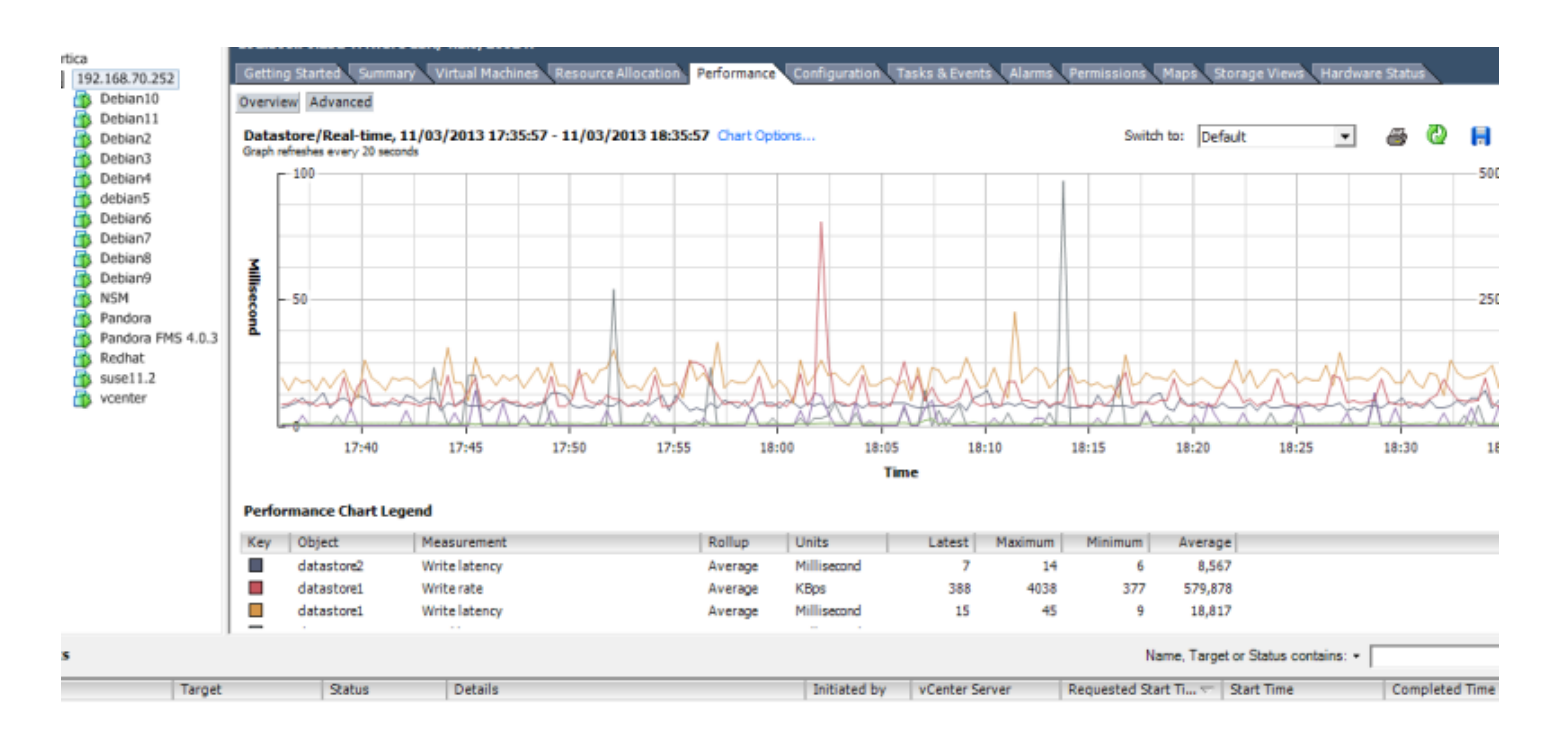

タイプごとのすべてのメトリックの一覧を参照するには、Advanced ボタンをクリックし、Char オ プションボタンをクリックします。以下のように、メトリックの全タイプの一覧と、それぞれのタ

イプのメトリックのウインドウが表示されます。

| Oustomize Performance Chart                                                                                                    |                                                                                                    |
|----------------------------------------------------------------------------------------------------|----------------------------------------------------------------------------------------------------|
| Saved Chart Settings: Default  Chart Options  Chart Options  Past day Past day Past week Past month Past year Custom Custom | Always load these settings at startup   Chart Type    Chart Type     Chart Type     Cobjects     Description     I    I    I    I   I <t< th=""></t<> |
| C Last 1 Hour(s) V<br>C From 11/03/2013 18:37 V<br>To: 11/03/2013 18:37 V                                                                                                    | Counter Description Rollup: Statistics Type: Select a counter to see its description                                                                                                    |
| Help                                                                                                    | Manage Chart Settings     Save Chart Settings       OK     Cancel                                                                                                    |

メトリックの各タイプには、カウンタ番号(Pandoraで監視できる値)があります。値を監視するには、 内部の Name を利用する必要があります。さらに[[(vCenterで設定されている)状態レベルをメトリッ クの Collection Level と比較検索して確認する必要があります。

| Customize Performance Chart                                                                                                    |                                                                                                    |
|----------------------------------------------------------------------------------------------------|----------------------------------------------------------------------------------------------------|
| Saved Chart Settings: Default<br>Chart Options<br>Chart Options<br>CPU<br>Past day<br>Past week<br>Past week<br>Past week<br>Past week<br>Past week<br>Past year<br>Custom<br>Datastore<br>Obisk<br>Management agent<br>Memory<br>Network<br>O Network<br>O Storage adapter<br>O Storage path<br>O System | Always load these settings at startup Chart Type Chart Type Chart Type Objects Description I 1 192.168.70.252 III II2.168.70.252 III All None Counters Counters All None All None |
| C Last 1 → Hour(s) ▼ C From 11/03/2013 18:37 ▼ To: 11/03/2013 18:37 ▼                                                                                                    | Counter Description Rollup: Statistics Type: Select a counter to see its description                                                                                                    |
|                                                                                                    | Manage Chart Settings Save Chart Settings                                                                                                    |

例えば□ESX ホストの CPU 使用率を見たい場合は、ESX の CPU タイプの値を探し、utilization を選択します。この場合、設定ファイルに追加する必要がある設定は、次のようになります。

custom\_performance type = cpu; metric = utilization; module\_type = generic\_data, name = CPU Utilization, desc = CPU Utilization for ESX; limits\_warn = 0 0; limits\_crit = 0 0

同一エージェントでの複数データセンターの監視

エージェントに設定したそれぞれのプラグインモジュールが、データセンターを監視します。複数 のデータセンターを一つの Pandora FMS ソフトウエアエージェントで監視したい場合は、次の事に 注意してください。

• 監視するそれぞれのデータセンター用に module\_plugin を追加する必要があります。例えば、次の通り です。

module\_plugin /etc/pandora/plugins/vmware-plugin.pl
/etc/pandora/plugins/vmware-plugin-datacenter1.conf
module\_plugin /etc/pandora/plugins/vmware-plugin.pl

/etc/pandora/plugins/vmware-plugin-datacenter2.conf

それぞれの設定ファイルで、logfile []entities\_list []event\_pointer\_file パラメータを変更する必要があります。

vmware-plugin-datacenter1.conf

. . .

```
logfile / tmp/vmware_plugin_datacenter1.log
entities_list / tmp/vmware_entities_list_datacenter1.txt
event_pointer_file / tmp/vmware_events_pointer_datacenter1.txt
...
```

vmware-plugin-datacenter2.conf

...
logfile / tmp/vmware\_plugin\_datacenter2.log
entities\_list / tmp/vmware\_entities\_list\_datacenter2.txt
event\_pointer\_file / tmp/vmware\_events\_pointer\_datacenter2.txt
...

また、イベントをコピーしたい場合は、2つ以上のプラグインモジュールを設定ファイルに追加し、event\_mode フラグを有効にします□module\_pluginの設定は次のようになります。

```
module_plugin /etc/pandora/plugins/vmware-plugin.pl
/etc/pandora/plugins/vmware-plugin-datacenter1.conf
module_plugin /etc/pandora/plugins/vmware-plugin.pl
/etc/pandora/plugins/vmware-plugin-datacenter1-events.conf
module_plugin /etc/pandora/plugins/vmware-plugin.pl
/etc/pandora/plugins/vmware-plugin-datacenter2.conf
module_plugin /etc/pandora/plugins/vmware-plugin.pl
/etc/pandora/plugins/vmware-plugin.pl
```

複数の Pandora サーバ間での監視の負荷分散

プラグイン設定ファイルのオプションで、Pandora FMS サーバ間で監視の負荷分散ができます。

たとえば、仮想環境が次のような構成だとします。

```
DC

|

|- Datastore_1

|- DataStore_2

|

|- ESX_1

|- mv1.1

|- mv1.2

|- mv1.3

|- ESX_2
```

|- mv2.1 |- mv2.2 |- mv2.3

この環境において、監視のための2つの Pandora FMS サーバがあります。負荷を分散する簡単な方法としては、データセンター、データストア[]ESX を1台目のサーバで監視し、仮想サーバを2台目のサーバで監視します。自動検出スクリプトの設定ファイルは、次のようになります。

サーバ 1:

Reject all\_vm

サーバ 2:

Reject all\_datacenter all\_datastore all\_esx

サーバ1は、仮想マシン以外のすべてを監視し、サーバ2は、仮想マシンのみを監視します。

他の分散方法としては[]ESX サーバごとに監視を分ける方法です。1台目の Pandora サーバが、1台 目の ESX サーバに関するすべてを監視し、2台目が2台目の ESX を監視します。entties\_list.txt を2 つのファイルに分割し、異なるエージェントで2つのプラグインの実行を構成します。 設定ファイ ルは次のようになります。

サーバ 1:

Datacenter DC Datastore Datastore\_1 ESX ESX\_1 VM mv1.1 mv1.2 mv1.3

サーバ1は、2つ目の VMware グループに関連するすべてを無視します。それにより、1つ目の環境のみ監視します。

サーバ 2:

Datastore DataStore\_2 ESX ESX\_2 VM mv2.1 mv2.2 mv2.3

サーバ2は、1つ目の VMware グループに関連するすべてとデータセンターを無視します。データ センターは、サーバ1 で監視されるエンティティのためです。

エンティティを対象外にする機能はとても柔軟で、それぞれの Pandora FMS エージェントに少ない エンティティを割り当てることにより、負荷を分散することができます。

設定ファイル例

すべてのモジュールを無効にするファイル

#These lines are comments #Datacenter Modules Datacenter ping disabled check443 disabled **#Datastore Modules** Datastore capacity disabled freeSpace disabled overallocation disabled freeSpaceBytes disabled **#ESX Modules** ESX bootTime disabled cpuInfo disabled memorySize disabled overallCpuUsage disabled overallMemoryUsage disabled powerState disabled sslThumbprint disabled uptime disabled vnicInfo disabled hostAlive disabled connectionState disabled diskRead disabled diskWrite disabled diskReadLatency disabled diskWriteLatency disabled netReceived disabled netTransmitted disabled

netPkgRx disabled netPkgTx disabled cpuUsagePercent disabled memoryUsagePercent disabled netUsage disabled diskRate disabled maxDiskLatency disabled systemHealthInfo disabled **#VM Modules** VM bootTime disabled connectionState disabled consumedOverheadMemory disabled cpuAllocation disabled diskFree disabled questState disabled host disabled hostAlive disabled diskUsed disable provisioningUsed disable totalReadLatency disable totalWriteLatency disable hostMemoryUsage disabled hostName disabled ipAddress disabled macAddress disabled maxCpuUsage disabled maxMemoryUsage disabled memoryAllocation disabled memoryOverhead disabled overallCpuDemand disabled overallCpuUsage disabled powerState disabled privateMemory disabled sharedMemory disabled toolsRunningStatus disabled triggeredAlarmState disabled virtualImagePath disabled uptimeSeconds disabled diskRead disabled diskWrite disabled diskReadLatency disabled diskWriteLatency disabled netReceived disabled netTransmitted disabled netPkgRx disabled netPkgTx disabled cpuUsagePercent disabled memoryUsagePercent disabled netUsage disabled diskRate disabled

# maxDiskLatency disabled heartbeat disabled cpuReady disabled

# 短い名前の関係表

## データセンター

| 長い名前           | 短い名前     |  |
|----------------|----------|--|
| Ping           | ping     |  |
| Check 443 port | check443 |  |

## データストア

| 長い名前                | 短い名前           |
|---------------------|----------------|
| Capacity            | capacity       |
| Free Space          | freeSpace      |
| Disk Overallocation | overallocation |
| Free Space Bytes    | freeSpaceBytes |

## ESX

| 長い名前                 | 短い名前               |
|----------------------|--------------------|
| Boot Time            | bootTime           |
| CPU Info             | cpulnfo            |
| Memory Size          | memorySize         |
| Overall CPU Usage    | overallCpuUsage    |
| Overall Memory Usage | overallMemoryUsage |
| Power State          | powerState         |
| SSL Thumbprint       | sslThumbprint      |
| Uptime               | uptime             |
| VNIC Info            | vnicInfo           |
| Host Alive           | hostAlive          |
| Connection State     | connectionState    |
| Disk Read            | diskRead           |
| Disk Write           | diskWrite          |
| Disk Read Latency    | diskReadLatency    |
| Disk Write Latency   | diskWriteLatency   |
| Data received        | netReceived        |
| Data transmitted     | netTransmitted     |
| Packages Received    | netPkgRx           |
| Packages Transmitted | netPkgTx           |
| CPU Usage            | cpuUsagePercent    |
| Memory Usage         | memoryUsagePercent |
| Net Usage            | netUsage           |
| Disk Rate            | diskRate           |
| Max Disk Latency     | maxDiskLatency     |
| HA Status            | haStatus           |

| 長い名前    | 短い名前     |
|---------|----------|
| Sensor* | haStatus |

## 仮想マシン

| 長い名前                     | 短い名前                   |
|--------------------------|------------------------|
| Boot Time                | bootTime               |
| Connection State         | connectionState        |
| Consumed Overhead Memory | consumedOverheadMemory |
| CPU Allocation           | cpuAllocation          |
| Disk Free                | diskFree               |
| Guest State              | guestState             |
| Host Info                | host                   |
| Host Alive               | hostAlive              |
| Disk Used                | diskUsed               |
| Provisioning Used        | provisioningUsed       |
| Total Read Latency       | totalReadLatency       |
| Total Write Latency      | totalWriteLatency      |
| Host Memory Usage        | hostMemoryUsage        |
| Host Name                | hostName               |
| IP Address               | ipAddress              |
| MAC Address              | macAddress             |
| Max. CPU Usage           | maxCpuUsage            |
| Max. Memory Usage        | maxMemoryUsage         |
| Memory Allocation        | memoryAllocation       |
| Memory Overhead          | memoryOverhead         |
| Overall CPU Demand       | overallCpuDemand       |
| Overall CPU Usage        | overallCpuUsage        |
| Power State              | powerState             |
| Private Memory           | privateMemory          |
| Shared Memory            | sharedMemory           |
| Tools Running Status     | toolsRunningStatus     |
| Trigger Alarm State      | triggeredAlarmState    |
| Uptime Seconds           | uptimeSeconds          |
| Virtual Image Path       | virtualImagePath       |
| Disk Read                | diskRead               |
| Disk Write               | diskWrite              |
| Disk Read Latency        | diskReadLatency        |
| Disk Write Latency       | diskWriteLatency       |
| Data Received            | netReceived            |
| Data Transmitted         | netTransmitted         |
| Packages Received        | netPkgRx               |
| Packages Transmitted     | netPkgTx               |
| CPU Usage                | cpuUsagePercent        |
| Memory Usage             | memoryUsagePercent     |
| Net Usage                | netUsage               |
| Disk Rate                | diskRate               |
| Max. Disk Latency        | maxDiskLatency         |

| 長い名前                | 短い名前            |
|---------------------|-----------------|
| HeartBeat           | heartbeat       |
| CPU Ready           | cpuReady        |
| Number of Snapshots | snapshotCounter |
| HA Status           | haStatus        |

イベントテーブル

# このイベント一覧は、Pandora FMS でイベントのアラート を設定するのに役立ちます。正しい最新のイベント一覧 は、VMware のドキュメントを確認してください。

| イペント                                                                                                    | 重要度           | イベントタイ<br>プ | グループ |   |
|----------------------------------------------------------------------------------------------------|---------------|-------------|------|---|
| An account was created on host {host name}                                                                                                    | Informational | System      |      | - |
| Account {account} was removed on host {host name}                                                                                                    | Informational | System      |      | + |
| An account was updated on host {host.name}                                                                                                    | Informational | System      | All  | - |
| The default password for the root user on the host {host.name} has not been changed                                                                                                    | Informational | System      | All  | - |
| Alarm '{alarm.name}' on {entity.name} triggered an action                                                                                                    | Informational | Svstem      | All  | - |
| Created alarm '{alarm.name}' on {entity.name}                                                                                                    | Informational | System      | All  | + |
| Alarm '{alarm.name}' on {entity.name} sent email to {to}                                                                                                    | Informational | System      | All  | - |
| Alarm '{alarm.name}' on {entity.name} cannot send email to {to}                                                                                                    | Critical      | System      | All  | - |
| Reconfigured alarm '{alarm.name}' on {entity.name}                                                                                                    | Informational | System      | All  | - |
| Removed alarm '{alarm name}' on {entity name}                                                                                                    | Informational | System      | All  | - |
| Alarm '{alarm name}' on {entity name} ran script {script}                                                                                                    | Informational | System      |      | - |
| Alarm '{alarm name}' on {entity name} did not complete script'                                                                                                    |               | System      |      | - |
| {reason.msg}                                                                                                    | Critical      | System      | All  | _ |
| Alarm {alarm.name} an SNMF trap for entity {entity.name} was sent                                                                                                    |               | System      | All  | - |
| {reason.msg}                                                                                                    | Critical      | System      | All  | _ |
| Alarm '{alarm.name}' on {entity.name} changed from<br>{from.@enum.ManagedEntity.Status} to<br>{to.@enum.ManagedEntity.Status}                                                                              | Informational | System      | All  |   |
| All running virtual machines are licensed                                                                                                    | Informational | System      | All  |   |
| User cannot logon since the user is already logged on                                                                                                    | Informational | System      | All  |   |
| Cannot login {userName}@{ipAddress}                                                                                                    | Critical      | System      | All  |   |
| The operation performed on host {host.name} in {datacenter.name} was canceled                                                                                                    | Informational | System      | All  |   |
| Changed ownership of file name {filename} from {oldOwner} to<br>{newOwner} on {host.name} in {datacenter.name}.                                                                                            | Informational | System      | All  |   |
| Cannot change ownership of file name {filename} from {owner} to<br>{attemptedOwner} on {host.name} in {datacenter.name}.                                                                                   | Critical      | System      | All  |   |
| Checked cluster for compliance                                                                                                    | Informational | System      | All  |   |
| Created cluster {computeResource.name} in {datacenter.name}                                                                                                    | Informational | System      | All  |   |
| Removed cluster {computeResource.name} in datacenter<br>{datacenter.name}                                                                                                    | Informational | System      | All  |   |
| Insufficient capacity in cluster {computeResource.name} to satisfy<br>resource configuration in {datacenter.name}                                                                                          | Critical      | System      | All  |   |
| Reconfigured cluster {computeResource.name} in datacenter<br>{datacenter.name}                                                                                                    | Informational | System      | All  |   |
| Configuration status on cluster {computeResource.name} changed from<br>{oldStatus.@enum.ManagedEntity.Status} to<br>{newStatus.@enum.ManagedEntity.Status} in {datacenter.name}                            | Informational | System      | All  |   |
| Created new custom field definition {name}                                                                                                    | Informational | System      | All  |   |
| Removed field definition {name}                                                                                                    | Informational | System      | All  |   |
| Renamed field definition from {name} to {newName}                                                                                                    | Informational | System      | All  |   |
| Changed custom field {name} on {entity.name} in {datacenter.name} to {value}                                                                                                    | Informational | System      | All  |   |
| Cannot complete customization of VM {vm.name}. See customization log at {logLocation} on the guest OS for details.                                                                                         | Informational | System      | All  |   |
| An error occurred while setting up Linux identity. See log file<br>'{logLocation}' on guest OS for details.                                                                                                | Critical      | System      | All  |   |
| An error occurred while setting up network properties of the guest OS. See the log file {logLocation} in the guest OS for details.                                                                         | Critical      | System      | All  |   |
| Started customization of VM {vm.name}. Customization log located at {logLocation} in the guest OS.                                                                                                    | Informational | System      | All  |   |
| Customization of VM {vm.name} succeeded. Customization log located at {logLocation} in the guest OS.                                                                                                    | Informational | System      | All  |   |
| The version of Sysprep {sysprepVersion} provided for customizing VM {vm.name} does not match the version of guest OS {systemVersion}. See the log file {logLocation} in the guest OS for more information. | Critical      | System      | All  |   |
| An error occurred while customizing VM {vm.name}. For details reference the log file {logLocation} in the guest OS.                                                                                        | Critical      | System      | All  |   |
| dvPort group {net.name} in {datacenter.name} was added to switch {dvs.name}.                                                                                                    | Informational | System      | All  |   |
| dvPort group {net.name} in {datacenter.name} was deleted.                                                                                                    | Informational | System      | All  |   |
|                                                                                                    | Informational | System      | All  |   |
| dvPort group {net.name} in {datacenter.name} was reconfigured.                                                                                                    | Informational | System      | All  |   |
| dvPort group {oldName} in {datacenter.name} was renamed to<br>{newName}                                                                                                    | Informational | System      | All  | - |

| 1ペント                                                                                                    | 重要度                       | イベントタイ<br>プ | グルー<br>プ |
|----------------------------------------------------------------------------------------------------|---------------------------|-------------|----------|
| HA admission control disabled on cluster {computeResource.name} in<br>{datacenter.name}                                                                                                    | Informational             | System      | All      |
| HA admission control enabled on cluster {computeResource.name} in {datacenter name}                                                                                                    | Informational             | System      | All      |
| Re-established contact with a primary host in this HA cluster                                                                                                    | Informational             | System      | All      |
| Unable to contact a primary HA agent in cluster<br>{computeResource.name} in {datacenter.name}                                                                                                    | Critical                  | System      | All      |
| All hosts in the HA cluster {computeResource.name} in<br>{datacenter.name} were isolated from the network. Check the network<br>configuration for proper petwork redundancy in the management network                                                                                                    | Critical                  | System      | All      |
| HA disabled on cluster {computeResource.name} in {datacenter.name}                                                                                                    | Informational             | System      | All      |
| HA enabled on cluster {computeResource.name} in {datacenter.name}                                                                                                    | Informational             | System      | All      |
| cluster {computeResource.name} in {datacenter.name}                                                                                                    | Critical                  | System      | All      |
| Host {isolatedHost.name} has been isolated from cluster<br>{computeResource.name} in {datacenter.name}                                                                                                    | Warning                   | System      | All      |
| Created datacenter {datacenter.name} in folder {parent.name}                                                                                                    | Informational             | System      | All      |
| Datastore {datastore.name} increased in capacity from {oldCapacity}                                                                                                    |                           | System      |          |
| bytes to {newCapacity} bytes in {datacenter.name}                                                                                                    |                           | System      |          |
| Discovered datastore {datastore.name} on {host.name} in                                                                                                    |                           | System      |          |
| {datacenter.name}<br>Multiple datastores named {datastore} detected on host {host.name} in                                                                                                    |                           | System      | All      |
| {datacenter.name}                                                                                                    |                           | System      | All      |
| <pre></pre> <pre></pre> <pre>&lt;</pre> |                           | System      | All      |
| {datastore.name} as {targetFile}                                                                                                    |                           | System      | All      |
| File or directory {targetFile} deleted from {datastore.name}<br>File or directory {sourceFile} moved from {sourceDatastore.name} to                                                                                                    |                           | System      | All      |
| {datastore.name} as {targetFile}                                                                                                    | Informational             | System      | All      |
| Reconfigured Storage I/O Control on datastore {datastore.name}<br>Configured datastore principal {datastorePrincipal} on host {host.name}                                                                                                    |                           | System      | All      |
| in {datacenter.name}                                                                                                    | Informational             | System      | All      |
| {datacenter.name}                                                                                                    | Informational             | System      | All      |
| Renamed datastore from {oldName} to {newName} in<br>{datacenter.name}                                                                                                    | Informational             | System      | All      |
| Renamed datastore from {oldName} to {newName} in<br>{datacenter.name}                                                                                                    | Informational             | System      | All      |
| Disabled DRS on cluster {computeResource.name} in datacenter<br>{datacenter.name}                                                                                                    | Informational             | System      | All      |
| Enabled DRS on {computeResource.name} with automation level<br>{behavior} in {datacenter.name}                                                                                                    | Informational             | System      | All      |
| DRS put {host.name} into standby mode                                                                                                    | Informational             | System      | All      |
| DRS is putting {host.name} into standby mode                                                                                                    | Informational<br>Critical | System      | All      |
| DRS moved {host.name} out of standby mode                                                                                                    | Informational             | System      | All      |
| DRS is moving {host.name} out of standby mode                                                                                                    | Informational             | System      | All      |
| DRS has recovered from the failure                                                                                                    | Informational             | System      | All      |
| Unable to apply DRS resource settings on host {host.name} in                                                                                                    |                           | - ·         |          |
| {datacenter.name}. {reason.msg}. This can significantly reduce the<br>effectiveness of DRS.                                                                                                    |                           | System      | All      |
| previous failure on host '{host.name}' in {datacenter.name}                                                                                                    | Informational             | System      | All      |
| [Vm.name] on {host.name} in {datacenter.name} is now compliant with DRS VM-Host affinity rules                                                                                                    | Informational             | System      | All      |
| (vin. hame) on (host. hame) in (datacenter. hame) is violating a DKS vie-<br>Host affinity rule                                                                                                    | Informational             | System      | All      |
| DRS migrated (vm.name) from (sourcehost.name) to (nost.name) in<br>cluster (computeResource.name) in (datacenter.name)                                                                                                    | Informational             | System      | All      |
| Virtual machine {macAddress} on host {host.name} has a duplicate IP                                                                                                    |                           | System      | All      |
| A vNetwork Distributed Switch {dvs.name} was created in                                                                                                    | Informational             | System      | All      |
| {datacenter.name}.<br>vNetwork Distributed Switch {dvs.name} in {datacenter.name} was                                                                                                    | Informational             | System      | All      |
| deleted.                                                                                                    | Informational             | System      | All      |
| The vNetwork Distributed Switch events                                                                                                    | Informational             | System      | All      |
| The host {host]of determents in the vertice server.                                                                                                    | Informational             | System      | All      |
| {ovs.name} in {datacenter.name}. The host {hostLeft.name} left the vNetwork Distributed Switch                                                                                                    | Informational             | System      | All      |
| {ovs.name} in {gatacenter.name}. The host {hostMember.name} changed status on the vNetwork                                                                                                    | Informational             | Svstem      | All      |
| Distributed Switch {dvs.name} in {datacenter.name}.<br>The vNetwork Distributed Switch {dvs.name} configuration on the host                                                                                                    | Warning                   | System      | All      |
| differed from that of the vCenter Server.<br>vNetwork Distributed Switch {srcDvs.name} was merged into                                                                                                    | Informational             | System      | All      |
| {dstDvs.name} in {datacenter.name}.<br>dvPort {portKey} was blocked in the vNetwork Distributed Switch                                                                                                    | Informational             | System      | All      |
| {dvs.name} in {datacenter.name}.<br>The port {portKey} was connected in the vNetwork Distributed Switch                                                                                                    | Informational             | Syctom      |          |
| {dvs.name} in {datacenter.name}<br>New ports were created in the vNetwork Distributed Switch {dvs.name} in                                                                                                    |                           | System      |          |
| {datacenter.name}.<br>Deleted ports in the vNetwork Distributed Switch {dvs.name} in                                                                                                    |                           | System      |          |
| {datacenter.name}.<br>The dvPort {portKey} was disconnected in the vNetwork Distributed                                                                                                    |                           | System      |          |
| Switch {dvs.name} in {datacenter.name}.                                                                                                    | Informational             | System      | All      |

| 1ペント                                                                                                    | 重要度                                                                                                    | イベントタイ<br>プ                                                                                                    | グルー<br>プ                                                                                                    |
|----------------------------------------------------------------------------------------------------|----------------------------------------------------------------------------------------------------|----------------------------------------------------------------------------------------------------|----------------------------------------------------------------------------------------------------|
| dvPort {portKey} entered passthrough mode in the vNetwork Distributed<br>Switch {dvs name} in {datacenter name}                                                                                                    | Informational                                                                                                    | System                                                                                                    | All                                                                                                    |
| dvPort {portKey} exited passthrough mode in the vNetwork Distributed                                                                                                    | Informational                                                                                                    | System                                                                                                    | All                                                                                                    |
| dvPort {portKey} was moved into the dvPort group {portgroupName} in                                                                                                    | Informational                                                                                                    | System                                                                                                    | All                                                                                                    |
| {datacenter.name}.<br>dvPort {portKey} was moved out of the dvPort group {portgroupName} in                                                                                                    | leformational                                                                                                    | System                                                                                                    |                                                                                                    |
| {datacenter.name}.                                                                                                    | informational                                                                                                    | System                                                                                                    | All                                                                                                    |
| {dvs.name} in {datacenter.name}                                                                                                    | Informational                                                                                                    | System                                                                                                    | All                                                                                                    |
| {dvs.name} in {datacenter.name}                                                                                                    | Informational                                                                                                    | System                                                                                                    | All                                                                                                    |
| Reconfigured ports in the vNetwork Distributed Switch {dvs.name} in {datacenter.name}.                                                                                                    | Informational                                                                                                    | System                                                                                                    | All                                                                                                    |
| dvPort {portKey} was unblocked in the vNetwork Distributed Switch {dvs.name} in {datacenter.name}.                                                                                                    | Informational                                                                                                    | System                                                                                                    | All                                                                                                    |
| The vNetwork Distributed Switch {dvs.name} in {datacenter.name} was                                                                                                    | Informational                                                                                                    | System                                                                                                    | All                                                                                                    |
| The vNetwork Distributed Switch {oldName} in {datacenter.name} was                                                                                                    | Informational                                                                                                    | System                                                                                                    | All                                                                                                    |
| An upgrade for the vNetwork Distributed Switch {dvs.name} in datacenter                                                                                                    | Informational                                                                                                    | System                                                                                                    | ΔΙΙ                                                                                                    |
| {datacenter.name} is available.<br>An upgrade for the vNetwork Distributed Switch {dvs.name} in datacenter                                                                                                    |                                                                                                    | System                                                                                                    | ~"<br>                                                                                                    |
| {datacenter.name} is in progress.                                                                                                    | Informational                                                                                                    | System                                                                                                    | All                                                                                                    |
| {dvs.name} in datacenter {datacenter.name}                                                                                                    | Informational                                                                                                    | System                                                                                                    | All                                                                                                    |
| VNetwork Distributed Switch {dvs.name} in datacenter<br>{datacenter.name} was upgraded.                                                                                                    | Informational                                                                                                    | System                                                                                                    | All                                                                                                    |
| Host {host.name} in {datacenter.name} has entered maintenance mode                                                                                                    | Informational                                                                                                    | System                                                                                                    | All                                                                                                    |
| Host {host.name} in {datacenter.name} has started to enter                                                                                                    |                                                                                                    | System                                                                                                    |                                                                                                    |
| maintenance mode The host {host.name} is entering standby mode                                                                                                    | Informational                                                                                                    | System                                                                                                    | All                                                                                                    |
| {message}                                                                                                    | Critical                                                                                                    | System                                                                                                    | All                                                                                                    |
| The host {host.name} in {datacenter.name} has exited maintenance mode<br>The host {host.name} could not exit standby mode                                                                                                    | Critical                                                                                                    | System<br>System                                                                                                    | All                                                                                                    |
| The host {host.name} is no longer in standby mode                                                                                                    | Informational                                                                                                    | System                                                                                                    | All                                                                                                    |
| The host {host.name} is exiting standby mode<br>Sufficient resources are available to satisfy HA failover level in cluster                                                                                                    | Informational                                                                                                    | System                                                                                                    | All                                                                                                    |
| {computeResource.name} in {datacenter.name}                                                                                                    | Informational                                                                                                    | System                                                                                                    | All                                                                                                    |
| General event: {message}                                                                                                    | Informational                                                                                                    | System                                                                                                    | All                                                                                                    |
| Issue detected on {host.name} in {datacenter.name}: {message}                                                                                                    | Informational                                                                                                    | System                                                                                                    | All                                                                                                    |
| Issue detected on {host.name} in {datacenter.name}; {message}                                                                                                    | Warning                                                                                                    | System                                                                                                    | All                                                                                                    |
|                                                                                                    |                                                                                                    | -)                                                                                                    |                                                                                                    |
| User logged event: {message}                                                                                                    | Informational                                                                                                    | System                                                                                                    | All                                                                                                    |
| User logged event: {message}<br>Error detected for {vm.name} on {host.name} in {datacenter.name}:<br>{message}                                                                                                    | Critical                                                                                                    | System<br>System                                                                                                    | All                                                                                                    |
| User logged event: {message}<br>Error detected for {vm.name} on {host.name} in {datacenter.name}:<br>{message}<br>Issue detected for {vm.name} on {host.name} in {datacenter.name}:<br>{message}                                                                                                    | Informational Critical Informational                                                                                                    | System<br>System<br>System                                                                                                    | All All All All                                                                                                    |
| User logged event: {message}<br>Error detected for {vm.name} on {host.name} in {datacenter.name}:<br>{message}<br>Issue detected for {vm.name} on {host.name} in {datacenter.name}:<br>{message}<br>Issue detected for {vm.name} on {host.name} in {datacenter.name}:<br>{message}                                                                                                    | Informational Critical Informational Warning                                                                                                    | System<br>System<br>System<br>System                                                                                                    | All All All All All All                                                                                                    |
| User logged event: {message}<br>Error detected for {vm.name} on {host.name} in {datacenter.name}:<br>{message}<br>Issue detected for {vm.name} on {host.name} in {datacenter.name}:<br>{message}<br>Issue detected for {vm.name} on {host.name} in {datacenter.name}:<br>{message}<br>The vNetwork Distributed Switch corresponding to the proxy switches<br>{switchUuid} on the host {host.name} does not exist in vCenter Server or<br>does not contain this host.                                                                                                    | Informational Critical Informational Warning Informational                                                                                                    | System<br>System<br>System<br>System<br>System                                                                                                    | AII AII AII AII AII AII AII AII AII AII                                                                                                    |
| User logged event: {message}<br>Error detected for {vm.name} on {host.name} in {datacenter.name}:<br>{message}<br>Issue detected for {vm.name} on {host.name} in {datacenter.name}:<br>{message}<br>Issue detected for {vm.name} on {host.name} in {datacenter.name}:<br>{message}<br>The vNetwork Distributed Switch corresponding to the proxy switches<br>{switchUuid} on the host {host.name} does not exist in vCenter Server or<br>does not contain this host.<br>A ghost proxy switch {switchUuid} on the host {host.name} was resolved.                                                                                                    | Informational Critical Informational Warning Informational Informational Informational Informational                                                                                                    | System System System System System System System System System                                                                                                    | All All All All All All All All All All                                                                                                    |
| User logged event: {message}<br>Error detected for {vm.name} on {host.name} in {datacenter.name}:<br>{message}<br>Issue detected for {vm.name} on {host.name} in {datacenter.name}:<br>{message}<br>Issue detected for {vm.name} on {host.name} in {datacenter.name}:<br>{message}<br>The vNetwork Distributed Switch corresponding to the proxy switches<br>{switchUuid} on the host {host.name} does not exist in vCenter Server or<br>does not contain this host.<br>A ghost proxy switch {switchUuid} on the host {host.name} was resolved.<br>The message changed: {message}<br>{componentName} status changed from {oldStatus} to {newStatus}                                                                                                    | Informational Critical Informational Warning Informational Informational Informational Informational Informational Informational Informational                                                                                                    | System System System System System System System System System System                                                                                                    | All All All All All All All All All All                                                                                                    |
| User logged event: {message}<br>Error detected for {vm.name} on {host.name} in {datacenter.name}:<br>{message}<br>Issue detected for {vm.name} on {host.name} in {datacenter.name}:<br>{message}<br>Issue detected for {vm.name} on {host.name} in {datacenter.name}:<br>{message}<br>The vNetwork Distributed Switch corresponding to the proxy switches<br>{switchUuid} on the host {host.name} does not exist in vCenter Server or<br>does not contain this host.<br>A ghost proxy switch {switchUuid} on the host {host.name} was resolved.<br>The message changed: {message}<br>{componentName} status changed from {oldStatus} to {newStatus}<br>Cannot add host {hostname} to datacenter {datacenter.name}                                                                                                    | Informational Critical Informational Warning Informational Informational Informational Informational Informational Informational Critical                                                                                                    | System<br>System<br>System<br>System<br>System<br>System<br>System<br>System                                                                                                    | All All All All All All All All All All                                                                                                    |
| User logged event: {message}<br>Error detected for {vm.name} on {host.name} in {datacenter.name}:<br>{message}<br>Issue detected for {vm.name} on {host.name} in {datacenter.name}:<br>{message}<br>Issue detected for {vm.name} on {host.name} in {datacenter.name}:<br>{message}<br>The vNetwork Distributed Switch corresponding to the proxy switches<br>{switchUuid} on the host {host.name} does not exist in vCenter Server or<br>does not contain this host.<br>A ghost proxy switch {switchUuid} on the host {host.name} was resolved.<br>The message changed: {message}<br>{componentName} status changed from {oldStatus} to {newStatus}<br>Cannot add host {host.name} to datacenter {datacenter.name}<br>Added host {host.name} to datacenter {datacenter.name}                                                                                                    | Informational Critical Informational Warning Informational Informational | System System Sy | All All All All All All All All All All                                                                                                    |
| User logged event: {message}<br>Error detected for {vm.name} on {host.name} in {datacenter.name}:<br>{message}<br>Issue detected for {vm.name} on {host.name} in {datacenter.name}:<br>{message}<br>Issue detected for {vm.name} on {host.name} in {datacenter.name}:<br>{message}<br>The vNetwork Distributed Switch corresponding to the proxy switches<br>{switchUuid} on the host {host.name} does not exist in vCenter Server or<br>does not contain this host.<br>A ghost proxy switch {switchUuid} on the host {host.name} was resolved.<br>The message changed: {message}<br>{componentName} status changed from {oldStatus} to {newStatus}<br>Cannot add host {host.name} to datacenter {datacenter.name}<br>Added host {host.name} to datacenter {datacenter.name}<br>Added host {host.name} to that cort {host.name} is disabled<br>Administrator access to the host {host.name} hose hose restared                                                                                                    | Informational Critical Informational Unformational Informational Informational Informational Informational Informational Informational Unformational Unforma | System System Sy | All All All All All All All All All All                                                                                                    |
| User logged event: {message}<br>Error detected for {vm.name} on {host.name} in {datacenter.name}:<br>{message}<br>Issue detected for {vm.name} on {host.name} in {datacenter.name}:<br>{message}<br>Issue detected for {vm.name} on {host.name} in {datacenter.name}:<br>{message}<br>The vNetwork Distributed Switch corresponding to the proxy switches<br>{switchUuid} on the host {host.name} does not exist in vCenter Server or<br>does not contain this host.<br>A ghost proxy switch {switchUuid} on the host {host.name} was resolved.<br>The message changed: {message}<br>{componentName} status changed from {oldStatus} to {newStatus}<br>Cannot add host {host.name} to datacenter {datacenter.name}<br>Added host {host.name} to datacenter {datacenter.name}<br>Administrator access to the host {host.name} has been restored<br>Cannot connect {host.name} in {datacenter.name}: cannot configure                                                                                                    | Informational Critical Informational Informational Informational Informational Informational Informational Informational Informational Critical Informational Critical Critical Critical Critical Critical Critical                                                                                                    | System System Sy | All All All All All All All All All All                                                                                                    |
| User logged event: {message}<br>Error detected for {vm.name} on {host.name} in {datacenter.name}:<br>{message}<br>Issue detected for {vm.name} on {host.name} in {datacenter.name}:<br>{message}<br>Issue detected for {vm.name} on {host.name} in {datacenter.name}:<br>{message}<br>The vNetwork Distributed Switch corresponding to the proxy switches<br>{switchUuid} on the host {host.name} does not exist in vCenter Server or<br>does not contain this host.<br>A ghost proxy switch {switchUuid} on the host {host.name} was resolved.<br>The message changed: {message}<br>{componentName} status changed from {oldStatus} to {newStatus}<br>Cannot add host {host.name} to datacenter {datacenter.name}<br>Added host {host.name} to datacenter {datacenter.name}<br>Addministrator access to the host {host.name} has been restored<br>Cannot connect {host.name} in {datacenter.name}: already managed by                                                                                                    | Informational Critical Informational Warning Informational Informational Informational Informational Informational Informational Critical Warning Warning Critical Critical Critical                                                                                                    | System System Sy | All All All All All All All All All All                                                                                                    |
| User logged event: {message}<br>Error detected for {vm.name} on {host.name} in {datacenter.name}:<br>{message}<br>Issue detected for {vm.name} on {host.name} in {datacenter.name}:<br>{message}<br>Issue detected for {vm.name} on {host.name} in {datacenter.name}:<br>{message}<br>The vNetwork Distributed Switch corresponding to the proxy switches<br>{switchUuid} on the host {host.name} does not exist in vCenter Server or<br>does not contain this host.<br>A ghost proxy switch {switchUuid} on the host {host.name} was resolved.<br>The message changed: {message}<br>{componentName} status changed from {oldStatus} to {newStatus}<br>Cannot add host {host.name} to datacenter {datacenter.name}<br>Added host {host.name} to datacenter {datacenter.name}<br>Addministrator access to the host {host.name} has been restored<br>Cannot connect {host.name} in {datacenter.name}: already managed by<br>{serverName}<br>Cannot connect {host.name} in {datacenter.name}: server agent is<br>Cannot connect {host.name} in {datacenter.name}: server agent is<br>Cannot connect {host.name} in {datacenter.name}: already managed by<br>{serverName} in {datacenter.name}: server agent is                                                                                                    | Informational Critical Informational Warning Informational Informational Informational Informational Informational Critical Critical Critical Critical Critical                                                                                                    | System System Sy | All All All All All All All All All All                                                                                                    |
| User logged event: {message}<br>Error detected for {vm.name} on {host.name} in {datacenter.name}:<br>{message}<br>Issue detected for {vm.name} on {host.name} in {datacenter.name}:<br>{message}<br>Issue detected for {vm.name} on {host.name} in {datacenter.name}:<br>{message}<br>The vNetwork Distributed Switch corresponding to the proxy switches<br>{switchUuid} on the host {host.name} does not exist in vCenter Server or<br>does not contain this host.<br>A ghost proxy switch {switchUuid} on the host {host.name} was resolved.<br>The message changed: {message}<br>{componentName} status changed from {oldStatus} to {newStatus}<br>Cannot add host {host.name} to datacenter {datacenter.name}<br>Added host {host.name} to datacenter {datacenter.name}<br>Added host {host.name} in {datacenter.name}: cannot configure<br>management account<br>Cannot connect {host.name} in {datacenter.name}: already managed by<br>{serverName}<br>Cannot connect {host.name} in {datacenter.name}: server agent is<br>not responding                                                                                                    | Informational Critical Informational Warning Informational Informational Informational Informational Informational Critical Critical Critical Critical Critical Critical                                                                                                    | System System Sy | AII AII AII AII AII AII AII AII AII AII                                                                                                    |
| User logged event: {message}<br>Error detected for {vm.name} on {host.name} in {datacenter.name}:<br>{message}<br>Issue detected for {vm.name} on {host.name} in {datacenter.name}:<br>{message}<br>Issue detected for {vm.name} on {host.name} in {datacenter.name}:<br>{message}<br>The vNetwork Distributed Switch corresponding to the proxy switches<br>{switchUuid} on the host {host.name} does not exist in vCenter Server or<br>does not contain this host.<br>A ghost proxy switch {switchUuid} on the host {host.name} was resolved.<br>The message changed: {message}<br>{componentName} status changed from {oldStatus} to {newStatus}<br>Cannot add host {host.name} to datacenter {datacenter.name}<br>Added host {host.name} to datacenter {datacenter.name}<br>Added host {host.name} to datacenter {datacenter.name}<br>Addministrator access to the host {host.name} has been restored<br>Cannot connect {host.name} in {datacenter.name}: cannot configure<br>management account<br>Cannot connect {host.name} in {datacenter.name}: server agent is<br>not responding<br>Cannot connect {host.name} in {datacenter.name}: server agent is<br>not responding<br>Cannot connect {host.name} in {datacenter.name}: correct user name<br>additacenter.name} in {datacenter.name}: correct user name<br>Cannot connect {host.name} in {datacenter.name}: incorrect user name<br>cannot connect {host.name} in {datacenter.name}: incorrect user name<br>cannot connect {host.name} in {datacenter.name}: incorrect user name<br>cannot connect {host.name} in {datacenter.name}: incorrect user name<br>cannot connect {host.name} in {datacenter.name}: incorrect user name<br>cannot connect {host.name} in {datacenter.name}: incorrect user name<br>cannot connect {host.name} in {datacenter.name}: incorrect user name<br>cannot connect {host.name} in {datacenter.name}: incorrect user name<br>cannot connect {host.name} in {datacenter.name}: incorrect user name<br>cannot connect {host.name} in {datacenter.name}: incorrect user name<br>cannot connect {host.name} in {datacenter.name}: incorrect user name<br>cannot connect {host.name} in {datacenter.name}: incor                                                                         | Informational Critical Informational Warning Informational Informational Informational Informational Informational Critical Informational Warning Warning Critical Critical Critical Critical Critical                                                                                                    | System System Sy | AII AII AII AII AII AII AII AII AII AII                                                                                                    |
| User logged event: {message}<br>Error detected for {vm.name} on {host.name} in {datacenter.name}:<br>{message}<br>Issue detected for {vm.name} on {host.name} in {datacenter.name}:<br>{message}<br>Issue detected for {vm.name} on {host.name} in {datacenter.name}:<br>{message}<br>The vNetwork Distributed Switch corresponding to the proxy switches<br>{switchUuid} on the host {host.name} does not exist in vCenter Server or<br>does not contain this host.<br>A ghost proxy switch {switchUuid} on the host {host.name} was resolved.<br>The message changed: {message}<br>{componentName} status changed from {oldStatus} to {newStatus}<br>Cannot add host {hostname} to datacenter {datacenter.name}<br>Added host {host.name} to datacenter {datacenter.name}<br>Added host {host.name} in {datacenter.name}:<br>added nost {host.name} in {datacenter.name}: cannot configure<br>management account<br>Cannot connect {host.name} in {datacenter.name}: already managed by<br>{serverName}<br>Cannot connect {host.name} in {datacenter.name}: server agent is<br>not responding<br>Cannot connect {host.name} in {datacenter.name}: incorrect user name<br>or password<br>Cannot connect {host.name} in {datacenter.name}: incorrect user name<br>or password<br>Cannot connect {host.name} in {datacenter.name}: incorrect user name<br>or password                                                                                                    | Informational Critical Informational Warning Informational Informational Informational Informational Informational Informational Critical Critical Critical Critical Critical Critical Critical Critical Critical Critical Critical Critical Critical Critical Critical                                                                                                    | System System Sy | All                                                                                                    |
| User logged event: {message}<br>Error detected for {vm.name} on {host.name} in {datacenter.name}:<br>{message}<br>Issue detected for {vm.name} on {host.name} in {datacenter.name}:<br>{message}<br>Issue detected for {vm.name} on {host.name} in {datacenter.name}:<br>{message}<br>The vNetwork Distributed Switch corresponding to the proxy switches<br>{switchUuid} on the host {host.name} does not exist in vCenter Server or<br>does not contain this host.<br>A ghost proxy switch {switchUuid} on the host {host.name} was resolved.<br>The message changed: {message}<br>{componentName} status changed from {oldStatus} to {newStatus}<br>Cannot add host {host.name} to datacenter {datacenter.name}<br>Added host {host.name} to datacenter {datacenter.name}<br>Added host {host.name} to datacenter {datacenter.name}<br>Addministrator access to the host {host.name} is disabled<br>Administrator access to the host {host.name} is disabled<br>Administrator access to the host {host.name} is cannot configure<br>management account<br>Cannot connect {host.name} in {datacenter.name}: already managed by<br>{serverName}<br>Cannot connect {host.name} in {datacenter.name}: incorrect user name<br>or password<br>Cannot connect {host.name} in {datacenter.name}: incorrect user name<br>or password<br>Cannot connect {host.name} in {datacenter.name}: incompatible version<br>Cannot connect {host.name} in {datacenter.name}: incompatible version<br>Cannot connect {host.name} in {datacenter.name}: incompatible version<br>Cannot connect {host.name} in {datacenter.name}: incompatible version<br>Cannot connect {host.name} in {datacenter.name}. Did not install or<br>upgrade vCenter agent service.<br>Cannot connect {host.name} in {datacenter.name}: error connecting to                                                                                                    | Informational Critical Informational Warning Informational Informational Informational Informational Informational Informational Critical Critical Critical Critical Critical Critical Critical Critical Critical Critical Critical Critical Critical Critical Critical Critical Critical Critical Critical Critical Critical Critical Critical                                                                                                    | System System Sy | Aii     -       Aii     -                                                                                                    |
| User logged event: {message}<br>Error detected for {vm.name} on {host.name} in {datacenter.name}:<br>{message}<br>Issue detected for {vm.name} on {host.name} in {datacenter.name}:<br>{message}<br>Issue detected for {vm.name} on {host.name} in {datacenter.name}:<br>{message}<br>The vNetwork Distributed Switch corresponding to the proxy switches<br>{switchUuid} on the host {host.name} does not exist in vCenter Server or<br>does not contain this host.<br>A ghost proxy switch {switchUuid} on the host {host.name} was resolved.<br>The message changed: {message}<br>{componentName} status changed from {oldStatus} to {newStatus}<br>Cannot add host {hostname} to datacenter {datacenter.name}<br>Added host {host.name} to datacenter {datacenter.name}<br>Added host {host.name} to datacenter.name}<br>Added nost {host.name} in {datacenter.name}<br>Cannot connect {host.name} in {datacenter.name}: cannot configure<br>management account<br>Cannot connect {host.name} in {datacenter.name}: server agent is<br>not responding<br>Cannot connect {host.name} in {datacenter.name}: server agent is<br>not responding<br>Cannot connect {host.name} in {datacenter.name}: neorrect user name<br>or password<br>Cannot connect {host.name} in {datacenter.name}: incorrect user name<br>or password<br>Cannot connect {host.name} in {datacenter.name}: incorrect user name<br>or password<br>Cannot connect {host.name} in {datacenter.name}: incorrect user name<br>or password<br>Cannot connect {host.name} in {datacenter.name}: incorrect user name<br>or password<br>Cannot connect {host.name} in {datacenter.name}. Did not install or<br>upgrade vCenter agent service.<br>Cannot connect {host.name} in {datacenter.name}: error connecting to<br>host<br>Cannot connect {host.name} in {datacenter.name}: network error                                                                                                    | Informational Critical Informational Warning Informational Informational Informational Informational Informational Informational Critical Critical Critical Critical Critical Critical Critical Critical Critical Critical Critical Critical Critical Critical Critical Critical Critical Critical Critical Critical Critical Critical Critical                                                                                                    | System System Sy | All                                                                                                    |
| User logged event: {message}<br>Error detected for {vm.name} on {host.name} in {datacenter.name}:<br>{message}<br>Issue detected for {vm.name} on {host.name} in {datacenter.name}:<br>{message}<br>Issue detected for {vm.name} on {host.name} in {datacenter.name}:<br>{message}<br>The vNetwork Distributed Switch corresponding to the proxy switches<br>{switchUuid} on the host {host.name} does not exist in vCenter Server or<br>does not contain this host.<br>A ghost proxy switch {switchUuid} on the host {host.name} was resolved.<br>The message changed: {message}<br>{componentName} status changed from {oldStatus} to {newStatus}<br>Cannot add host {host.name} to datacenter {datacenter.name}<br>Added host {host.name} to datacenter {datacenter.name}<br>Added host {host.name} in {datacenter.name}<br>Cannot connect {host.name} in {datacenter.name}: cannot configure<br>management account<br>Cannot connect {host.name} in {datacenter.name}: server agent is<br>not responding<br>Cannot connect {host.name} in {datacenter.name}: server agent is<br>not responding<br>Cannot connect {host.name} in {datacenter.name}: cannot configure<br>management account<br>Cannot connect {host.name} in {datacenter.name}: cannot configure<br>management account}<br>Cannot connect {host.name} in {datacenter.name}: cannot configure<br>management account}<br>Cannot connect {host.name} in {datacenter.name}: compatible version<br>Cannot connect {host.name} in {datacenter.name}: compatible version<br>Cannot connect {host.name} in {datacenter.name}. Did not install or<br>upgrade vCenter agent service.<br>Cannot connect {host.name} in {datacenter.name}: error connecting to<br>host<br>Cannot connect {host.name} in {datacenter.name}: error connecting to<br>host<br>Cannot connect {host.name} in {datacenter.name}: network error<br>Cannot connect {host.name} in {datacenter.name}: network error<br>Cannot connect {host.name} in {datacenter.name}: network error<br>Cannot connect {host.name} in {datacenter.name}: network error<br>Cannot connect {host.name} in {datacenter.name}: network error<br>Cannot connect {host.name} in {datacenter.name}: network error<br>Cannot connect {host.name} in {d                   | Informational Critical Informational Warning Informational Informational Informational Informational Informational Informational Critical Critical Critical Critical Critical Critical Critical Critical Critical Critical Critical Critical Critical Critical Critical Critical Critical Critical Critical Critical Critical Critical Critical Critical Critical Critical Critical                                                                                                    | System<br>System<br>System<br>System<br>System<br>System<br>System<br>System<br>System<br>System<br>System<br>System<br>System<br>System<br>System<br>System<br>System<br>System<br>System<br>System<br>System<br>System<br>System<br>System<br>System<br>System                                                                                                    | AII                                                                                                    |
| User logged event: {message}<br>Error detected for {vm.name} on {host.name} in {datacenter.name}:<br>{message}<br>Issue detected for {vm.name} on {host.name} in {datacenter.name}:<br>{message}<br>Issue detected for {vm.name} on {host.name} in {datacenter.name}:<br>{message}<br>The vNetwork Distributed Switch corresponding to the proxy switches<br>{switchUuid} on the host {host.name} does not exist in vCenter Server or<br>does not contain this host.<br>A ghost proxy switch {switchUuid} on the host {host.name} was resolved.<br>The message changed: {message}<br>{componentName} status changed from {oldStatus} to {newStatus}<br>Cannot add host {host.name} to datacenter {datacenter.name}<br>Added host {host.name} to datacenter {datacenter.name}<br>Added host {host.name} to datacenter {datacenter.name}<br>Addministrator access to the host {host.name} has been restored<br>Cannot connect {host.name} in {datacenter.name}: cannot configure<br>management account<br>Cannot connect {host.name} in {datacenter.name}: already managed by<br>{serverName}<br>Cannot connect {host.name} in {datacenter.name}: server agent is<br>not responding<br>Cannot connect {host.name} in {datacenter.name}: incorrect user name<br>or password<br>Cannot connect {host.name} in {datacenter.name}: incorrect user name<br>or password<br>Cannot connect {host.name} in {datacenter.name}: connot tistall or<br>upgrade vCenter agent service.<br>Cannot connect {host.name} in {datacenter.name}: error connecting to<br>host<br>Cannot connect {host.name} in {datacenter.name}: error connecting to<br>host<br>Cannot connect {host.name} in {datacenter.name}: cannot content of<br>host host.name} in {datacenter.name}: cannot connect host.name} in {datacenter.name}: cannot connect host.name} in {datacenter.name}: cannot connect host.name} in {datacenter.name}: connect host.name} in {datacenter.name}: connect host.name} in {datacenter.name}: connect host<br>host<br>Cannot connect {host.name} in {datacenter.name}: cannot connect host.name} in {datacenter.name}: cannot thas<br>insufficient privileges<br>Cannot connect host {host.name} in {datacenter.name}: cannot has<br>insufficient privil                            | Informational Critical Informational Warning Informational Informational Informational Informational Informational Critical Informational Warning Warning Critical Critical                                                                                                    | System<br>System<br>System<br>System<br>System<br>System<br>System<br>System<br>System<br>System<br>System<br>System<br>System<br>System<br>System<br>System<br>System<br>System<br>System<br>System<br>System<br>System<br>System<br>System<br>System<br>System                                                                                                    | Ail     -       Ail     -                                                                           |
| User logged event: {message}<br>Error detected for {vm.name} on {host.name} in {datacenter.name}:<br>{message}<br>Issue detected for {vm.name} on {host.name} in {datacenter.name}:<br>{message}<br>Issue detected for {vm.name} on {host.name} in {datacenter.name}:<br>{message}<br>The vNetwork Distributed Switch corresponding to the proxy switches<br>{switchUuid} on the host {host.name} does not exist in vCenter Server or<br>does not contain this host.<br>A ghost proxy switch {switchUuid} on the host {host.name} was resolved.<br>The message changed: {message}<br>{componentName} status changed from {oldStatus} to {newStatus}<br>Cannot add host {host.name} to datacenter {datacenter.name}<br>Added host {host.name} to datacenter {datacenter.name}<br>Added host {host.name} to datacenter.name}<br>Added host {host.name} in {datacenter.name}<br>Added nost {host.name} in {datacenter.name}<br>Cannot connect {host.name} in {datacenter.name}: cannot configure<br>management account<br>Cannot connect {host.name} in {datacenter.name}: server agent is<br>not responding<br>Cannot connect {host.name} in {datacenter.name}: server agent is<br>not responding<br>Cannot connect {host.name} in {datacenter.name}: incorrect user name<br>or password<br>Cannot connect {host.name} in {datacenter.name}: incorrect user name<br>or password<br>Cannot connect {host.name} in {datacenter.name}: incompatible version<br>Cannot connect {host.name} in {datacenter.name}: connecting to<br>host<br>Cannot connect {host.name} in {datacenter.name}: mompatible version<br>Cannot connect {host.name} in {datacenter.name}: error connecting to<br>host<br>Cannot connect {host.name} in {datacenter.name}: network error<br>Cannot connect {host.name} in {datacenter.name}: count has<br>insufficient privileges<br>Cannot connect {host.name} in {datacenter.name}: network error<br>Cannot connect {host.name} in {datacenter.name}: network error<br>Cannot connect {host.name} in {datacenter.name}: network error<br>Cannot connect {host.name} in {datacenter.name}: network error<br>Cannot connect {host.name} in {datacenter.name}: network error<br>Cannot connect {host.name} in {datacenter.name}: not enough                    | Informational Critical Informational Warning Unformational Informational Informational Informational Informational Informational Critical Critical                                                                                                    | System System Sy | AII     -       AII     -       AII |
| User logged event: {message}<br>Error detected for {vm.name} on {host.name} in {datacenter.name}:<br>{message}<br>Issue detected for {vm.name} on {host.name} in {datacenter.name}:<br>{message}<br>Issue detected for {vm.name} on {host.name} in {datacenter.name}:<br>{message}<br>The vNetwork Distributed Switch corresponding to the proxy switches<br>{switchUuid} on the host {host.name} does not exist in vCenter Server or<br>does not contain this host.<br>A ghost proxy switch {switchUuid} on the host {host.name} was resolved.<br>The message changed: {message}<br>{componentName} status changed from {oldStatus} to {newStatus}<br>Cannot add host {host.name} to datacenter {datacenter.name}<br>Added host {host.name} to datacenter {datacenter.name}<br>Added host {host.name} to datacenter.name} is disabled<br>Administrator access to the host {host.name} is disabled<br>Administrator access to the host {host.name} is already managed by<br>{serverName}<br>Cannot connect {host.name} in {datacenter.name}: already managed by<br>{serverName}<br>Cannot connect {host.name} in {datacenter.name}: incompatible version<br>Cannot connect {host.name} in {datacenter.name}: connot configure<br>management account<br>Cannot connect {host.name} in {datacenter.name}: connot configure<br>management account<br>Cannot connect {host.name} in {datacenter.name}: connot configure<br>management account<br>Cannot connect {host.name} in {datacenter.name}: connect is not<br>responding<br>Cannot connect {host.name} in {datacenter.name}: connecting to<br>host<br>Cannot connect {host.name} in {datacenter.name}: connecting to<br>host<br>Cannot connect {host.name} in {datacenter.name}: account thas<br>insufficient privileges<br>Cannot connect {host.name} in {datacenter.name}: account has<br>insufficient privileges<br>Cannot connect {host.name} in {datacenter.name}: cannot connect host {host.name} in {datacenter.name}: connect has<br>insufficient privileges<br>Cannot connect {host.name} in {datacenter.name}: contencet has<br>insufficient privileges<br>Cannot connect {host.name} in {datacenter.name}: contencet host {host.name} in {datacenter.name}: contenct host name<br>Cannot connect {                | Informational Critical Informational Warning Informational Informational Informational Informational Informational Informational Critical Critical                                                                                                    | System<br>System<br>System<br>System<br>System<br>System<br>System<br>System<br>System<br>System<br>System<br>System<br>System<br>System<br>System<br>System<br>System<br>System<br>System<br>System<br>System<br>System<br>System<br>System<br>System<br>System<br>System<br>System<br>System                                                                                                    | AII     AII       AII     AII                                                                                                    |
| User logged event: {message}<br>Error detected for {vm.name} on {host.name} in {datacenter.name}:<br>{message}<br>Issue detected for {vm.name} on {host.name} in {datacenter.name}:<br>{message}<br>Issue detected for {vm.name} on {host.name} in {datacenter.name}:<br>{message}<br>The vNetwork Distributed Switch corresponding to the proxy switches<br>{switchUuid} on the host {host.name} does not exist in vCenter Server or<br>does not contain this host.<br>A ghost proxy switch {switchUuid} on the host {host.name} was resolved.<br>The message changed: {message}<br>{componentName} status changed from {oldStatus} to {newStatus}<br>Cannot add host {host.name} to datacenter {datacenter.name}<br>Added host {host.name} to datacenter {datacenter.name}<br>Added host {host.name} in {datacenter.name}<br>Addministrator access to the host {host.name} is disabled<br>Administrator access to the host {host.name} is disabled<br>Cannot connect {host.name} in {datacenter.name}: already managed by<br>{serverName}<br>Cannot connect {host.name} in {datacenter.name}: server agent is<br>not responding<br>Cannot connect {host.name} in {datacenter.name}: incorrect user name<br>or password<br>Cannot connect {host.name} in {datacenter.name}: incorrect user name<br>or password<br>Cannot connect {host.name} in {datacenter.name}: connect install or<br>upgrade vCenter agent service.<br>Cannot connect {host.name} in {datacenter.name}: connect install or<br>upgrade vCenter agent service.<br>Cannot connect {host.name} in {datacenter.name}: connect install or<br>upgrade vCenter agent service.<br>Cannot connect {host.name} in {datacenter.name}: count connect install or<br>upgrade vCenter agent service.<br>Cannot connect {host.name} in {datacenter.name}: count has<br>insufficient privileges<br>Cannot connect {host.name} in {datacenter.name}: count has<br>insufficient privileges<br>Cannot connect {host.name} in {datacenter.name}: count has<br>insufficient privileges<br>Cannot connect {host.name} in {datacenter.name}: count has<br>insufficient privileges<br>Cannot connect {host.name} in {datacenter.name}: count has<br>insufficient privileges<br>Cannot connect {host.name} in {datacente             | Informational Critical Informational Warning Unformational Informational Informational Informational Informational Informational Critical Critical                                                                                                    | System<br>System<br>System                                                                                                    | AII     AII       AII     AII                                                                                                    |
| User logged event: {message}<br>Error detected for {vm.name} on {host.name} in {datacenter.name}:<br>{message}<br>Issue detected for {vm.name} on {host.name} in {datacenter.name}:<br>{message}<br>Issue detected for {vm.name} on {host.name} in {datacenter.name}:<br>{message}<br>The vNetwork Distributed Switch corresponding to the proxy switches<br>{switchUuid} on the host {host.name} does not exist in vCenter Server or<br>does not contain this host.<br>A ghost proxy switch {switchUuid} on the host {host.name} was resolved.<br>The message changed: {message}<br>{componentName} status changed from {oldStatus} to {newStatus}<br>Cannot add host {host.name} to datacenter {datacenter.name}<br>Added host {host.name} to datacenter {datacenter.name}<br>Added host {host.name} in {datacenter.name}<br>Addministrator access to the host {host.name} is disabled<br>Administrator access to the host {host.name} is disabled<br>Cannot connect {host.name} in {datacenter.name}: cannot configure<br>management account<br>Cannot connect {host.name} in {datacenter.name}: server agent is<br>not responding<br>Cannot connect {host.name} in {datacenter.name}: server agent is<br>not responding<br>Cannot connect {host.name} in {datacenter.name}: incorrect user name<br>or password<br>Cannot connect {host.name} in {datacenter.name}: dinot not nstall or<br>upgrade vCenter agent service.<br>Cannot connect {host.name} in {datacenter.name}. Did not install or<br>upgrade vCenter agent service.<br>Cannot connect {host.name} in {datacenter.name}: error connecting to<br>host<br>Cannot connect {host.name} in {datacenter.name}: cannot thas<br>insufficient privileges<br>Cannot connect {host.name} in {datacenter.name}: cannot thas<br>insufficient privileges<br>Cannot connect {host.name} in {datacenter.name}: cannot connect {host.name} in {datacenter.name}: cannot connect {host.name} in {datacenter.name}: cannot connect {host.name} in {datacenter.name}: cannot connect {host.name} in {datacenter.name}: cannot connect {host.name} in {datacenter.name}: cannot connect {host.name} in {datacenter.name}: cannot connect {host.name} in {datacenter.name}: correct host name<br>C                                  | Informational Critical Informational Informational Informational Informational Informational Informational Informational Critical Critical                                                                                                    | System<br>System<br>System                                                                                                    | AII     -       AII     -       AII |
| User logged event: {message}<br>Error detected for {vm.name} on {host.name} in {datacenter.name}:<br>{message}<br>Issue detected for {vm.name} on {host.name} in {datacenter.name}:<br>{message}<br>The vNetwork Distributed Switch corresponding to the proxy switches<br>{switchUuid} on the host {host.name} does not exist in vCenter Server or<br>does not contain this host.<br>A ghost proxy switch {switchUuid} on the host {host.name} was resolved.<br>The message changed: {message}<br>{componentName} status changed from {oldStatus} to {newStatus}<br>Cannot add host {host.name} to datacenter {datacenter.name}<br>Added host {host.name} to datacenter {datacenter.name}<br>Added host {host.name} to datacenter.name}<br>Added host {host.name} in {datacenter.name}<br>Cannot add host {host.name} in {datacenter.name}<br>Cannot connect {host.name} in {datacenter.name}: cannot configure<br>management account<br>Cannot connect {host.name} in {datacenter.name}: cannot configure<br>management account<br>Cannot connect {host.name} in {datacenter.name}: server agent is<br>not responding<br>Cannot connect {host.name} in {datacenter.name}: server agent is<br>not responding<br>Cannot connect {host.name} in {datacenter.name}: incorrect user name<br>or password<br>Cannot connect {host.name} in {datacenter.name}: incorrect user name<br>or password<br>Cannot connect {host.name} in {datacenter.name}: incorrect user name<br>or password<br>Cannot connect {host.name} in {datacenter.name}: incorrect user name<br>or password<br>Cannot connect {host.name} in {datacenter.name}: incorrect user name<br>or password<br>Cannot connect {host.name} in {datacenter.name}: error connecting to<br>host<br>Cannot connect {host.name} in {datacenter.name}: not enough CPU<br>licenses<br>Cannot connect {host.name} in {datacenter.name}: not enough CPU<br>licenses<br>Cannot connect {host.name} in {datacenter.name}: mot enough CPU<br>licenses<br>Cannot connect {host.name} in {datacenter.name}: mot enough CPU<br>licenses<br>Cannot connect {host.name} in {datacenter.name}: mot enough CPU<br>licenses<br>Cannot connect {host.name} in {datacenter.name}: mot enough CPU<br>licenses<br>Cannot connect {host.name} in {d | Informational Critical Informational Warning Unformational Informational Informational Informational Informational Critical Critical                                                                                                    | System System Sy | Ail     I       Ail     I                                                           |
| User logged event: {message}<br>Error detected for {vm.name} on {host.name} in {datacenter.name}:<br>{message}<br>Issue detected for {vm.name} on {host.name} in {datacenter.name}:<br>{message}<br>The vNetwork Distributed Switch corresponding to the proxy switches<br>{switchUuid} on the host {host.name} does not exist in vCenter Server or<br>does not contain this host.<br>A ghost proxy switch {switchUuid} on the host {host.name} was resolved.<br>The message changed: {message}<br>{componentName} status changed from {oldStatus} to {newStatus}<br>Cannot add host {host.name} to datacenter {datacenter.name}<br>Added host {host.name} to datacenter {datacenter.name}<br>Added host {host.name} to datacenter.name}<br>Added host {host.name} in {datacenter.name}<br>Added nost {host.name} in {datacenter.name}<br>Added nost {host.name} in {datacenter.name}<br>Cannot connect {host.name} in {datacenter.name}: cannot configure<br>management account<br>Cannot connect {host.name} in {datacenter.name}: cannot configure<br>management account<br>Cannot connect {host.name} in {datacenter.name}: server agent is<br>not responding<br>Cannot connect {host.name} in {datacenter.name}: server agent is<br>not responding<br>Cannot connect {host.name} in {datacenter.name}: incorrect user name<br>or password<br>Cannot connect {host.name} in {datacenter.name}: distall or<br>upgrade vCenter agent service.<br>Cannot connect {host.name} in {datacenter.name}: neompatible version<br>Cannot connect {host.name} in {datacenter.name}: neompatible version<br>Cannot connect {host.name} in {datacenter.name}: network error<br>Cannot connect {host.name} in {datacenter.name}: network error<br>Cannot connect {host.name} in {datacenter.name}: network error<br>Cannot connect {host.name} in {datacenter.name}: not enough CPU<br>licenses<br>Cannot connect {host.name} in {datacenter.name}: not enough CPU<br>licenses<br>Cannot connect {host.name} in {datacenter.name}: mot enough CPU<br>licenses<br>Cannot connect {host.name} in {datacenter.name}: mot enough CPU<br>licenses<br>Cannot connect {host.name} in {datacenter.name}: mot enough CPU<br>licenses<br>Cannot connect {host.name} in {datacenter.name             | Informational Critical Informational Warning Informational Informational Informational Informational Informational Critical Critical                                                                                                    | System System Sy | Ail     I       Ail     I       Ail |
| User logged event: {message}<br>Error detected for {vm.name} on {host.name} in {datacenter.name}:<br>{message}<br>Issue detected for {vm.name} on {host.name} in {datacenter.name}:<br>{message}<br>The vNetwork Distributed Switch corresponding to the proxy switches<br>{switchUuid} on the host {host.name} does not exist in vCenter Server or<br>does not contain this host.<br>A ghost proxy switch {switchUuid} on the host {host.name} was resolved.<br>The message changed: {message}<br>{componentName} status changed from {oldStatus} to {newStatus}<br>Cannot add host {host.name} to datacenter {datacenter.name}<br>Added host {host.name} to datacenter {datacenter.name}<br>Added host {host.name} to datacenter {datacenter.name}<br>Added host {host.name} to datacenter {datacenter.name}<br>Added nost {host.name} in {datacenter.name}: cannot configure<br>management account<br>Cannot connect {host.name} in {datacenter.name}: cannot configure<br>management account<br>Cannot connect {host.name} in {datacenter.name}: already managed by<br>{serverName}<br>Cannot connect {host.name} in {datacenter.name}: incorrect user name<br>or password<br>Cannot connect {host.name} in {datacenter.name}: incorrect user name<br>or password<br>Cannot connect {host.name} in {datacenter.name}: incompatible version<br>Cannot connect {host.name} in {datacenter.name}. Did not install or<br>upgrade vCenter agent service.<br>Cannot connect {host.name} in {datacenter.name}. Did not install or<br>upgrade vCenter agent service.<br>Cannot connect {host.name} in {datacenter.name}: network error<br>Cannot connect {host.name} in {datacenter.name}: network error<br>Cannot connect {host.name} in {datacenter.name}: not enough CPU<br>licenses<br>Cannot connect {host.name} in {datacenter.name}: not enough CPU<br>licenses<br>Cannot connect {host.name} in {datacenter.name}: not enough CPU<br>licenses<br>Cannot connect {host.name} in {datacenter.name}: morect host name<br>Cannot connect {host.name} in {datacenter.name}: not enough CPU<br>licenses<br>Cannot connect {host.name} in {datacenter.name}: morect host name<br>Cannot connect {host.name} in {datacenter.name}: morect host name<br>Cannot conne                | Informational Critical Informational Warning Informational Informational Informational Informational Informational Critical Critical                                  | System System Sy | Ail     I       Ail     I       Ail |

|                                                                                                    |               | 100100  | Hu      | _ |
|----------------------------------------------------------------------------------------------------|---------------|---------|---------|---|
| イベント                                                                                                    | 重要度           | コペントライプ | <br>  プ |   |
| HA agent disabled on {host.name} in cluster {computeResource.name} in {datacenter.name}                                                                                                 | Informational | System  | All     |   |
| HA is being disabled on {host.name} in cluster {computeResource.name} in datacenter {datacenter name}                                                                                   | Informational | System  | All     |   |
| HA agent enabled on {host.name} in cluster {computeResource.name} in {datacenter name}                                                                                                  | Informational | System  | All     | - |
| Enabling HA agent on {host.name} in cluster {computeResource.name}                                                                                                    | Warning       | System  | All     | - |
| HA agent on { host.name} in cluster {computeResource.name} in { dotserse name} has an error { message}                                                                                  | Critical      | Suctor  | AU      | - |
| {datacenter.name} nas an error {message}:<br>{reason.@enum.HostDasErrorEvent.HostDasErrorReason}                                                                                        |               | System  | All     | _ |
| HA agent on host {host.hame} in cluster {computeResource.hame} in<br>{datacenter.hame} is configured correctly                                                                          | Informational | System  | All     |   |
| Disconnected from {host.name} in {datacenter.name}. Reason:<br>{reason.@enum.HostDisconnectedEvent.ReasonCode}                                                                          | Informational | System  | All     |   |
| Cannot restore some administrator permissions to the host {host.name}                                                                                                    | Critical      | System  | All     | _ |
| Host (host.name) has the following extra networks not used by other<br>hosts for HA communication:{ips}. Consider using HA advanced option<br>das.allowNetwork to control network usage | Critical      | System  | All     |   |
| Cannot complete command 'hostname -s' on host {host.name} or<br>returned incorrect name format                                                                                          | Critical      | System  | All     |   |
| Maximum ({capacity}) number of hosts allowed for this edition of vCenter<br>Server has been reached                                                                                     | Critical      | System  | All     |   |
| The virtual machine inventory file on host {host.name} is damaged or                                                                                                    | Informational | System  | All     | - |
| IP address of the host {host.name} changed from {oldIP} to {newIP}                                                                                                    | Informational | System  | All     | + |
| Configuration of host IP address is inconsistent on host {host.name}:                                                                                                    | Critical      | System  |         |   |
| address resolved to {ipAddress} and {ipAddress2}                                                                                                    |               | Custom  | A 11    | _ |
| Lannot resolve IP address to short name on nost {nost.name}                                                                                                    |               | System  | All     | - |
| A host license for {host.name} has expired                                                                                                    | Critical      | System  | All     | - |
| Host {host.name} does not have the following networks used by other                                                                                                    |               |         |         | - |
| hosts for HA communication: {ips}. Consider using HA advanced option<br>das.allowNetwork to control network usage                                                                       | Critical      | System  | All     |   |
| Host monitoring state in {computeResource.name} in {datacenter.name}<br>changed to {state.@enum.DasConfigInfo.ServiceState}                                                             | Informational | System  | All     |   |
| Host {host.name} currently has no available networks for HA<br>Communication. The following networks are currently used by HA: {ips}                                                    | Critical      | System  | All     |   |
| Host {host.name} has no port groups enabled for HA communication.                                                                                                    | Critical      | System  | All     | _ |
| Host {host.name} currently has no management network redundancy                                                                                                    | Critical      | System  | All     | 4 |
| Host {host name} is not in compliance with the attached profile                                                                                                    |               | System  |         | + |
| Insufficient capacity in host {computeResource.name} to satisfy resource                                                                                                    |               | System  |         | - |
| configuration in {datacenter.name}                                                                                                    | Critical      | System  | All     |   |
| Primary agent {primaryAgent} was not specified as a short name to host {host.name}                                                                                                    | Critical      | System  | All     |   |
| Profile is applied on the host {host.name}                                                                                                    | Informational | System  | All     |   |
| Cannot reconnect to {host.name} in {datacenter.name}                                                                                                    | Critical      | System  | All     | _ |
| Removed host {host.name} in {datacenter.name}                                                                                                    | Informational | System  | All     | _ |
| address. Check the host's network configuration and DNS entries                                                                                                    | Critical      | System  | All     | _ |
| {host.name}                                                                                                    | Critical      | System  | All     |   |
| Shut down of {host.name} in {datacenter.name}: {reason}                                                                                                    | Informational | System  | All     |   |
| Configuration status on host {computeResource.name} changed from<br>{oldStatus.@enum.ManagedEntity.Status} to                                                                           | Informational | System  | All     |   |
| {newStatus.@enum.ManagedEntity.Status} in {datacenter.name}<br>Cannot synchronize host {host.name}. {reason.msg}                                                                        | Critical      | Svstem  | All     | - |
| Cannot install or upgrade vCenter agent service on {host.name} in                                                                                                    | Critical      | System  | All     | - |
| The userworld swap is not enabled on the host {host.name}                                                                                                    | Warning       | System  | All     | - |
| Host {host.name} vNIC {vnic.vnic} was reconfigured to use dvPort {vnic.port.portKey} with port level configuration, which might be different                                            | Informational | System  | All     |   |
| from the dvPort group.                                                                                                    | Warning       | System  | A11     | _ |
| The WWN ({wwn}) of {host.name} conflicts with the currently registered                                                                                                    | Critical      | System  |         | - |
| WWN<br>Host {host.name} did not provide the information needed to acquire the                                                                                                    |               | c .     | AU      | _ |
| correct set of licenses                                                                                                    |               | System  | All     |   |
| {message}                                                                                                    | Informational | System  | All     | _ |
| Insufficient resources to satisfy HA failover level on cluster                                                                                                    | Critical      | System  | All     |   |
| The license edition '{feature}' is invalid                                                                                                    | Critical      | System  | All     | + |
| License {feature.featureName} has expired                                                                                                    | Critical      | System  | All     | 1 |
| License inventory is not compliant. Licenses are overused                                                                                                    | Critical      | System  | All     |   |
| Unable to acquire licenses due to a restriction in the option file on the                                                                                                    | Critical      | System  | All     |   |
| license server.                                                                                                    | Informational | System  |         | + |
| License server {licenseServer} is unavailable                                                                                                    | Critical      | System  | All     | + |
| Created local datastore {datastore.name} on {host.name} in                                                                                                    | Informational | System  |         | - |
| {datacenter.name}                                                                                                    |               | system  | AII     |   |
| The Local Tech Support Mode for the host {host.name} has been enabled                                                                                                    | Informational | System  | All     | _ |
| Datastore {datastore} which is configured to back the locker does not<br>exist                                                                                                    | Warning       | System  | All     |   |
| Locker was reconfigured from {oldDatastore} to {newDatastore}<br>datastore                                                                                                    | Informational | System  | All     |   |
| Unable to migrate {vm.name} from {host.name} in {datacenter.name}:<br>{fault.msg}                                                                                                    | Critical      | System  | All     |   |
| Unable to migrate {vm.name} from {host.name} to {dstHost.name} in {datacenter.name}: {fault.msg}                                                                                        | Critical      | System  | All     |   |
| Migration of {vm.name} from {host.name} to {dstHost.name} in<br>{datacenter.name}: {fault.msg}                                                                                          | Warning       | System  | All     |   |

| 1ペント                                                                                                    | 重要度           | イベントタイ | グルー |
|----------------------------------------------------------------------------------------------------|---------------|--------|-----|
| Cannot migrate {vm.name} from {host.name} to {dstHost.name} and                                                                                  | Critical      | System | All |
| Migration of {vm.name} from {host.name} to {dstHost.name} and                                                                                    | Warning       | System | All |
| Migration of {vm.name} from {host.name} in {datacenter.name}:                                                                                    | Warning       | Svstem | All |
| {fault.msg}<br>Created NAS datastore {datastore.name} on {host.name} in                                                                          |               | System |     |
| {datacenter.name}<br>Cannot login user {userName}@{ipAddress}: no permission                                                                     | Critical      | System | All |
| No datastores have been configured on the host {host.name}                                                                                       | Informational | System | All |
| A required license {feature.featureName} is not reserved                                                                                         | Critical      | System | All |
| Unable to automatically migrate {vm.name} from {host.name}                                                                                       | Informational | System | All |
| Non-VI workload detected on datastore {datastore.name}                                                                                           | Critical      | System | All |
| Not enough resources to failover {vm.name} in<br>{computeResource.name} in {datacenter.name}                                                     | Informational | System | All |
| The vNetwork Distributed Switch configuration on some hosts differed from that of the vCenter Server.                                            | Warning       | System | All |
| Permission created for {principal} on {entity.name}, role is {role.name}, propagation is {propagate @enum auth Permission propagate}             | Informational | System | All |
| Permission rule removed for {principal} on {entity.name}                                                                                         | Informational | System | All |
| Permission changed for {principal} on {entity.name}, role is {role.name},<br>propagation is {propagate.@enum.auth.Permission.propagate}          | Informational | System | All |
| Profile {profile.name} attached.                                                                                                    | Informational | System | All |
| Profile {profile.name} was changed.                                                                                                    | Informational | System | All |
| Profile is created.                                                                                                    | Informational | System | All |
| Profile {profile.name} detached.                                                                                                    | Informational | System | All |
| Profile {profile.name} reference host changed.                                                                                                   | Informational | System | All |
| Profile was removed.                                                                                                    | Informational | System | All |
| Remote Tech Support Mode (SSH) for the host {host.name} has been enabled                                                                         | Informational | System | All |
| Created resource pool {resourcePool.name} in compute-resource<br>{computeResource.name} in {datacenter.name}                                     | Informational | System | All |
| Removed resource pool {resourcePool.name} on<br>{computeResource.name} in {datacenter.name}                                                      | Informational | System | All |
| Moved resource pool {resourcePool.name} from {oldParent.name} to {newParent.name} on {computeResource.name} in {datacenter.name}                 | Informational | System | All |
| Updated configuration for {resourcePool.name} in compute-resource {computeResource.name} in {datacenter.name}                                    | Informational | System | All |
| Resource usage exceeds configuration for resource pool<br>{resourcePool.name} in compute-resource {computeResource.name} in<br>{datacenter.name} | Critical      | System | All |
| New role {role.name} created                                                                                                    | Informational | System | All |
| Role {role.name} removed                                                                                                    | Informational | System | All |
| Modifed role {role.name}                                                                                                    | Informational | System | All |
| Task {scheduledTask.name} on {entity.name} in {datacenter.name} completed successfully                                                           | Informational | System | All |
| Created task {scheduledTask.name} on {entity.name} in {datacenter.name}                                                                          | Informational | System | All |
| Task {scheduledTask.name} on {entity.name} in {datacenter.name} sent email to {to}                                                               | Informational | System | All |
| Task {scheduledTask.name} on {entity.name} in {datacenter.name}<br>cannot send email to {to}: {reason.msg}                                       | Critical      | System | All |
| Task {scheduledTask.name} on {entity.name} in {datacenter.name}<br>cannot be completed: {reason.msg}                                             | Critical      | System | All |
| Reconfigured task {scheduledTask.name} on {entity.name} in {datacenter.name}                                                                     | Informational | System | All |
| Removed task {scheduledTask.name} on {entity.name} in {datacenter.name}                                                                          | Informational | System | All |
| Running task {scheduledTask.name} on {entity.name} in<br>{datacenter.name}                                                                       | Informational | System | All |
| A vCenter Server license has expired                                                                                                    | Critical      | System | All |
| vCenter started                                                                                                    | Informational | System | All |
| A session for user '{terminatedUsername}' has stopped                                                                                            | Informational | System | All |
| Task: {info.descriptionId}                                                                                                    | Informational | System | All |
| Task: {info.descriptionId} time-out                                                                                                    | Informational | System | All |
| Upgrading template {legacyTemplate}                                                                                                    | Informational | System | All |
| Cannot upgrade template {legacyTemplate} due to: {reason.msg}                                                                                    | Informational | System | All |
| Template {legacyTemplate} upgrade completed                                                                                                    | Informational | System | All |
| The operation performed on {host.name} in {datacenter.name} timed out                                                                            | Warning       | System | All |
| There are {unlicensed} unlicensed virtual machines on host {host} - there are only {available} licenses available                                | Informational | System | All |
| {unlicensed} unlicensed virtual machines found on host {host}                                                                                    | Informational | System | All |
| The agent on host {host.name} is updated and will soon restart                                                                                   | Informational | System | All |
| User {userLogin} was added to group {group}                                                                                                    | Informational | System | All |
| User {userName}@{ipAddress} logged in                                                                                                    | Informational | System | All |
| User {userName} logged out                                                                                                    | Informational | System | All |
| Password was changed for account {userLogin} on host {host.name}                                                                                 | Informational | System | All |
| User {userLogin} removed from group {group}                                                                                                    | Informational | System | All |
| {message}                                                                                                    | Informational | System | All |
| Created VMFS datastore {datastore.name} on {host.name} in {datacenter.name}                                                                      | Informational | System | All |
| Expanded VMFS datastore {datastore.name} on {host.name} in {datacenter.name}                                                                     | Informational | System | All |
| Extended VMFS datastore {datastore.name} on {host.name} in {datacenter.name}                                                                     | Informational | System | All |
| A vMotion license for {host.name} has expired                                                                                                    | Critical      | System | All |
| {reason.@enum.fault.AgentInstallFailed.Reason}                                                                                                   | Critical      | System | All |
| {datacenter.name}                                                                                                    | Informational | System | AII |

| 1421                                                                                                    | 重要度           | イベントタイ           | グルー |
|----------------------------------------------------------------------------------------------------|---------------|------------------|-----|
| Cannot upgrade vCenter agent on {host.name} in {datacenter.name}.                                                                       |               | 7                | 7   |
| {reason.@enum.fault.AgentInstallFailed.Reason}                                                                                          |               | System           | All |
| vCenter agent has been upgraded on {host.name} in {datacenter.name}<br>VIM account password was changed on host {host.name}             | Informational | System<br>System | All |
| Remote console to {vm.name} on {host.name} in {datacenter.name} has                                                                     | Informational | System           | All |
| A ticket for {vm.name} of type {ticketType} on {host.name} in                                                                           | Informational | Custom           | A11 |
| {datacenter.name} has been acquired                                                                                                    | Informational | System           | All |
| Renamed from {oldName} to {newName}                                                                                                    | Informational | System           | All |
| Cloning {vm.name} on host {host.name} in {datacenter.name} to<br>{destName} on host {destHost.name}                                     | Informational | System           | All |
| Cloning {vm.name} on host {host.name} in {datacenter.name} to                                                                           | Informational | System           | All |
| Creating {vm.name} on host {host.name} in {datacenter.name}                                                                             | Informational | System           | All |
| Deploying {vm.name} on host {host.name} in {datacenter.name} from template {rrTemplate name}                                            | Informational | System           | All |
| Migrating {vm.name} from {host.name} to {destHost.name} in                                                                              | Informational | System           | All |
| Relocating {vm.name} from {host.name} to {destHost.name} in                                                                             | Informational | System           | All |
| {datacenter.name}<br>Relocating {vm.name} in {datacenter.name} from {host.name} to                                                      | Informational | System           | AII |
| {destHost.name}                                                                                                    |               | System           |     |
| Clone of {sourceVm.name} completed                                                                                                    | Informational | System           | All |
| Configuration file for {vm.name} on {host.name} in {datacenter.name}                                                                    | Informational | System           | All |
| Virtual machine {vm.name} is connected                                                                                                  | Informational | System           | All |
| Created virtual machine {vm.name} on {host.name} in                                                                                     | Informational | System           | All |
| dvPort connected to VM {vm.name} on {host.name} in                                                                                      | Informational | System           |     |
| {datacenter.name} changed status {vm.name} on {host.name} in cluster {computeResource name} in                                          |               | System           | 111 |
| {datacenter.name} reset by HA. Reason:<br>{reason.@enum.VmDasBeingResetEvent.ReasonCode}                                                | Informational | System           | All |
| {vm.name} on {host.name} in cluster {computeResource.name} in {datacenter.name} reset by HA. Reason:                                    |               |                  |     |
| {reason.@enum.VmDasBeingResetEvent.ReasonCode}. A screenshot is saved at {screenshotFilePath}.                                          | Informational | System           | All |
| Cannot reset {vm.name} on {host.name} in cluster                                                                                        | Warning       | System           | All |
| Unable to update HA agents given the state of {vm.name}                                                                                 | Critical      | System           | All |
| HA agents have been updated with the current state of the virtual                                                                       | Informational | System           | All |
| Disconnecting all hosts as the date of virtual machine {vm.name} has been rolled back                                                   | Critical      | System           | All |
| Cannot deploy template: {reason.msg}                                                                                                    | Critical      | System           | All |
| Template {srcTemplate.name} deployed on host {host.name}                                                                                | Informational | System           | All |
| Discovered {vm.name} on {host.name} in {datacenter.name}                                                                                | Informational | System           | All |
| Cannot create virtual disk {disk}                                                                                                    | Critical      | System           | All |
| Migrating {vm.name} off host {host.name} in {datacenter.name}                                                                           | Informational | System           | All |
| End a replay session on {vm.name}                                                                                                    | Informational | System           | All |
| Cannot migrate {vm.name} from {host.name} to {destHost.name} in                                                                         | Critical      | System           | All |
| Cannot complete relayout {vm.name} on {host.name} in                                                                                    | Critical      | System           | All |
| [datacenter.name]: {reason.msg}<br>Cannot complete relayout for virtual machine {vm.name} which has disks                               | Critical      | System           | All |
| on a VMFS2 volume.<br>vCenter cannot start the Secondary VM {vm.name}. Reason:                                                          |               | Custom           | AU  |
| {reason.@enum.VmFailedStartingSecondaryEvent.FailureReason}                                                                             |               | System           | All |
| {reason.msg}                                                                                                    | Critical      | System           | All |
| Cannot power On {vm.name} on {host.name} in {datacenter.name}.<br>{reason.msg}                                                          | Critical      | System           | All |
| Cannot reboot the guest OS for {vm.name} on {host.name} in {datacenter.name}. {reason.msg}                                              | Critical      | System           | All |
| Cannot suspend {vm.name} on {host.name} in {datacenter.name}:<br>{reason msn}                                                           | Critical      | System           | All |
| {vm.name} cannot shut down the guest OS on {host.name} in                                                                               | Critical      | System           | All |
| {vm.name} cannot standby the guest OS on {host.name} in                                                                                 | Critical      | System           | All |
| {datacenter.name}: {reason.msg}<br>Cannot suspend {vm.name} on {host.name} in {datacenter.name}:                                        |               | Custom           | AU  |
| {reason.msg}                                                                                                    |               | System           |     |
| Failover unsuccessful for {vm.name} on {host.name} in cluster                                                                           |               | System           |     |
| {computeResource.name} in {datacenter.name}. Reason: {reason.msg}<br>Fault Tolerance state on {vm.name} changed from                    | vvarining     | Jystem           |     |
| {oldState.@enum.VirtualMachine.FaultToleranceState} to<br>{newState.@enum.VirtualMachine.FaultToleranceState}                           | Informational | System           | All |
| Fault Tolerance protection has been turned off for {vm.name}                                                                            | Informational | System           | All |
| <pre>Ine Fault Iolerance VM ({vm.name}) has been terminated.<br/>{reason.@enum.VmFaultToleranceVmTerminatedEvent.TerminateReason}</pre> | Informational | System           | All |
| Guest OS reboot for {vm.name} on {host.name} in {datacenter.name}                                                                       | Informational | System           | All |
| Guest OS shut down for {vm.name} on {host.name} in<br>{datacenter.name}                                                                 | Informational | System           | All |
| Guest OS standby for {vm.name} on {host.name} in {datacenter.name}                                                                      | Informational | System           | All |
| changed to {state.@enum.DasConfigInfo.VmMonitoringState}                                                                                | Informational | System           | All |
| Assign a new instance UUID ({instanceUuid}) to {vm.name}                                                                                | Informational | System           | All |

| 1ペント                                                                                                    | 重要度           | イベントタイ<br>プ | グルー<br>プ |
|----------------------------------------------------------------------------------------------------|---------------|-------------|----------|
| The instance UUID of {vm.name} has been changed from<br>({oldInstanceUuid}) to ({newInstanceUuid})                                                                             | Informational | System      | All      |
| The instance UUID ({instanceUuid}) of {vm.name} conflicts with the instance UUID assigned to {conflictedVm.name}                                                               | Critical      | System      | All      |
| New MAC address ({mac}) assigned to adapter {adapter} for {vm.name}                                                                                                    | Informational | System      | All      |
| Changed MAC address from {oldMac} to {newMac} for adapter {adapter} for {vm.name}                                                                                              | Warning       | System      | All      |
| The MAC address ({mac}) of {vm.name} conflicts with MAC assigned to<br>{conflictedVm.name}                                                                                     | Critical      | System      | All      |
| Reached maximum Secondary VM (with FT turned On) restart count for<br>{vm.name} on {host.name} in cluster {computeResource.name} in<br>{datacenter.name}.                      | Warning       | System      | AII      |
| Reached maximum VM restart count for {vm.name} on {host.name} in cluster {computeResource.name} in {datacenter.name}.                                                          | Warning       | System      | All      |
| Error message on {vm.name} on {host.name} in {datacenter.name}:<br>{message}                                                                                                   | Critical      | System      | All      |
| Message on {vm.name} on {host.name} in {datacenter.name}:<br>{message}                                                                                                    | Informational | System      | All      |
| Warning message on {vm.name} on {host.name} in {datacenter.name}:<br>{message}                                                                                                 | Warning       | System      | All      |
| Migration of virtual machine {vm.name} from {sourceHost.name} to<br>{host.name} completed                                                                                      | Informational | System      | All      |
| No compatible host for the Secondary VM {vm.name}                                                                                                    | Critical      | System      | All      |
| from name) does not exist on (host name) in (datacenter name)                                                                                                    | Warning       | System      |          |
| {vm.name} was powered Off on the isolated host {isolatedHost.name} in                                                                                                    |               | System .    | <u></u>  |
| cluster {computeResource.name} in {datacenter.name}                                                                                                    | Informational | System      | All      |
| {vm.name} on {host.name} in {datacenter.name} is powered off                                                                                                    | Informational | System      | All      |
| {vm.name} on {host.name} in {datacenter.name} is powered on                                                                                                    | Informational | System      | All      |
| Virtual machine {vm.name} powered On with vNICs connected to dvPorts<br>that have a port level configuration, which might be different from the<br>dvPort group configuration. | Informational | System      | AII      |
| VM ({vm.name}) failed over to {host.name}.<br>{reason.@enum.VirtualMachine.NeedSecondaryReason}                                                                                | Critical      | System      | All      |
| Reconfigured {vm.name} on {host.name} in {datacenter.name}                                                                                                    | Informational | System      | All      |
| Registered {vm.name} on {host.name} in {datacenter.name}                                                                                                    | Informational | System      | All      |
| Relayout of {vm.name} on {host.name} in {datacenter.name} completed                                                                                                    | Informational | System      | All      |
| And relayout is not necessary<br>fym.name} on fhost.name} reloaded from new configuration                                                                                      | Informational | System      | All      |
| {configPath}.                                                                                                    | Informational | System      | All      |
| {vm.name} on {host.name} could not be reloaded from {configPath}.                                                                                                    | Critical      | System      | All      |
| Cannot relocate virtual machine '{vm.name}' in {datacenter.name}                                                                                                    | Critical      | System      | All      |
| Completed the relocation of the virtual machine                                                                                                    | Informational | System      | All      |
| Remote console disconnected from {vm name} on host {host name}                                                                                                    |               | System      |          |
| Removed {vm.name} on {host.name} from {datacenter.name}                                                                                                    | Informational | System      | All      |
| Renamed {vm.name} from {oldName} to {newName} in                                                                                                    | Warning       | System      | All      |
| {vm.name} on {host.name} in {datacenter.name} is reset                                                                                                    | Informational | System      | All      |
| Moved {vm.name} from resource pool {oldParent.name} to<br>{newParent name} in {datacenter name}                                                                                | Informational | System      | All      |
| Changed resource allocation for {vm.name}                                                                                                    | Informational | System      | All      |
| Virtual machine {vm.name} was restarted on {host.name} since                                                                                                    | Informational | Svstem      | All      |
| {sourceHost.name} failed                                                                                                    | Informational | System      | A11      |
| A Secondary VM has been added for {vm name}                                                                                                    |               | System      | All      |
| vCenter disabled Fault Tolerance on VM '{vm.name}' because the                                                                                                    | Critical      | System      | All      |
| Disabled Secondary VM for {vm name}                                                                                                    | Informational | System      | Δ11      |
| Enabled Secondary VM for {vm.name}                                                                                                    | Informational | System      | All      |
| Started Secondary VM for {vm.name}                                                                                                    | Informational | System      | All      |
| {vm.name} was shut down on the isolated host {isolatedHost.name} in cluster {computeResource.name} in {datacenter.name}:                                                       | Informational | System      | All      |
| {shutdownResult.@enum.VmShutdownOnIsolationEvent.Operation}                                                                                                    |               | Curt        |          |
| Start a recording session on {vm.name}                                                                                                    | Informational | System      |          |
| {vm name} on host {host name} in {datacenter name} is starting                                                                                                    | Informational | System      | All      |
| Starting Secondary VM for {vm.name}                                                                                                    | Informational | System      | All      |
| The static MAC address ({mac}) of {vm.name} conflicts with MAC                                                                                                    | Critical      | System      | ΔΙΙ      |
| assigned to {conflictedVm.name}                                                                                                    |               | System      |          |
| {vm.name} on {host.name} in {datacenter.name} is stopping                                                                                                    | Informational | System      | All      |
| {vm.name} on {nost.name} in {datacenter.name} is suspended {vm.name} on {host name} in {datacenter.name} is being suspended                                                    | Informational | System      |          |
| Starting the Secondary VM {vm.name} timed out within {timeout} ms                                                                                                    | Critical      | System      | All      |
| Unsupported guest OS {guestId} for {vm.name} on {host.name} in                                                                                                    | Warning       | System      |          |
| {datacenter.name}                                                                                                    |               | Jystelli    | ~        |
| Virtual hardware upgraded to version {version}                                                                                                    | Informational | System      | All      |
| Upgrading virtual hardware on {vm.name} in {datacenter.name} to                                                                                                    | Informational | System      | All      |
| Assigned new BIOS UUID ({uuid}) to {vm.name} on {host.name} in {datacenter.name}                                                                                               | Informational | System      | All      |
| Changed BIOS UUID from {oldUuid} to {newUuid} for {vm.name} on<br>{host.name} in {datacenter.name}                                                                             | Warning       | System      | All      |
| BIOS ID ({uuid}) of {vm.name} conflicts with that of<br>{conflictedVm.name}                                                                                                    | Critical      | System      | All      |
| New WWNs assigned to {vm.name}                                                                                                    | Informational | System      | All      |
| WWNs are changed for {vm.name}                                                                                                    | Warning       | System      | All      |
| The WWN ({wwn}) of {vm.name} conflicts with the currently registered WWN                                                                                                    | Critical      | System      | All      |

| イペント 重要度                                                                                                    |                                                                                                    | イベントタイ<br>プ               | グルー        |
|----------------------------------------------------------------------------------------------------|----------------------------------------------------------------------------------------------------|---------------------------|------------|
| {message}                                                                                                    | Warning                                                                                                    | System                    | All        |
| Booting from iSCSI failed with an error. See the VMware Knowledge Base<br>for information on configuring iBFT networking. | Warning                                                                                                    | System                    | All        |
| com.vmware.license.AddLicenseEvent                                                                                        | License {licenseKey} added to VirtualCenter                                                                                                    | Informational             | System All |
| com.vmware.license.DLFDownloadFailedEvent                                                                                 | Failed to download license information from the host {hostname} due to                                                                                                    | Warning                   | System All |
| com vmware license LicenseAssignFailedEvent                                                                               | {errorReason.@enum.com.vmware.license.DLFDownloadFailedEvent.DLFDownloadFailedReason}<br>License assignment on the host fails. Reasons:                                                                                                    | Informational             | System All |
|                                                                                                    | {errorMessage.@enum.com.vmware.license.LicenseAssignError}.<br>Your host license will expire in {remainingDays} days. The host will be disconnected from VC                                                                                                    |                           | Custom All |
|                                                                                                    | when its license expires.<br>Current license usage ({current(Isage) {cost(InitText)) for {edition} exceeded the user-defined                                                                                                    | warning                   | System All |
| com.vmware.license.LicenseUserThresholdExceededEvent                                                                      | threshold ({threshold} {costUnitText})                                                                                                    | Warning                   | System All |
| com.vmware.license.kemoveLicenseEvent<br>com.vmware.licenseUnassignLicenseEvent                                           | License (licensekey) removed from virtual center<br>License unassigned from asset {entityName} with id {entityId}                                                                                                    | Informational             | System All |
| com.vmware.vc.HA.ClusterFailoverActionCompletedEvent                                                                      | HA completed a failover action in cluster {computeResource.name} in datacenter                                                                                                    | Informational             | System All |
| com.vmware.vc.HA.ClusterFailoverActionInitiatedEvent                                                                      | HA initiated a failover action in cluster {computeResource.name} in datacenter                                                                                                    | Warning                   | System All |
| com.vmware.vc.HA.DasAgentRunningEvent                                                                                     | HA Agent on host {host.name} in cluster {computeResource.name} in datacenter                                                                                                    | Informational             | System All |
| com.vmware.vc.HA.DasFailoverHostFailedEvent                                                                               | HA failover host {host.name} in cluster {computeResource.name} in {datacenter.name} has                                                                                                    | Critical                  | Svstem All |
| com vmware vc HA DasHostCompleteDatastoreFailureEvent                                                                     | Tailed<br>All shared datastores failed on the host {hostName} in cluster {computeResource.name} in                                                                                                    | Critical                  | System All |
| com vmwara vc HA DasHactCompleteNetworkEailureEvent                                                                       | {datacenter.name}<br>All VM networks failed on the host {hostName} in cluster {computeResource.name} in                                                                                                    | Critical                  | System All |
|                                                                                                    | {datacenter.name}<br>A possible host failure has been detected by HA on host {host.name} in cluster                                                                                                    | Critical                  | System All |
| com.vmware.vc.HA.DasHostralledEvent                                                                                       | {computeResource.name} in datacenter {datacenter.name}                                                                                                    | Critical                  | System All |
| com.vmware.vc.HA.DasHostMonitoringDisabledEvent                                                                           | {computeResource.name} in {datacenter.name}                                                                                                    | Warning                   | System All |
| com.vmware.vc.HA.DasTotalClusterFailureEvent                                                                              | {datacenter.name}                                                                                                    | Warning                   | System All |
| com.vmware.vc.HA.HostDasAgentHealthyEvent                                                                                 | HA Agent on host {host.name} in cluster {computeResource.name} in datacenter<br>{datacenter.name} is healthy                                                                                                    | Informational             | System All |
| com.vmware.vc.HA.HostDasErrorEvent                                                                                        | HA agent on {host.name} in cluster {computeResource.name} in {datacenter.name} has an<br>error: {reason.@enum.HostDasErrorEvent.HostDasErrorReason}                                                                                                    | Critical                  | System All |
| com.vmware.vc.VCHealthStateChangedEvent                                                                                   | vCenter Service overall health changed from '{oldState}' to '{newState}'                                                                                                    | Informational             | System All |
| com.vmware.vc.cim.clMGroupHealthStateChanged                                                                              | Health of [data.group] changed from [data.oldstate] to [data.newState].                                                                                                    | Informational<br>Critical | System All |
| com.vmware.vc.datastore.UpdatedVmFilesEvent                                                                               | Updated VM files on datastore {ds.name} using host {hostName}                                                                                                    | Informational             | System All |
| com.vmware.vc.datastore.UpdatingVmFilesEvent                                                                              | Updating VM files on datastore {ds.name} using host {hostName}                                                                                                    | Informational             | System All |
| com.vmware.vc.ft.VmAffectedByDasDisabledEvent                                                                             | VMware HA has been disabled in cluster {computeResource.name} of datacenter<br>{datacenter.name}. HA will not restart VM {vm.name} or its Secondary VM after a failure.                                                                                                    | Warning                   | System All |
| com.vmware.vc.npt.VmAdapterEnteredPassthroughEvent                                                                        | Network passthrough is active on adapter {deviceLabel} of virtual machine {vm.name} on host {host.name} in {datacenter.name}                                                                                                    | Informational             | System All |
| com.vmware.vc.npt.VmAdapterExitedPassthroughEvent                                                                         | Network passthrough is inactive on adapter {deviceLabel} of virtual machine {vm.name} on host {host name} in {datacenter name}                                                                                                    | Informational             | System All |
| com.vmware.vc.vcp.FtDisabledVmTreatAsNonFtEvent                                                                           | HA VM Component Protection protects virtual machine {vm.name} on {host.name} in cluster {computeResource.name} in datacenter {datacenter.name} as non-FT virtual machine because the FT citate is disclored.                                                                                                    | Informational             | System All |
| com.vmware.vc.vcp.FtFailoverEvent                                                                                         | FT Primary VM {vm.name} on host {host.name} in cluster {computeResource.name} in<br>detectore {detectore name} is geing to fail over to Secondary VM due to compare failure                                                                                                    | Informational             | System All |
| com.vmware.vc.vcp.FtFailoverFailedEvent                                                                                   | FT virtual machine {vm.name} on host {host.name} in cluster {computeResource.name} in<br>datacated cluster {computeResource.name} in<br>datacated cluster {cluster {clust | Critical                  | System All |
| com.vmware.vc.vcp.FtSecondaryRestartEvent                                                                                 | HA VM Component Protection is restarting FT secondary virtual machine {vm.name} on host<br>{host.name} in cluster {computeResource.name} in datacenter {datacenter.name} due to                                                                                                    | Informational             | System All |
| com.vmware.vc.vcp.EtSecondaryRestartFailedEvent                                                                           | component failure<br>FT Secondary VM {vm.name} on host {host.name} in cluster {computeResource.name} in                                                                                                    | Critical                  | System All |
|                                                                                                    | paracenter {datacenter.name} railed to restart<br>HA VM Component Protection protects virtual machine {vm.name} on host {host.name} in                                                                                                    |                           |            |
| com.vmware.vc.vcp.NeedSecondaryFtVmTreatAsNonFtEvent                                                                      | cluster {computeResource.name} in datacenter {datacenter.name} as non-FT virtual machine<br>because it has been in the needSecondary state too long                                                                                                    | Informational             | System All |
| com.vmware.vc.vcp.TestEndEvent                                                                                            | VM Component Protection test ends on host {host.name} in cluster {computeResource.name} in datacenter {datacenter.name}                                                                                                    | Informational             | System All |
| com.vmware.vc.vcp.TestStartEvent                                                                                          | VM Component Protection test starts on host {host.name} in cluster {computeResource.name}<br>in datacenter {datacenter.name}                                                                                                    | Informational             | System All |
| com.vmware.vc.vcp.VcpNoActionEvent                                                                                        | HA VM Component Protection did not take action on virtual machine {vm.name} on host<br>{host.name} in cluster {computeResource.name} in datacenter {datacenter.name} due to the<br>feature configuration setting                                                                                                    | Informational             | System All |
| com.vmware.vc.vcp.VmDatastoreFailedEvent                                                                                  | Virtual machine {vm.name} on host {host.name} in cluster {computeResource.name} in datacenter {datacenter.name} lost access to {datastore}                                                                                                    | Critical                  | System All |
| com.vmware.vc.vcp.VmNetworkFailedEvent                                                                                    | Virtual machine {vm.name} on host {host.name} in cluster {computeResource.name} in datacenter {datacenter.name} lost access to {network}                                                                                                    | Critical                  | System All |
| com.vmware.vc.vcp.VmPowerOffHangEvent                                                                                     | HA VM Component Protection could not power off virtual machine {vm.name} on host<br>{host.name} in cluster {computeResource.name} in datacenter {datacenter.name} successfully<br>after trying {numTimes} times and will keep trying                                                                                                    | Critical                  | System All |
| com.vmware.vc.vcp.VmRestartEvent                                                                                          | HA VM Component Protection is restarting virtual machine {vm.name} due to component failure<br>on host {host.name} in cluster {computeResource.name} in datacenter {datacenter name}                                                                                                    | Informational             | System All |
| com.vmware.vc.vcp.VmRestartFailedEvent                                                                                    | Virtual machine {vm.name} affected by component failure on host {host.name} in cluster {computeResource name} in datacenter {datacenter name} failed to restart                                                                                                    | Critical                  | System All |
| com.vmware.vc.vcp.VmWaitForCandidateHostEvent                                                                             | HA VM Component Protection could not find a destination host for virtual machine {vm.name} on host {host.name} in cluster {computeResource.name} in datacenter {datacenter.name} after uniting cmu@collding.compare.name}                                                                                                    | Critical                  | System All |
| com.vmware.vc.vmam.AppMonitoringNotSupported                                                                              | Application monitoring is not supported on {host.name} in cluster {computeResource.name} in<br>(detector page)                                                                                                    | Warning                   | System All |
| com.vmware.vc.vmam.VmAppHealthMonitoringStateChangedEvent                                                                 | Application heartbeat status changed to {status} for {vm.name} on {host.name} in cluster                                                                                                    | Warning                   | System All |
| com.vmware.vc.vmam.VmDasAppHeartbeatFailedEvent                                                                           | {computekesource.name} in {datacenter.name}<br>Application heartbeat failed for {vm.name} on {host.name} in cluster {computeResource.name}                                                                                                    | Warning                   | System All |
| esx.clear.net.connectivity.restored                                                                                       | In {datacenter.name} Network connectivity restored on virtual switch {1} nortoroups: {2} Physical NIC {3} is up                                                                                                    | Informational             | System All |
| esx.clear.net.dvport.connectivity.restored                                                                                | Network connectivity restored on DVPorts: {1}. Physical NIC {2} is up.                                                                                                    | Informational             | System All |
| esx.clear.net.dvport.redundancy.restored                                                                                  | Uplink redundancy restored on DVPorts: {1}. Physical NIC {2} is up.                                                                                                    | Informational             | System All |

| 1ペント                                              | 重要度                                                                                                    | イベントタイ<br>プ          | グルー<br>プ |       |
|---------------------------------------------------|----------------------------------------------------------------------------------------------------|----------------------|----------|-------|
| esx.clear.net.redundancy.restored                 | Uplink redundancy restored on virtual switch {1}, portgroups: {2}. Physical NIC {3} is up.                                                                                                    | Informational        | Systen   | n All |
| esx.clear.net.vmnic.linkstate.up                  | Physical NIC {1} linkstate is up.                                                                                                    | Informational        | Systen   | n All |
| esx.clear.storage.connectivity.restored           | Connectivity to storage device {1} (Datastores: {2}) restored. Path {3} is active again.                                                                                                    | Informational        | Systen   | n All |
| esx.clear.storage.redundancy.restored             | Path redundancy to storage device {1} (Datastores: {2}) restored. Path {3} is active again.                                                                                                    | Informational        | Systen   | n All |
| esx.problem.apei.bert.memory.error.corrected      | A corrected memory error occurred in last boot. The following details were reported. Physical Addr: {1}, Physical Addr Mask: {2}, Node: {3}, Card: {4}, Module: {5}, Bank: {6}, Device: {7}, Row: {8}, Column: {9} Error type: {10}                                                                                                    | Critical             | Systen   | n All |
| esx.problem.apei.bert.memory.error.fatal          | A fatal memory error occurred in the last boot. The following details were reported. Physical Addr: {1}, Physical Addr Mask: {2}, Node: {3}, Card: {4}, Module: {5}, Bank: {6}, Device: {7}, Row: {8}, Column: {9} Error type: {10}                                                                                                    | Critical             | Systen   | n All |
| esx.problem.apei.bert.memory.error.recoverable    | A recoverable memory error occurred in last boot. The following details were reported. Physical Addr: {1}, Physical Addr Mask: {2}, Node: {3}, Card: {4}, Module: {5}, Bank: {6}, Device: {7}, Row: {8}, Column: {9} Error type: {10}                                                                                                    | Critical             | Systen   | n All |
| esx.problem.apei.bert.pcie.error.corrected        | A corrected PCIe error occurred in last boot. The following details were reported. Port Type: {1},<br>Device: {2}, Bus #: {3}, Function: {4}, Slot: {5}, Device Vendor: {6}, Version: {7}, Command<br>Register: {8}, Status Register: {9}.                                                                                                    | Critical             | Systen   | n All |
| esx.problem.apei.bert.pcie.error.fatal            | Platform encounterd a fatal PCIe error in last boot. The following details were reported. Port<br>Type: {1}, Device: {2}, Bus #: {3}, Function: {4}, Slot: {5}, Device Vendor: {6}, Version: {7},<br>Command Register: {8}, Status Register: {9}.                                                                                                    | Critical             | Systen   | n All |
| esx.problem.apei.bert.pcie.error.recoverable      | A recoverable PCle error occurred in last boot. The following details were reported. Port Type:<br>{1}, Device: {2}, Bus #: {3}, Function: {4}, Slot: {5}, Device Vendor: {6}, Version: {7},<br>Command Register: {8}, Status Register: {9}.                                                                                                    | Critical             | Systen   | n All |
| esx.problem.iorm.nonviworkload                    | An external I/O activity is detected on datastore {1}, this is an unsupported configuration.<br>Consult the Resource Management Guide or follow the Ask VMware link for more information.                                                                                                    | Informational        | Systen   | n All |
| esx.problem.net.connectivity.lost                 | Lost network connectivity on virtual switch {1}. Physical NIC {2} is down. Affected<br>portgroups:{3}.                                                                                                    | Critical             | Systen   | n All |
| esx.problem.net.dvport.connectivity.lost          | Lost network connectivity on DVPorts: {1}. Physical NIC {2} is down.                                                                                                    | Critical             | Systen   | n All |
| esx.problem.net.dvport.redundancy.degraded        | Uplink redundancy degraded on DVPorts: {1}. Physical NIC {2} is down.                                                                                                    | Warning              | Systen   | n All |
| esx.problem.net.dvport.redundancy.lost            | Lost uplink redundancy on DVPorts: {1}. Physical NIC {2} is down.                                                                                                    | warning              | Systen   | 1 All |
| esx.problem.net.e1000.tso6.notsupported           | Guest-Initiated IPv6 TCP Segmentation Offload (TSO) packets ignored. Manually disable TSO                                                                                                    | Critical             | Systen   | nAll  |
| esx.problem.net.migrate.bindtovmk                 | The ESX advanced configuration option /Migrate/Vmknic is set to an invalid vmknic: {1}.<br>/Migrate/Vmknic specifies a vmknic that vMotion binds to for improved performance. Update the<br>configuration option with a valid vmknic. Alternatively, if you do not want vMotion to bind to a<br>specific vmknic remover the invalid vmknic and leave the option black. | Warning              | Systen   | n All |
| esx.problem.net.proxyswitch.port.unavailable      | Virtual NIC with hardware address {1} failed to connect to distributed virtual port {2} on switch {3}. There are no more ports available on the host proxy switch.                                                                                                    | Warning              | Systen   | n All |
| esx.problem.net.redundancy.degraded               | Uplink redundancy degraded on virtual switch {1}. Physical NIC {2} is down. Affected portgroups:{3}.                                                                                                    | Warning              | Systen   | n All |
| esx.problem.net.redundancy.lost                   | Lost uplink redundancy on virtual switch {1}. Physical NIC {2} is down. Affected portgroups:{3}.                                                                                                    | Warning              | Systen   | n All |
| esx.problem.net.uplink.mtu.failed                 | VMkernel failed to set the MTU value {1} on the uplink {2}.                                                                                                    | Warning              | Systen   | n All |
| esx.problem.net.vmknic.ip.duplicate               | A duplicate IP address was detected for {1} on the interface {2}. The current owner is {3}.                                                                                                    | Warning              | Systen   | n All |
| esx.problem.net.vmnic.linkstate.down              | Physical NIC {1} linkstate is down.                                                                                                    | Informational        | Systen   | n All |
| esx.problem.net.vmnic.watchdog.reset              | Uplink {1} has recovered from a transient failure due to watchdog timeout                                                                                                    | Informational        | Systen   | n All |
| esx.problem.scsi.device.limitreached              | The maximum number of supported devices of {1} has been reached. A device from plugin {2} could not be created.                                                                                                    | Critical             | Systen   | n All |
| esx.problem.scsi.device.thinprov.atquota          | datastores (if any): {2}.<br>The maximum number of supported natis of {1} has been reached. Path {2} could not be                                                                                                    | Warning              | Systen   | n All |
| esx.problem.scsi.scsipath.limitreached            | added.<br>Frequent PowerOn Reset Unit Attentions are occurring on device {1}. This might indicate a                                                                                                    | Critical             | Systen   | n All |
| esx.problem.storage.connectivity.devicepor        | storage problem. Affected datastores: {2}                                                                                                    | Warning              | Systen   | 1 All |
| esx.problem.storage.connectivity.lost             | Lost connectivity to storage device {1}. Path {2} is down. Affected datastores: {3}.                                                                                                    | Critical             | Systen   | n All |
| esx.problem.storage.connectivity.pathpor          | Frequent PowerOn Reset Unit Attentions are occurring on path {1}. This might indicate a storage problem. Affected device: {2}. Affected datastores: {3}                                                                                                    | Warning              | Systen   | n All |
| esx.problem.storage.connectivity.pathstatechanges | Frequent part state changes are occurring for part {1}. This might indicate a storage problem.<br>Affected device: {2}. Affected datastores: {3}<br>Dath reducates to storage device. [1] degraded. Path [2] is down. Affected datastores: [2].                                                                                                    | Warning              | Systen   | n All |
| esv.problem.storage.redundancy.degraded           | radin redundancy to storage device {1} degraded. Path {2} is down. Affected datastores: {3}.                                                                                                    | Warning              | System   | n All |
| esx.problem.storage.reduitdancy.iost              | Successfully restored access to volume {1}. (22) following connectivity issues                                                                                                    | Informational        | Systen   | n All |
| csx.problem.vmis.neurobeut.recovereu              | I ost access to volume $\{1\}$ ( $\{2\}$ ) due to connectivity issues. Becovery attempt is in progress and                                                                                                    | Informational        | Systen   |       |
| esx.problem.vmfs.heartbeat.timedout               | outcome will be reported (tor), and subsequent recovery attempts have failed                                                                                                    | Informational        | Systen   |       |
| esx.problem.vmis.nearbeat.unrecoverable           | Lost connectivity to volume {1} ({2}) and subsequent recovery attempts have failed.                                                                                                    | Critical             | Systen   | AII   |
| esx.problem.vmfs.journal.createfailed             | limited write support.                                                                                                    | Critical             | Systen   | n All |
| esx.problem.vmfs.lock.corruptondisk               | Failed to mount to the server {1} mount point {2} {3}                                                                                                    | Critical<br>Critical | Systen   | n All |
| esx.problem.vmfs.nfs.mount.limit.exceeded         | Failed to mount to the server {1} mount point {2}. {3}                                                                                                    | Critical             | Systen   | n All |
| esx.problem.vmfs.nfs.server.disconnect            | Lost connection to server {1} mount point {2} mounted as {3} ({4}).                                                                                                    | Critical             | Systen   | n All |
| esx.problem.vmfs.nfs.server.restored              | Restored connection to server {1} mount point {2} mounted as {3} ({4}).                                                                                                    | Informational        | Systen   | n All |
| esx.problem.vmfs.resource.corruptondisk           | At least one corrupt resource metadata region was detected on volume {1} ({2}). Other regions of the volume might be damaged too.                                                                                                    | Critical             | Systen   | n All |
| esx.problem.vmfs.volume.locked                    | Volume on device {1} locked, possibly because remote host {2} encountered an error during a volume operation and could not recover.                                                                                                    | Critical             | Systen   | n All |
| vim.event.LicenseDowngradedEvent                  | License downgrade: {licenseKey} removes the following features: {lostFeatures}                                                                                                    | Warning              | Systen   | n All |
| vprob.net.connectivity.lost                       | Lost network connectivity on virtual switch {1}. Physical NIC {2} is down. Affected portgroups:{3}.                                                                                                    | Critical             | Systen   | n All |
| vprob.net.e1000.tso6.notsupported                 | puest-initiated involuer segmentation Official (150) packets ignored. Manually disable ISO inside the guest operating system in virtual machine {1}, or use a different virtual adapter.                                                                                                    | Critical             | Systen   | n All |
| vprob.net.migrate.bindtovmk                       | Migrate/Vmknic specifies a vmknic that vMotion binds to for improved performance. Please<br>update the config option with a valid vmknic or, if you do not want vMotion to bind to a specific<br>vmknic, remove the invalid vmknic and leave the option blank.                                                                                                    | Warning              | Systen   | n All |
| vprob.net.proxyswitch.port.unavailable            | Virtual NIC with hardware address {1} failed to connect to distributed virtual port {2} on switch<br>{3}. There are no more ports available on the host proxy switch.                                                                                                    | Warning              | Systen   | n All |
| vprob.net.redundancy.degraded                     | Uplink redundancy degraded on virtual switch {1}. Physical NIC {2} is down. {3} uplinks still up. Affected portgroups: {4}.                                                                                                    | Warning              | Systen   | n All |
| vprop.net.redundancy.iost                         | LUSE uplink redundancy on virtual switch {1}. Physical NiC {2} is down. Affected portgroups:{3}.                                                                                                    | Warning              | Systen   |       |
| vproblacal device. competivity lost               | Lost connectivity to storage device {1} Bath {2} is down Affected datastores; {2}                                                                                                    | Critical             | System   |       |
| vprob.scorage.commectivity.lost                   | Lost connectivity to storage device (1). Fatti (2) is down. Alletted addstores: (5).                                                                                                    | Critical             | Jysien   | All   |

| イベント                               | 重要度                                                                                                    | イベントタイ<br>プ   | グルー<br>プ |     |
|------------------------------------|----------------------------------------------------------------------------------------------------|---------------|----------|-----|
| vprob.storage.redundancy.degraded  | Path redundancy to storage device {1} degraded. Path {2} is down. {3} remaining active paths. Affected datastores: {4}.                     | Warning       | System   | All |
| vprob.storage.redundancy.lost      | Lost path redundancy to storage device {1}. Path {2} is down. Affected datastores: {3}.                                                     | Warning       | System   | All |
| vprob.vmfs.heartbeat.recovered     | Successfully restored access to volume {1} ({2}) following connectivity issues.                                                             | Informational | System   | All |
| vprob.vmfs.heartbeat.timedout      | Lost access to volume {1} ({2}) due to connectivity issues. Recovery attempt is in progress and outcome will be reported shortly.           | Informational | System   | All |
| vprob.vmfs.heartbeat.unrecoverable | Lost connectivity to volume {1} ({2}) and subsequent recovery attempts have failed.                                                         | Critical      | System   | All |
| vprob.vmfs.journal.createfailed    | No space for journal on volume {1} ({2}). Opening volume in read-only metadata mode with limited write support.                             | Critical      | System   | All |
| vprob.vmfs.lock.corruptondisk      | At least one corrupt on-disk lock was detected on volume $\{1\}$ ( $\{2\}$ ). Other regions of the volume may be damaged too.               | Critical      | System   | All |
| vprob.vmfs.nfs.server.disconnect   | Lost connection to server {1} mount point {2} mounted as {3} ({4}).                                                                         | Critical      | System   | All |
| vprob.vmfs.nfs.server.restored     | Restored connection to server {1} mount point {2} mounted as {3} ({4}).                                                                     | Informational | System   | All |
| vprob.vmfs.resource.corruptondisk  | At least one corrupt resource metadata region was detected on volume $\{1\}$ ( $\{2\}$ ). Other regions of the volume might be damaged too. | Critical      | System   | All |
| vprob.vmfs.volume.locked           | Volume on device {1} locked, possibly because remote host {2} encountered an error during a volume operation and could not recover.         | Critical      | System   | All |

## RHEV

Red Hat Enterprise Virtualization (RHEV) は、RedHat を利用するデータセンター企業で使われてい る仮想化技術の一つです。Pandora FMS は、RHEV Monitoring Plugin というプラグインを通し てRHEVを使った仮想アーキテクチャをモニタすることができます。これは、簡単にRHEVの仮想アー キテクチャに関連するすべての値を制御することができます。

## モニタする RHEV アーキテクチャ

このプラグインで、データセンター、ホストクラスタ、ストレージドメイン、ネットワーク、ホストおよび、仮想マシンといった[RHEV アーキテクチャの全体をモニタすることができ、仮想環境の全体の状態を確認することができます。

これを実現するために[]Pandora では RHEV 仮想化システムによって公式に提供されている API を利用しています。

RHEV モニタリングプラグインでのモニタリング

RHEV 環境のモニタリングは、2つのコンポーネントに基づいています。

- 1. 自動検出動作を行うエージェントプラグインとデータ収集タスク。このエージェントプラグインは、Pandora FMS へ情報を送信します。
- 2. 検出したいくつかのパラメータを更新する自動検出スクリプト。このスクリプトは、「拡張」のために 必要です。
- RHEV View および RHEV Manager 拡張。これらは、プラグインに機能追加し、Pandora FMS のコンソー ルからインフラのモニタリングおよび仮想マシンの管理 (電源ON/OFF) ができるようにした「拡張」で す。

自動検出スクリプトを利用するには、自動検出サーバを有 効にする必要があります。

仮想マシンで収集するデータを API で返すようにするに は、RHEVエージェントをインストールする必要があります。 詳細については[]RHEVのドキュメントを参照してください。

仮想マシンにインストールされた OS をモニタする に は[]RHEV API ではなくPandora FMS エージェント が必要で す。

**プラグイン**動作の仕組

RHEV モニタリングプラグインは、RHEV 仮想環境の web API を通して情報を展開します。

モニタしたいだけであれば、この処理を実行するソフトウエアエージェントプラグインを設定しま す。

エージェントプラグインは、デバイスの自動検出を行い、検出したデバイスごとにモジュールを定 義しXMLを生成します。プラグインの設定では、どの要素をモニタリングしたいかを選択しモジュー ルを設定することができます。プラグインで作成されたモジュールの設定は変更が可能です。モ ジュールの、名前、説明、警告や障害状態の最小値、最大値を変更できます。

Pandora FMS 4.0 以降では XML を通して警告および障害状 態の値(閾値)を更新することができますが、それより前のバー ジョンでは、ウェブコンソールから変更します。

XML が生成されると、エージェントプラグインは転送手法の設定に従って tentacle またはローカル でのファイルコピーにより、そのファイルを送信します。

また、RHEV View および RHEV Manager 拡張を利用する場合は、自動検出スクリプトを利用する必 要があります。

自動検出スクリプトは、RHEV 仮想環境のそれぞれの Pandora FMS エージェントの値を更新します。 これらの値は、RHEV View 拡張で状態を正しく表示したり[]RHEV Manager 拡張で仮想マシンを正し く管理するために必要な値です。

インストール要件

エージェントプラグインは、次のソフトウエアが必要です。

- curl
- perl-XML-Simple
- Pandora FMS ソフトウエアエージェント
- tentacle\_client (ファイルの送信に tentacle を利用したい場合□tentacle\_client は、Pandora FMS ソフト ウエアエージェントと共に配布されています。)

#### **Red Hat**

RedHat システムでは、次のように依存ファイルをインストールします。

yum install perl-XML-Simple curl

SLES

SUSE システムでは、次のように依存ファイルをインストールします。

zypper install perl-XML-Simple curl

#### Debian/Ubuntu

Debian/Ubuntu システムでは、次のように依存ファイルをインストールします。

apt-get install libxml-simple-perl curl

Pandora FMS ソフトウエアエージェントのインストール

Pandora FMS ソフトウエアエージェントのインストールは、Pandora FMSのインストールにて説明 しています。ここに、エージェントをインストールためのドキュメントがそろっています。

## RHEV 証明書のダウンロード

プラグインを実行する前に、RHEV API に HTTPS で接続するための証明書をダウンロードする必要 があります。証明書をダウンロードするには、次のコマンドを実行します。

curl -o rhevm.cer http://[RHEVM-HOST]:8080/ca.crt

ここで、rhev-host は[]RHEV API サーバのサーバ名です。例えば次の通りです。

curl -o rhevm.cer http://rhevm.server:8080/ca.crt

証明書をダウンロードしたら、次のコマンドで API に接続することができます。

curl -X GET -H "Accept: application/xml" -u [USER:PASS] --cacert [CERT] https://[RHEVM-HOST]:8443/api 次の値を指定してください。

- USER: API へ接続する user@domain
- PASS: API へ接続するためのユーザのパスワード
- CERT: ダウンロードした証明書のパス
- RHEVM-HOST: API ホストのアドレス

実際の実行例は次の通りです。

curl -X GET -H "Accept: application/xml" -u [[user@testdomain:12345|]] --cacert /home/user/ca.crt https://rhevm.server:8443/api

すべて成功すると、コマンドが XML フォーマットで RHEV API の一般情報を出力します。

# RHEV 設定時に考慮すべき点

RHEV の仮想化環境は、同じ名前で複数のエンティティを持つことができます。この機能で は[]Pandora FMS において複数のエージェントが同じ名前でデータを送信してしまうという問題があ ります。この問題に加えて[]API が出力する XML のパースにおいて次のようなエラーが出る問題があ ります。

Warning: <data\_center> element has non-unique value in 'name' key attribute: Default at ./plugin-rhev.pl line 199

この問題の解決のためには[RHEV 仮想環境のエンティティの名前付けポリシーを、同一名にならないようにする必要があります。

# エージェントプラグインのインストール

エージェントプラグインをインストールするには[]rhev-plugin.pl および rhev-plugin.conf をプラグ インを実行させたいマシンにインストールした pandora エージェントがアクセスできるフォルダに コピーするだけです。プラグインは、Pandora FMS サーバと同じマシンまたは他のマシンにインス トールされたエージェントより実行できます。

プラグインを実行するには、エージェントの設定ファイル(デフォルトでは /etc/pandora/pandora\_agent.conf です)に次のような行を追加します。

module\_plugin /root/rhev-plugin.pl /root/rhev-plugin.conf

この行を追加することにより、エージェントの実行間隔でエージェントプラグインが実行されます。

RHEV 仮想アーキテクチャのモニタリング

プラグインの実行結果を見るには、モニタリング(Monitoring) > 表示(Views) > エージェント詳 細(Agent Detail) をクリックします。

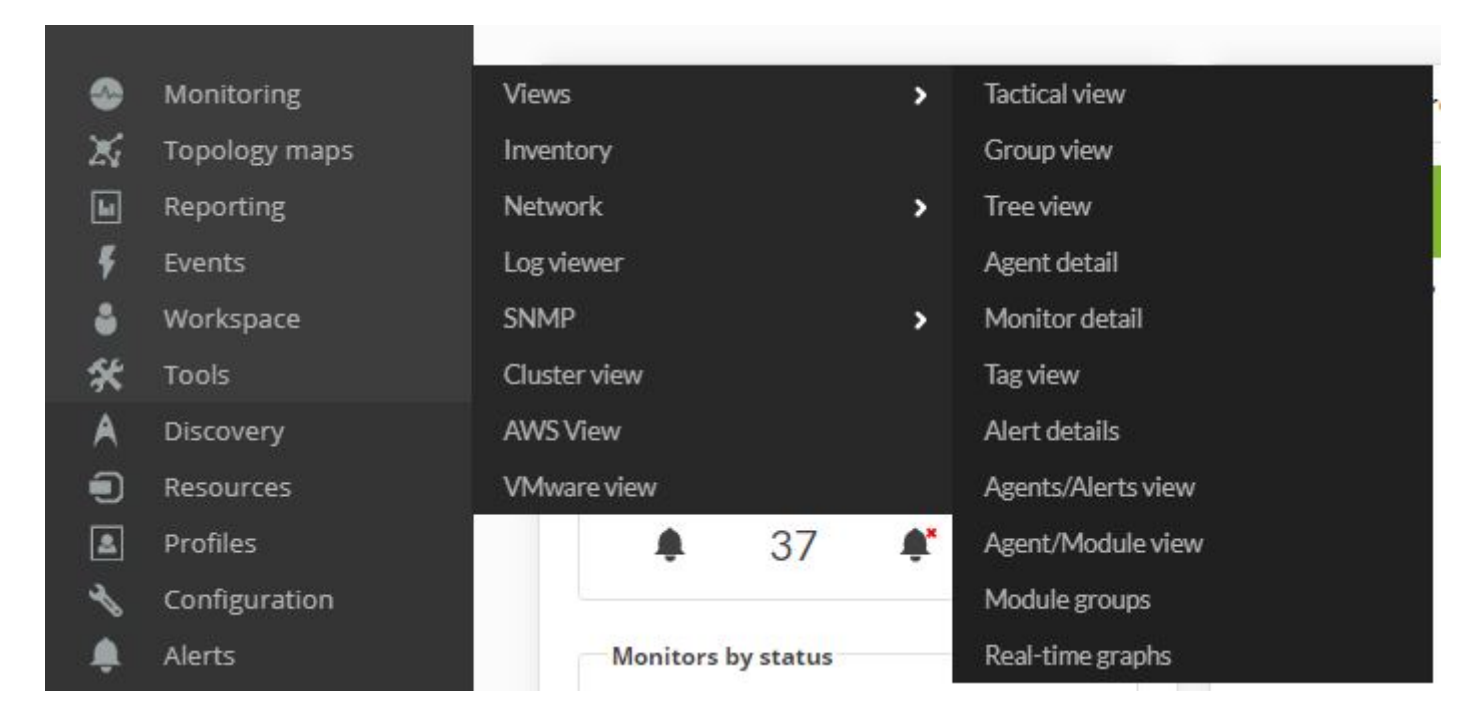

見ての通り、プラグインが Pandora FMS 内に、RHEV アーキテクチャで検出したエンティティごと に一つのエージェントを作成しています。

| Agent name 🌲   | R 🜲 | os 🛊 | Туре | Group 🖨 | Description      | Actions |
|----------------|-----|------|------|---------|------------------|---------|
| 127.0.0.1      |     |      |      | (î.     | Created by demos | •       |
| 192.168.50.183 |     | 1    | ř    | 0       | Created by demos | •       |
| 192.168.70.1   |     | 8    | -    | 0       | Created by demos | •       |
| 192.168.70.10  |     | 1    | ř    | 0       | Created by demos | •       |
| 192.168.70.100 |     | 1    | -    | •       | Created by demos | •       |
| 192.168.70.101 |     | 1    | •    | 0       | Created by demos | •       |
| 192.168.70.102 |     | 8    | *    | 0       | Created by demos | •       |

エージェント名をクリックすると、プラグインにより作成されたモジュールを見ることができます。 加えて、エージェントに関連したその他データを次のように見ることができます。

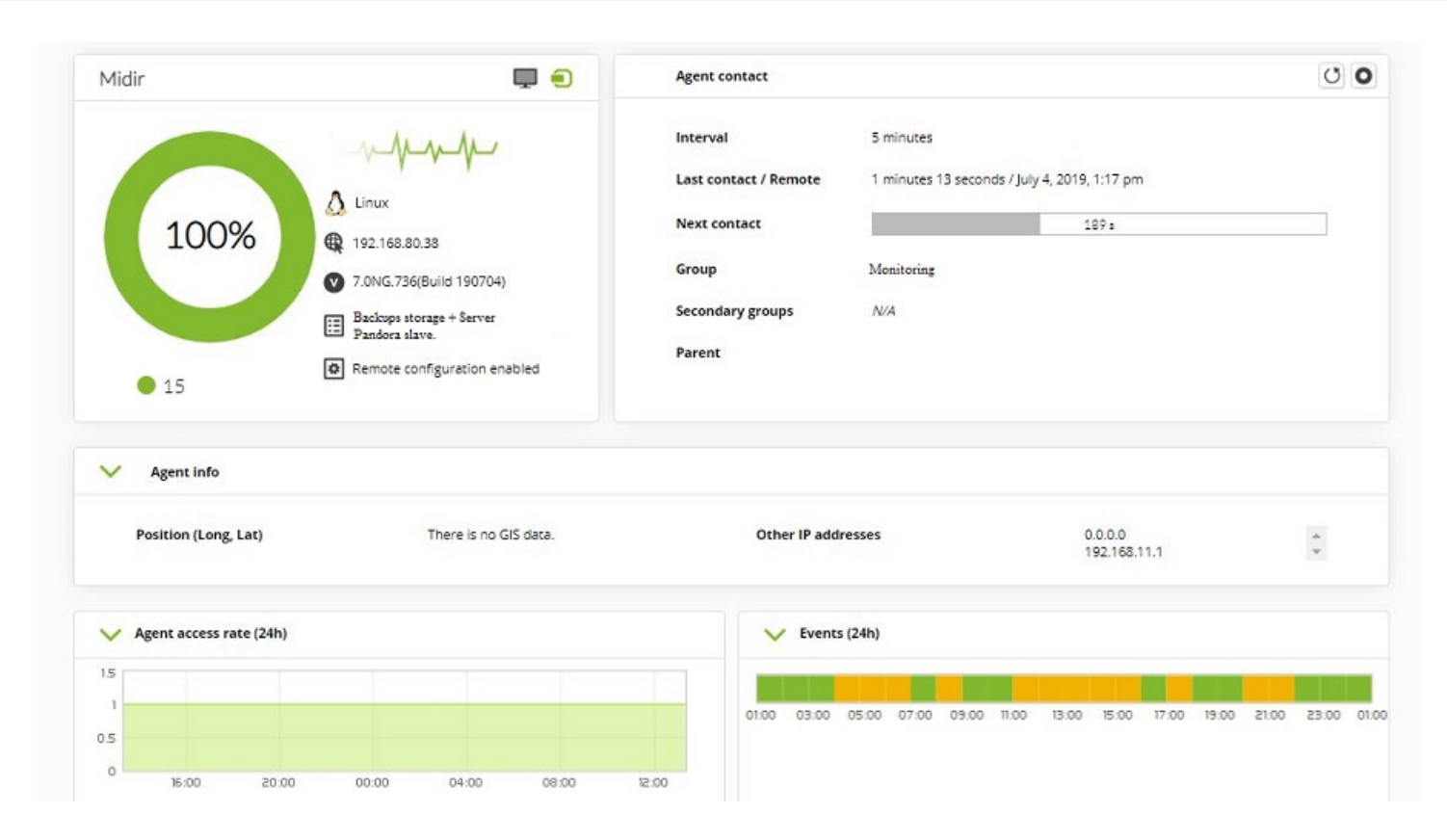

それぞれのエンティティで、それぞれ重要な情報をモニタリングするための複数のモジュールが自動的に作成されます。

| F. | Ρ. | Туре 🖨 | Module name 🌲 | Description          | Status 🖨   | Thresholds  | Data | Graph | Last contact 🖨       |
|----|----|--------|---------------|----------------------|------------|-------------|------|-------|----------------------|
| 0  |    | * /    | RHEV Plugin   | Disk use information |            | N/A - N/A   | 24.7 | 101   | 36 seconds           |
| 0  |    | * /    | RHEV          | Disk use information |            | N/A - N/A   | 83.2 | 101   | 36 seconds           |
|    |    | 2 /    | Latency       |                      |            | N/A - N/A   | 0.1  | 101   | 3 minutes 05 seconds |
|    |    | 2 /    | Ping          |                      |            | N/A - 8/0.5 | 1    | 101   | 3 minutes 05 seconds |
|    |    |        |               |                      | Applicatio | n           |      |       |                      |
| 0  |    |        | RHEV 1        |                      |            | N/A - N/A   | 1    | 101   | 2 minutes 42 seconds |
|    |    |        |               |                      | General    |             |      |       |                      |
| 0  |    | •      | Ping          |                      |            | N/A - N/A   | 1    | 101   | 4 minutes 29 seconds |
| 0  |    | * /    | Prueba RHEV   |                      |            | N/A - N/A   | 0    | 101   | 2 minutes 46 seconds |

仮想マシンではなくホストに関連づけられたエージェントを選択した場合は、モニタリングモジュー ルは異なります。

RHEV プラグインは、仮想アーキテクチャ内で発生したイベントもモニタリングできます。プラグインは、次の画面のように、それぞれのエージェントにイベントをモニタするモジュールを作成します。

| 0 🗉 🛡 🥓 | Event 920 | N/A - N/A      | 1 | X | 101 | 3 minutes 50 seconds |
|---------|-----------|----------------|---|---|-----|----------------------|
| 0 🗉 🛡 🎤 | Event 980 | 149/80 - 0/150 | 0 | X | 101 | 37 seconds           |

# イベントに基づいたこれらのモジュールのデータは、イベントが発生した時間とイベントの説明で す。以下にデータの例を示します。

Received data from rhevh1.tg.telefonica / Event 509

| • Choose a t                                                                                                    | ime from now                                                                                                    | 🥖 1 day 💌             |          |            |  |  |  |  |
|----------------------------------------------------------------------------------------------------|----------------------------------------------------------------------------------------------------|-----------------------|----------|------------|--|--|--|--|
| C Specify tim                                                                                                    | 2012-10-4 04:21PM<br>2012-10-4 04:21PM                                                                                                   |                       |          |            |  |  |  |  |
| Free text for search                                                                                                    |                                                                                                    |                       |          |            |  |  |  |  |
|                                                                                                    |                                                                                                    |                       | Update 🥵 |            |  |  |  |  |
| Timestamp                                                                                                    |                                                                                                    | Data                  |          | Time       |  |  |  |  |
| October 4, 2012, [2012-05-16T18:33:04.219+02:00] Installing Host rhevh1.tg.telefonica.<br>2:00 pm Step: RHEV_INSTALL; Details: Connected to Host 10.92.81.5 with SSH key fingerprint |                                                                                                    |                       |          |            |  |  |  |  |
| October 4, 2012,<br>2:00 pm                                                                                                    | 4, 2012, [2012-05-16T18:33:31.431+02:00] Installing Host rhevh1.tg.telefonica. Step: Encryption setup.                                   |                       |          |            |  |  |  |  |
| October 4, 2012,<br>2:00 pm                                                                                                    | October 4, 2012, [2012-05-16T18:33:31.450+02:00] Installing Host rhevh1.tg.telefonica. Step: RHEV_INSTALL.                               |                       |          |            |  |  |  |  |
| October 4, 2012,<br>2:00 pm                                                                                                    | :ober 4, 2012,<br>10 pm [2012-05-16T18:33:35.986+02:00] Installing Host rhevh1.tg.telefonica. Step: instCert.                            |                       |          |            |  |  |  |  |
| October 4, 2012,<br>2:00 pm                                                                                                    | [2012-05-16T18:33:36.000+02:00] Installing Host rhevh1.tg.telefo                                                                         | nica. Step: CoreDump. |          | 2<br>hours |  |  |  |  |
| October 4, 2012,<br>2:00 pm                                                                                                    | October 4, 2012, [2012-05-16T18:33:36.012+02:00] Installing Host rhevh1.tg.telefonica. Step: cleanAll.                                   |                       |          |            |  |  |  |  |
| October 4, 2012,<br>2:00 pm                                                                                                    | ctober 4, 2012, [2012-05-16T18:33:36.024+02:00] Installing Host rhevh1.tg.telefonica. Step: VDS Configuration.                           |                       |          |            |  |  |  |  |
| October 4, 2012,<br>2:00 pm                                                                                                    | October 4, 2012, [2012-05-16T18:33:36.036+02:00] Installing Host rhevh1.tg.telefonica. Step: Restart; Details: Restarting vdsmd service. |                       |          |            |  |  |  |  |
| October 4, 2012,<br>2:00 pm [2012-05-16T18:33:36.048+02:00] Installing Host rhevh1.tg.telefonica. Step: RHEV_INSTALL.                                                                |                                                                                                    |                       |          |            |  |  |  |  |

RHEV アーキテクチャに関連したエージェントおよびモジュールに加え、プラグインを実行するエー ジェントで生成されたモジュールもあります。このモジュールは、デフォルトではRHEV Plugin とい う名前で、このモジュールの実行結果例は次の通りです。

| Load Average        | Average process in CPU (Last<br>minute)   | N/A - N/  | 4 0               | Ł | 101 | 2 minutes 47 seconds |
|---------------------|-------------------------------------------|-----------|-------------------|---|-----|----------------------|
| Network_Usage_Bytes | Total bytes/sec transfered in this system | N/A - N/A | A 202.7 bytes/sec | × | 101 | 2 minutes 47 seconds |
| RHEV Plugin         | Result of RHEV Plugin                     | N/A - N/  | \ 586 processes   | × | 101 | 2 minutes 47 seconds |

このプラグインの内容はプラグインの実行結果であり、実行が正常にできた場合は OK で、エラーが 発生した場合は、エラー文字列を表示します。この情報は、ログファイルにも書かれます。

## エンティティ状態のモニタリング

エンティティの状態モジュールは、RHEVアーキテクチャで事前に定義された値を返します。これは、 モニタするエンティティの状態に応じて、値が up, down, error, maintenance, non\_operational など の文字列であることを意味します。

警告や障害状態を定義するには、モジュール設定にて正規表現を利用する必要があります。例えば、 値が error []down []non\_operational の時に障害状態とするには、そのモジュールの障害の場合の文 字列(Str.) フィールドに、次の正規表現を設定します。

error|down|non\_operational

Pandora FMS 4.0 の初期バージョンではこのオプションは利用できませんが、同一の場合の条件を利用して設定することができます。上記の例でアラーとテンプレートを作成するには、次の手順を実施します。

- 1. 優先度が障害のアラートテンプレートを作成し、条件種別(Condition Type) フィールドを 正規表 現(Regular expresion) に設定します。
- 2. error|down|non\_operational という正規表現をフィールドに入力します。これは、モジュールの値が error [down [non\_operational のいずれかになった場合にアラートを実行するという意味になります。
- 3. 以降は通常の設定を行います。

テンプレートを定義すると、イベント作成、メールや SMS 送信など、アラートが発生したときの実 行アクションを選択することができます。

## RHEV アーキテクチャのためのエージェントモジュール

以下に、RHEV アーキテクチャのそれぞれの要素のためのモジュールの詳細について示します。

## データセンター

• Status: データセンターの状態

## ストレージドメイン

- Available Space: ストレージドメインの空き容量
- Committed Space: ストレージドメインのコミット容量
- Used Space: ストレージドメインの利用容量
- Percent Free Space: ストレージドメインの空き容量率

## ネットワーク

- Status: 仮想ネットワークの状態
- STP Status: スパニングツリープロトコルの状態

## クラスタ

- Overcommit Percent: クラスタのオーバーコミット率
- Transparent HugePages: Transparent HugePage の状態
- High threshold: ポリシープランニングのための上位閾値
- Low threshold: ポリシープランニングのための下位閾値
- Threshold duration: ポリシープランニングのための閾値期間

## ホスト

- Status: ホストの状態
- Buffers size: バッファサイズ
- Cache size: キャッシュサイズ
- Cached swap: キャッシュスワップのためのメモリ量 (バイト単位)
- Free memory: 空きメモリ量 (バイト単位)
- Percent free memory: 空きメモリ率
- Swap cached percent: キャッシュスワップメモリ率
- Swap free: スワップの空き容量 (バイト単位)
- Swap free percent: 空きスワップメモリ率
- Total Memory: このホストのトータルメモリ容量 (バイト単位)
- Total Swap: スワップメモリ容量 (バイト単位)
- Used memory: 利用メモリ量 (バイト単位)
- Used Swap: 利用スワップメモリ量 (バイト単位)
- Nic [x] TX: nic x の送信速度 (バイト/秒) インタフェースごとにモジュールが生成されます。
- Nic [x] RX: nic x の受信速度 (バイト/秒) インタフェースごとにモジュールが生成されます。
- Nic [x] erros TX: nic x の送信エラー数。インタフェースごとにモジュールが生成されます。
- Nic [x] erros RX: nic x の受信エラー数。インタフェースごとにモジュールが生成されます。
- User CPU: user CPU 使用率
- System CPU: system CPU 使用率
- CPU Idle: idle CPU 使用率
- CPU Load: 5分間のロードアベレージ
- KSM CPU: KSM の CPU 使用率
- Active VM: ホスト内の稼働中の仮想マシン数
- Migrating VM: ホスト内でマイグレーション処理中の仮想マシン数
- Total VM: このホストにおける全仮想マシン数
- Fence Status: ホストフェンスの状態

#### 仮想マシン

- Status: 仮想マシンの状態
- Disk [x] read: ディスク x の読み込み速度 (バイト/秒)。ディスクごとにモジュールが生成されます。
- Disk [x] write: ディスク x の書き込み速度 (バイト/秒)。ディスクごとにモジュールが生成されます。
- Disk [x] size: disk x のディスクサイズ。ディスクごとにモジュールが生成されます。
- Disk [x] status: disk x の状態。ディスクごとにモジュールが生成されます。
- Nic [x] TX: nic x の送信速度 (バイト/秒)[]nic ごとにモジュールが生成されます。
- Nic [x] RX: nic x の受信速度 (バイト/秒)[nic ごとにモジュールが生成されます。
- Nic [x] erros TX: nic x の送信エラー数。nic ごとにモジュールが生成されます。
- *Nic* [*x*] *erros RX*: nic x の受信エラー数。nic ごとにモジュールが生成されます。
- Installed memory: 設定されたメモリ容量 (バイト単位)
- Percent free memory: 空きメモリ率

- Used memory: 利用メモリ量 (バイト単位)
- Stateless: ステートレス機能の状態
- HA Status: HA 機能の状態
- Total CPU: この仮想マシン全体の CPU 使用率
- Hypervisor CPU: 仮想マシンによって使われている、ハイパーバイザーの CPU 使用率
- Guest CPU: 仮想マシンの CPU 使用率

#### イベント

• Event [x]: システム内で発生したイベント x の説明。それぞれのエージェント内に、検出されたイベントごとにモジュールが作成されます。

## RHEV アーキテクチャの管理と参照

この節では、インストール、設定、および、どのように RHEV View および RHEV Manager 拡張が動 作するかを説明します。

RHEV View および RHEV Manager 拡張は、Pandora FMS 4.0.2 以上 でのみ動作します。

自動検出タスクのインストール

カスタム検出タスクの作成は、検出サーバを参照してください。

RHEV View および RHEV Manager 拡張のインストール

拡張のインストールは、extensions フォルダの中身をコピーするだけです。つぎのようなコマンドで、プラグインを展開したものを Pandora FMS コンソールの enterprise の中へコピーします。

cp -R extensions/\* <pandora\_console\_dir>/enterprise/extensions/

これで[RHEV モニタリング拡張が使えるようになります。

#### RHEV View 拡張の利用

RHEV View 拡張を利用するには、モニタリング(Monitoring) メニューの中の RHEV View をクリック します。

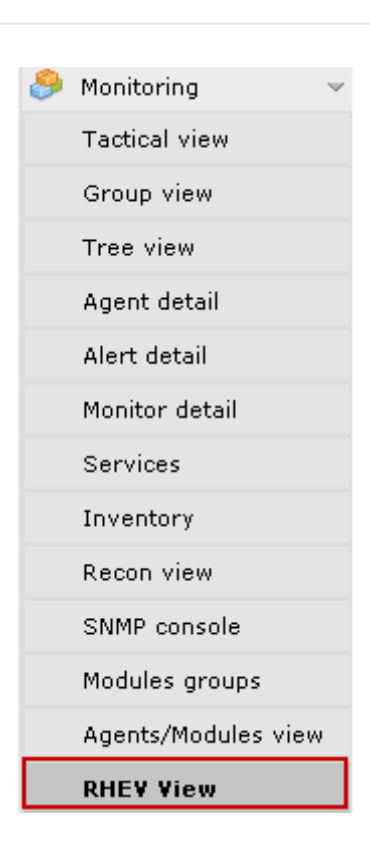

拡張は、プラグインで検出した RHEV アーキテクチャの全コンポーネントを次のようにマップ表示 します。

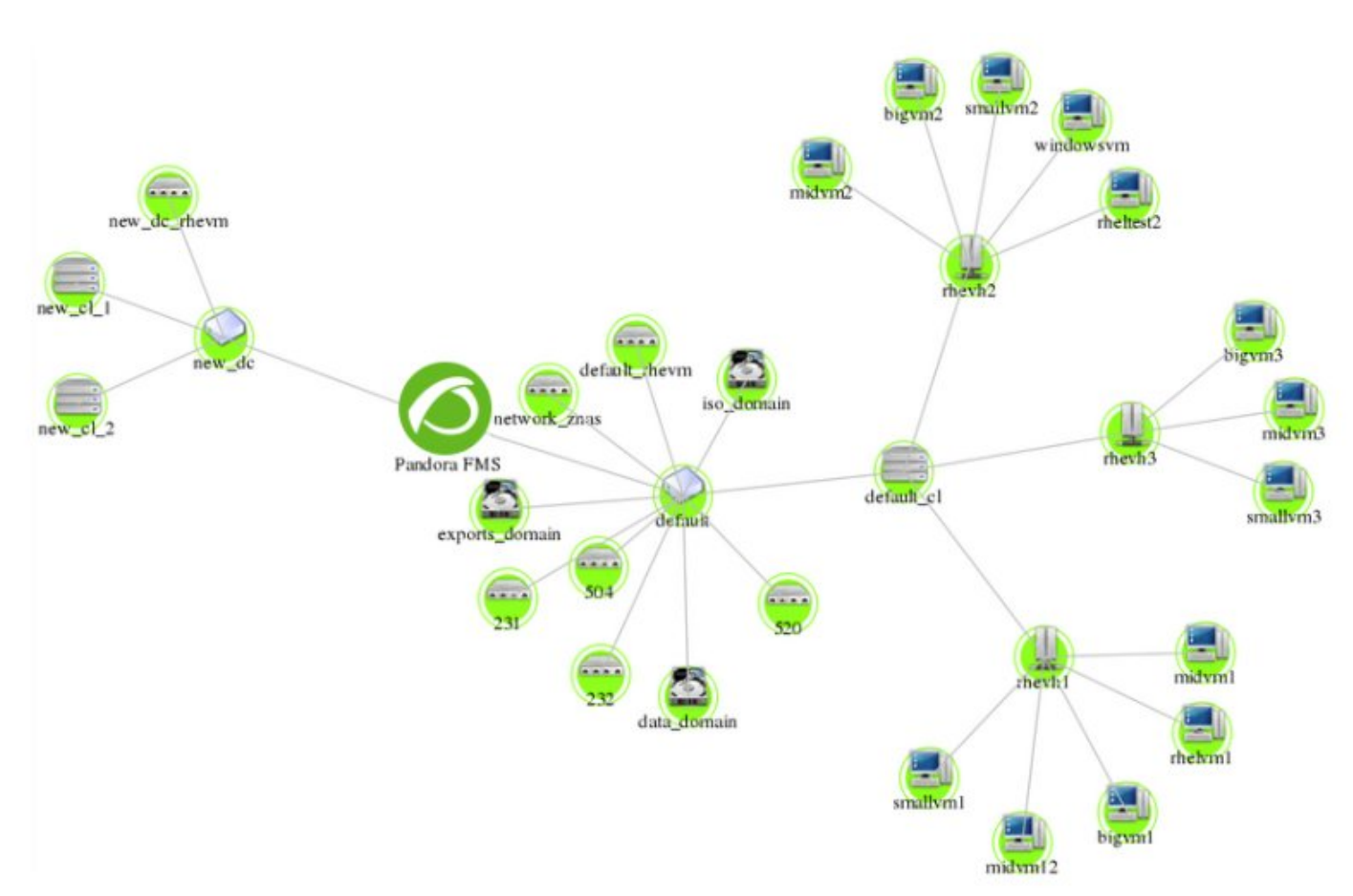

マップ内には□RHEVアーキテクチャの異なる要素(データセンター、ストレージドメイン、クラスタ、 ネットワーク、ホスト、仮想マシン)が表示されます。それぞれの要素はアイコン表示され、それぞ れの要素ごとに異なります。アイコン間の関係は、RHEV アーキテクチャの要素間の関係として表示 します。この画面では、一目で要素の関係と状態を見ることができます。 拡張には、表示を設定するためのメニューがあります。エンティティを隠したり表示したり、テキ ストのサイズを変更したり、詳細画像の拡大 縮小ができます。

| 🍮 RHEV   | view    |                      |               |           |         |            |              |          |
|----------|---------|----------------------|---------------|-----------|---------|------------|--------------|----------|
| View opt | ions 🖣  | •                    |               |           |         |            |              |          |
| Show C   | lusters | Show Storage Domains | Show Networks | Show Host | Show VM | Font<br>12 | Zoom<br>x1 💌 | Update 😋 |

以下の画像の例では、ネットワーク、ホスト、仮想マシンのエレメントは隠れています。なぜなら、 データセンターで、クラスタとストレージドメインの関係の詳細を見たいからです。

| SRHEV view                         |               |           |         |            |              |            |
|------------------------------------|---------------|-----------|---------|------------|--------------|------------|
| View options 🌳                     |               |           |         |            |              |            |
| Show Clusters Show Storage Domains | Show Networks | Show Host | Show VM | Font<br>12 | Zoom<br>x1 💌 | Update 😋   |
|                                    | default_cl    |           |         |            |              |            |
|                                    |               |           |         | _          | data         | domain     |
| exports_domain                     |               | defaul    |         |            |              |            |
|                                    |               |           | 3       |            |              | iso domain |
|                                    | _             | Pandor    | aFMS    |            |              |            |
| new_cl_2                           |               |           |         |            |              |            |

RHEV Manager 拡張の利用

RHEV Manager 拡張は、Pandora FMS 内で RHEV 仮想マシンを表示するエージェント操作画面にあ

ります。

この拡張は、curl コマンドを利用します。このコマンドが インストールされ[]Pandora FMS コンソールを実行する web サーバプロセスのユーザ権限で利用できる必要があります。

拡張にアクセスするには、エージェントのタブにある Red Hat ロゴのアイコンをクリックします。

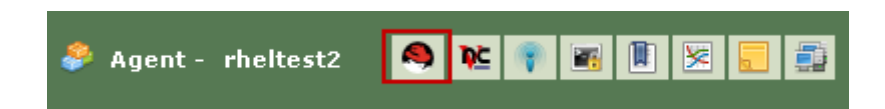

拡張では□RHEV 管理コンソールを使わずに仮想マシンを管理(電源 on/off□サスペンド)することがで きます。拡張は、色で仮想マシンの現在の状態を表示(緑 = 電源on□オレンジ = サスペンド、グレー = 電源off)します。また、状態を選択し、状態変更(Change Status) ボタンをクリックして状態を変 更することができます。

| 拳 Agent- rhe  | eltest2 |                 | 🧕 隆 🜒 📓 🗵       |
|---------------|---------|-----------------|-----------------|
| Power Status: | Status: | Stop            | Change Status 🃦 |
|               |         | Stop<br>Suspend |                 |

仮想マシンを停止するために停止(Stop)状態を選択すると、拡張は RHEV API に接続しコマンドを送 信します。結果、仮想マシンの状態が変化し、選択オプションが次のようになります。

| 🗳 Agent - rhe | ltest2  |       |  | 9 | ₽Ċ | ۲   |      |      | 8 |  |
|---------------|---------|-------|--|---|----|-----|------|------|---|--|
| Power Status: | Status: | Start |  | ~ | C  | han | ge S | tatu | • |  |
|               |         |       |  |   |    |     |      |      |   |  |

いくつかの状態の間の変更には、いくつかのステップがあります。例えば、停止(Stop)から開始(Start)への変更です。この場合、拡張はそれぞれのステップで仮想マシンの状態を表示します。 停止から開始への変更では、仮想マシンの状態は次のように変化します。

| ᡷ Agent - rhe | ltest2  |       |   |     | <u>Þ</u> E | <b>1</b> | 8          |
|---------------|---------|-------|---|-----|------------|----------|------------|
| Power Status: | Status: | Start | 6 | Y I | Chan       | ge Statu | 5 <b>(</b> |
|               |         |       |   |     |            |          |            |

| 흊 Agent - rheltest2 |    |         | 🔕 📧 💎 🗷            |
|---------------------|----|---------|--------------------|
| Power Status:       |    | Status: | Waiting for launch |
|                     |    |         |                    |
| 拳 Agent - rheltest2 |    |         | S 💌 👘 🖪            |
| Power Status:       |    | Status: | Powering Up        |
|                     |    |         |                    |
|                     |    |         |                    |
| Agent - rheitest2   |    |         |                    |
| Power Status: St    | op |         | Change Status 🧇    |

エージェントプラグイン設定

エージェントプラグイン設定は、デフォルトで rhev-plugin.conf という設定ファイル使って行います。

デフォルトでは、エージェントプラグインは全エンティティを選択し、名前と説明をデフォルトの 値で全モジュールを作成します。これらのパラメータはすべて設定ファイルを通してカスタマイズ できます。

#### 設定ファイル

設定ファイルは、全体の設定と個々の監視の設定の2つの部分から成ります。

全体の設定の部分では、Configuration という記述から始まり、プラグイン設定に関する情報があり ます。この部分で設定可能なパラメータは次の通りです。

- module name: プラグインを実行するエージェントから報告されるモジュール名です。
- server: RHEV API を実行するホスト名です。
- user: API に接続するユーザです[]user@domain という書式です。
- pass: API へ接続するパスワードです。
- cert: API 証明書のパスです。
- temporal: テンポラリフォルダです。
- logfile: ログファイル名です。
- transfer\_mode: 転送モードです [local または tentacle です。
- *tentacle\_ip*: 情報の送信先の tentacle サーバの IP です。一般的に Pandora サーバと同じマシンです。 転送モードに tentacle を利用した場合に利用できます。
- tentacle\_port: tentacle サーバのポート番号です。転送モードに tentacle を利用した場合に利用できます。
- tentacle\_opts: tentacle サーバの拡張オプションです。転送モードに tentacle を利用した場合に利用で きます。

監視設定部分には、いくつかのサブセクションがあります。一つ目は、Reject というトークンがあ り、除外する仮想環境のエンティティの名前のリストを作成することができます。エンティティを
除外するには、次のように名前のリストを記載する必要があります。

#Dismissed entities
Reject
mv1
mv\_WindowsXP
mv\_WebServer1
...

全ホスト、全仮想マシンなど、一つの種類のすべてのエンティティを除外することもできます。そ れぞれのエンティティのトークンは、all\_dc(データセンタ)[]all\_host(ホスト)[]all\_network(ネットワー ク)[]all\_storage(ストレージドメイン)[]all\_cluster(クラスタ)[]all\_vm(仮想マシン)です。これらのトー クンの利用例を以下に示します。

#Dismissed entities
Reject
all\_dc
all\_host
all\_network
all\_storage
all\_cluster
all\_vm

2つ目のセクションは、Rename というトークンで定義され、エンティティの名前を変更できます。 この機能は、Pandora FMS の同一エージェント内でソフトウエアエージェントと API 情報を結びつ けるのにとても便利です。このセクションの設定は、古い名前、新しい名前の順にスペースを入れ て次のように記述します。

```
#Rename entities
Rename
mv_WebServer1 WebServer1
mv_WindowsXP WindowsXP Test
...
```

次のサブセクションは、エンティティのモニタリング設定に関するものです。それぞれのエンティ ティには、それぞれ DataCenter, StorageDomain, Network, Cluster, Host および VM というトーク ンがあります。各エンティティで、モジュールの有効 無効、警告や障害状態となる最小値や最大 値を定義することができます。例を以下に示します。

```
#VM Modules
VM
status disabled
errors_total_tx name = TX Error Net [%s]; desc = Total error TX net; limits =
60 70 71 100
memory_used name = Used Mem; desc = Memory used by the virtual machine; limits
= 256 1024 1025 2048
...
```

それぞれの行はモニタリングモジュールに関連していて、次の2つのオプションがあります。

- <モジュール> disabled: モジュールは、作成されません □
- <モジュール> name = <名前>; desc = <説明>; limits = <警告の最小値> <警告の最大値> <障害の最 小値> <障害の最大値 » モジュールは、指定した名前と説明で作成されます。また、警告および障害の 最大 最小の閾値を指定します。

設定ファイルの行構造に注意し、特にモジュール名とモジュールの説明の近くの;文字に注意する ことがとても重要です。これらの行は、同じではありません。(;文字の前のスペースを確認してく ださい)

errors\_total\_tx name = TX Error Net [%s]; desc = Total error TX net; limits = 60 70 71 100 #OK errors\_total\_tx name = TX Error Net [%s] ; desc = Total error TX net ; limits = 60 70 71 100 #Wrong

モジュールは、コマンドラインで入力しやすい短い名前で参照されます。フルネームと短い名前の 関連付けした表を次の章に示します。

仮想マシンの設定例 (VM セクション)を見てみましょう。

仮想マシンをモニタするには、設定ファイルのVMセクションで、モジュールを有効化 無効化す るかの一覧を定義します。statusモジュールは無効化されており、errors\_total\_txおよび memory\_usedモジュールはカスタム値を持っています。リストに無い残りのモジュールは、デフォ ルトの値で作成されます。この設定で、memory\_usedモジュールは次の値になります。

- Name: Used Memory
- Description: Memory used by the virtual machine
- Min Warning: 256
- Max Warning: 1024
- Min Critical: 1025
- Max Critical: 2048

ディスクやネットワークインタフェースに関連するモジュールは動的に生成されます。それぞれの 要素ごとにモジュールが作成され、次のようにモジュール名は特別な書式になっています。

errors\_total\_tx name = Errores TX Net [%s]; desc = Errores totales TX de red; limits = 60 70 71 100

この場合、名前は動的に決まる部分があり、% マクロを利用することができます。これはプラグイ ンによりモジュール名で動的に変わるものに置き換えられます。

例えば[]errors\_total\_tx モジュールのデフォルトの名前は次の通りです。

Nic [nic1] errors TX

この設定での名前は次の通りです。

TX Error Net [nic1]

nic1 がモジュール名で動的に決まる部分です。

設定ファイルに関連する全てのエラーはログファイルに出 力されます。また[]Pandora FMSのプラグインを実行するエー ジェント内部の非同期モジュールへ送信されます。

それぞれの要素に関連したセクションに加え、設定ファイルにはイベント設定のための共通セクションがあります。このセクションは、EventCodes というトークンで定義され、モニタするすべてのイベントコード一覧を次のように定義します。

このセクションを定義しないと、イベントモニタリングは動作しません。

複数のソフトウエアエージェントでのモニタリング負荷の分散

設定ファイルを通して[]RHEV 仮想環境のモニタリング負荷を分散することができます。

そのためには、モニタするエンティティをエージェント間で分割する必要があります。この例では、 次のようなアーキテクチャを想定します。

```
DC1

|

| - Cluster 1.1

| - c1.1mv1

| - c1.1mv2

| - c1.1mv3

| - Cluster 1.2

| - c1.2mv1

| - c1.2mv2

| - c1.2mv3

DC2

|

| - Cluster 2.1

| - c2.1mv1

| - c2.1mv2

| - c2.1mv3
```

|- Cluster 2.2 |- c2.2mv1 |- c2.2mv2 |- c2.2mv3

負荷を分散する方法として、一つのデータセンタをそれぞれ違うエージェントに割り当てます。そのためには、エンティティを除外する機能 (Reject トークン) を利用します。

最初のエージェントはデータセンタ[] DC1 のみをモニタし、DC2 のエンティティは除外します。

Reject DC2 Cluster 2.1 Cluster 2.2 c2.1mv1 c2.1mv2 c2.1mv3 c2.2mv1 c2.2mv2 c2.2mv2 c2.2mv3

2つ目のソフトウエアエージェントは、データセンタ[] DC2 をモニタし、DC1 は除外します。

Reject DC1 Cluster 1.1 Cluster 1.2 cl.1mv1 cl.1mv2 cl.1mv3 cl.2mv1 cl.2mv2 cl.2mv2 cl.2mv3

また、クラスタをベースに負荷を分散することもできます。例えば、4つのソフトウエアエージェントがあり、それぞれ異なるクラスタをモニタします。

ソフトウエアエージェント1 ではクラスタ 1.1 をモニタし、他のエンティティを除外します。

Reject DC1 Cluster 1.2 c1.2mv1 c1.2mv2 c1.2mv3 DC2 Cluster 2.1 Cluster 2.2 c2.1mv1 c2.1mv2 c2.1mv3 c2.2mv1 c2.2mv2 c2.2mv2

ソフトウエアエージェント2ではクラスタ1.2をモニタし、他のエンティティを除外します。

Reject DC1 Cluster 1.1 c1.1mv1 c1.1mv2 c1.1mv3 DC2 Cluster 2.1 Cluster 2.2 c2.1mv1 c2.1mv2 c2.1mv3 c2.2mv1 c2.2mv2 c2.2mv3

ソフトウエアエージェント3ではクラスタ 2.1 をモニタし、他のエンティティを除外します。

Reject DC1 Cluster 1.1 Cluster 1.2 cl.1mv1 cl.1mv2 cl.1mv3 cl.2mv1 cl.2mv2 cl.2mv2 cl.2mv3 DC2 Cluster 2.2 c2.2mv1 c2.2mv2 c2.2mv3

ソフトウエアエージェント4ではクラスタ 2.2 をモニタし、他のエンティティを除外します。

Reject DC1 Cluster 1.1 Cluster 1.2 cl.1mv1 cl.1mv2 cl.1mv3

78/105

c1.2mv1 c1.2mv2 c1.2mv3 DC2 Cluster 2.1 c2.1mv1 c2.1mv2 c2.1mv3

エンティティの除外設定はとても柔軟で、それぞれのソフトウエアエージェントで複数のエンティ ティのモニタリング負荷を分散させることができます。

設定ファイル例

全モジュール無効化の例

#These lines are comments #Plugin configuration parameters Configuration server rhevm.server user user@testdomain pass 12345 cert /home/user/rhevm.cer temporal /tmp logfile /tmp/plugin-rhev.log transfer mode local tentacle ip 127.0.0.1 tentacle\_port 41121 tentacle opts #Dismissed entities Reject #Data Center modules DataCenter status disabled #StorageDomain modules StorageDomain available disabled used disabled committed disabled free\_percent disabled #Networks modules Network status disabled stp disabled

79/105

#Clusters modules Cluster overcommit disabled hugepages disabled threshold low disabled threshold\_high disabled threshold\_duration disabled **#Host Modules** Host status disabled vm active disabled vm migrating disabled vm total disabled data current rx disabled data current tx disabled errors\_total\_rx disabled errors total tx disabled memory cached disabled memory\_total disabled swap free percent disabled swap cached percent disabled swap\_free disabled cpu current idle disabled cpu current user disabled memory\_used disabled ksm cpu current disabled memory\_free\_percent disabled swap\_total disabled memory buffers disabled cpu\_current\_system disabled cpu\_load\_avg\_5m disabled swap cached disabled swap used disabled memory\_free disabled fence status disabled **#VM Modules** VM status disabled stateless disabled ha disabled cpu current guest disabled cpu\_current\_hypervisor disabled memory free percent disabled memory\_installed disabled memory\_used disabled cpu current total disabled data current read disabled data current write disabled size disabled disk\_status disabled

data\_current\_rx disabled
data\_current\_tx disabled
errors\_total\_rx disabled
errors\_total\_tx disabled

モジュール名関係表

# データセンター

| 長い名前   | 短い名前   |
|--------|--------|
| Status | status |

ストレージドメイン

| 長い名前               | 短い名前         |
|--------------------|--------------|
| Available Space    | available    |
| Used Space         | used         |
| Committed Space    | committed    |
| Percent Free Space | free_percent |

### ネットワーク

| 長い名前       | 短い名前   |
|------------|--------|
| Status     | status |
| STP Status | stp    |

## クラスタ

| 長い名前                  | 短い名前               |
|-----------------------|--------------------|
| Overcommit Percent    | overcommit         |
| Transparent HugePages | hugepages          |
| Low Threshold         | threshold_low      |
| High Threshold        | threshold_high     |
| Threshold duration    | threshold_duration |

### ホスト

| 長い名前              | 短い名前            |
|-------------------|-----------------|
| Status            | status          |
| Active VM         | vm_active       |
| Migrating VM      | vm_migrating    |
| Total VM          | vm_total        |
| Nic [x] RX        | data_current_rx |
| Nic [x] TX        | data_current_tx |
| Nic [x] errors RX | errors_total_rx |
| Nic [x] errors TX | errors_total_tx |
| Cache size        | memory_cached   |

| <b>長い</b> 夕前        | <b>拓八</b> 2前        |
|---------------------|---------------------|
|                     |                     |
| Total memory        | memory_total        |
| Swap free percent   | swap_free_percent   |
| Swap cached percent | swap_cached_percent |
| Swap free           | swap_free           |
| CPU Idle            | cpu_current_idle    |
| User CPU            | cpu_current_user    |
| Used memory         | memory_used         |
| KSM CPU             | ksm_cpu_current     |
| Percent free memory | memory_free_percent |
| Total swap          | swap_total          |
| Buffers size        | memory_buffers      |
| System CPU          | cpu_current_system  |
| CPU Load            | cpu_load_avg_5m     |
| Cached swap         | swap_cached         |
| Used swap           | swap_used           |
| Free memory         | memory_free         |
| Fence Status        | fence status        |

#### 仮想マシン

| 長い名前                | 短い名前                   |
|---------------------|------------------------|
| Status              | status                 |
| Stateless           | stateless              |
| HA Status           | ha                     |
| Guest CPU           | cpu_current_guest      |
| Hypervisor CPU      | cpu_current_hypervisor |
| Percent free memory | memory_free_percent    |
| Installed memory    | memory_installed       |
| Used memory         | memory_used            |
| Total CPU           | cpu_current_total      |
| Disk [x] read       | data_current_read      |
| Disk [x] write      | data_current_write     |
| Disk [x] size       | size                   |
| Disk [x] status     | disk_status            |
| Nic [x] RX          | data_current_rx        |
| Nic [x] TX          | data_current_tx        |
| Nic [x] errors RX   | errors_total_rx        |
| Nic [x] errors TX   | errors_total_tx        |

## Nutanix

Nutanix ハイパーコンバージドソリューションでは、ネットワーク、ディスク、処理、メモリリソー スのすべてを一ヵ所で管理することができます。

Pandora FMS の Nutanix 監視プラグインにより[]Nutaix ソリューションの状態を常に監視することができます。

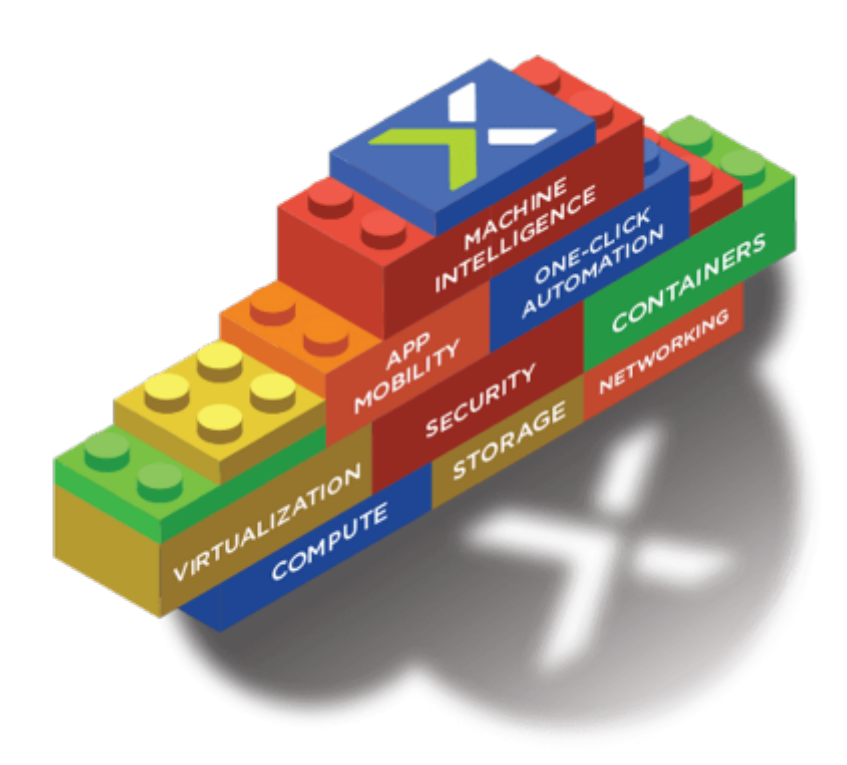

### プラグイン操作

Nutanix プラグインは、Perl で書かれたプログラムで、Nutanix PRISM の REST API へ接続します。 以下の要素を監視するために必要なメトリックスを取得します。

- Nutanix クラスタ
- ストレージデバイス
- ・コンテナ
- 仮想マシン
- ホスト
- レプリケーションプロセスの状態

プラグインの必要条件

REST API から情報を取得するためには、以下が必要です。

- ・ポータルの IPアドレス/FQDN
- API の読み出し権限を持った ユーザ
- ユーザの *パスワード*

監視結果を Pandora FMS へ反映させるために、以下が必要です。

- ローカルまたは Tentacle での 情報の転送
  - ローカルであれば、結果を含む XML ファイルを置くディレクトリが必要です。またディレクトリ には書き込み権限が必要です。
  - Tentacle を利用する場合は、Pandora サーバの IPアドレスまたは FQDN に Tentacle のポートで 接続できる必要があります□tentacle クライアントの場所やオプションの定義も必要です。

### プラグインのインストール

プラグインに必要なファイルを モジュールライブラリ からダウンロードします。

Nutanix インフラストラクチャを監視するリモートのコンピュータへファイルを転送し、プラグイン ファイルを展開します。

tar xvzf pandora\_nutanix.tar.gz

### プラグイン設定

次のフィールドがあります。

Nutanix API 設定

nx\_fqdn

Prism メインサーバのアドレス

nx\_port

```
REST API のポート番号(デフォルトは 9440)
```

nx\_user

REST API の読み出し権限を持ったユーザ

nx\_pass

上記ユーザのパスワード

use\_https

https を利用する(1)かしないか(0)

nx\_rest\_version

API バージョン(デフォルトは 'v1')

Nutanix エージェント設定

agent\_interval

# プラグインで生成されるエージェントの間隔(デフォルトは 300)

agent\_group

生成されるエージェントが所属するグループ(Pandora サーバの設定で 'autocreate\_group' が無効化 されている場合) デフォルトは、Nutanix です。

module\_interval

生成されたエージェントのモジュールの間隔(倍率指定で、デフォルトは 1)

module\_tags

生成されたエージェントの新規モジュールに関連付けるタグ

module\_group

新たなモジュールが所属するグループ

Pandora サーバとの通信設定

mode

```
データ転送モード "local" または "tentacle"
```

tentacle\_ip

Pandora サーバの IP アドレス[]tentacle モードでのみ利用します。

tentacle\_port

Tentacle の接続ポート番号

tentacle\_opts

Tentacle の拡張オプション

tentacle\_client

Tentacle クライアントのパス

temp

テンポラリディレクトリ

local\_folder"local" データ転送モード時のディレクトリパス

#### フィルタ

cluster\_monitoring

クラスタ監視の有効化(1)または無効化(0)

storage\_monitoring

ストレージデバイス監視の有効化(1)または無効化(0)

container\_monitoring

ストレージコンテナ監視の有効化(1)または無効化(0)

vm\_monitoring

仮想マシン監視の有効化(1)または無効化(0)

host\_monitoring

仮想マシンサーバ(Nutanixノード)監視の有効化(1)または無効化(0)

pd\_monitoring

プロテクションドメイン監視の有効化(1)または無効化(0)

#### カスタマイズ

cluster\_agent\_header

クラスタタイプデバイスエージェントのエージェント名ヘッダ

storage\_agent\_header

ストレージデバイスタイプエージェントのエージェント名ヘッダ

host\_agent\_header

仮想マシンサーバタイプデバイス(Nutanix ノード)エージェントのエージェント名ヘッダ

container\_agent\_header

ストレージコンテナタイプデバイスエージェントのエージェント名ヘッダ

vm\_agent\_header

仮想マシンタイプデバイスエージェントのエージェント名ヘッダ

pd agent header

プロテクションドメインタイプデバイスエージェントのエージェント名ヘッダ

モジュール生成ルール

vm stat

仮想マシンを監視するためのモジュール追加集約ルールです。デフォルトは 'hypervisor\_cpu\_usage\_ppm|hypervisor\_memory\_usage\_ppm|.\*avg.\*' です。メトリックの名前がこ のフィールドに示されている正規表現と一致した場合に、異常モジュールを生成します。すべての メトリックを監視するには、".\*"を追加します。

host\_stat

仮想マシンサーバ(Nutanix ノード)を監視するためのモジュールを追加するルールです。デフォルト は、'hypervisor\_cpu\_usage\_ppm|hypervisor\_memory\_usage\_ppm|.\*avg\*'です。メトリックの名 前がこのフィールドに示されている正規表現と一致した場合に、異常モジュールを生成します。す べてのメトリックを監視するには、".\*"を追加します。

pd\_stat

プロテクションドメインを監視するためのモジュールを追加するルールです。デフォルト は、'replication\_transmitted\_bandwidth\_kBps|replication\_total\_transmitted\_bytes' です。メトリッ クの名前がこのフィールドに示されている正規表現と一致した場合に、異常モジュールを生成しま す。すべてのメトリックを監視するには、".\*"を追加します。

名前変更エンティティ

RENAME aaa TO bbb

エンティティの名前を変更するためのルールで、要素の名前を変更するのに必要な数のディレクティ ブを定義できます。

エンティティの除外

**REJECT** aaa

エンティティを監視から除外するルールで、除外したい数のディレクティブを定義できます。

プラグインの実行

プラグインを実行するサーバは、監視のために Pandora サーバおよび Nutanix インフラストラクチャ

## の両方にアクセスできる必要があります。

手動実行:

./pandora\_nutanix-linux-x64 pandora\_nutanix.conf

/etc/crontab に以下の設定を追加することにより[]cron でプラグインを自動実行できます。

• /5 \* \* \* \* root /path/to/plugin/pandora\_nutanix-linux-x64 /path/to/plugin/pandora\_nutanix.conf

プラグインの結果

プラグインが取得した結果は次のようになります。

Nutanix アーキテクチャマップの例:

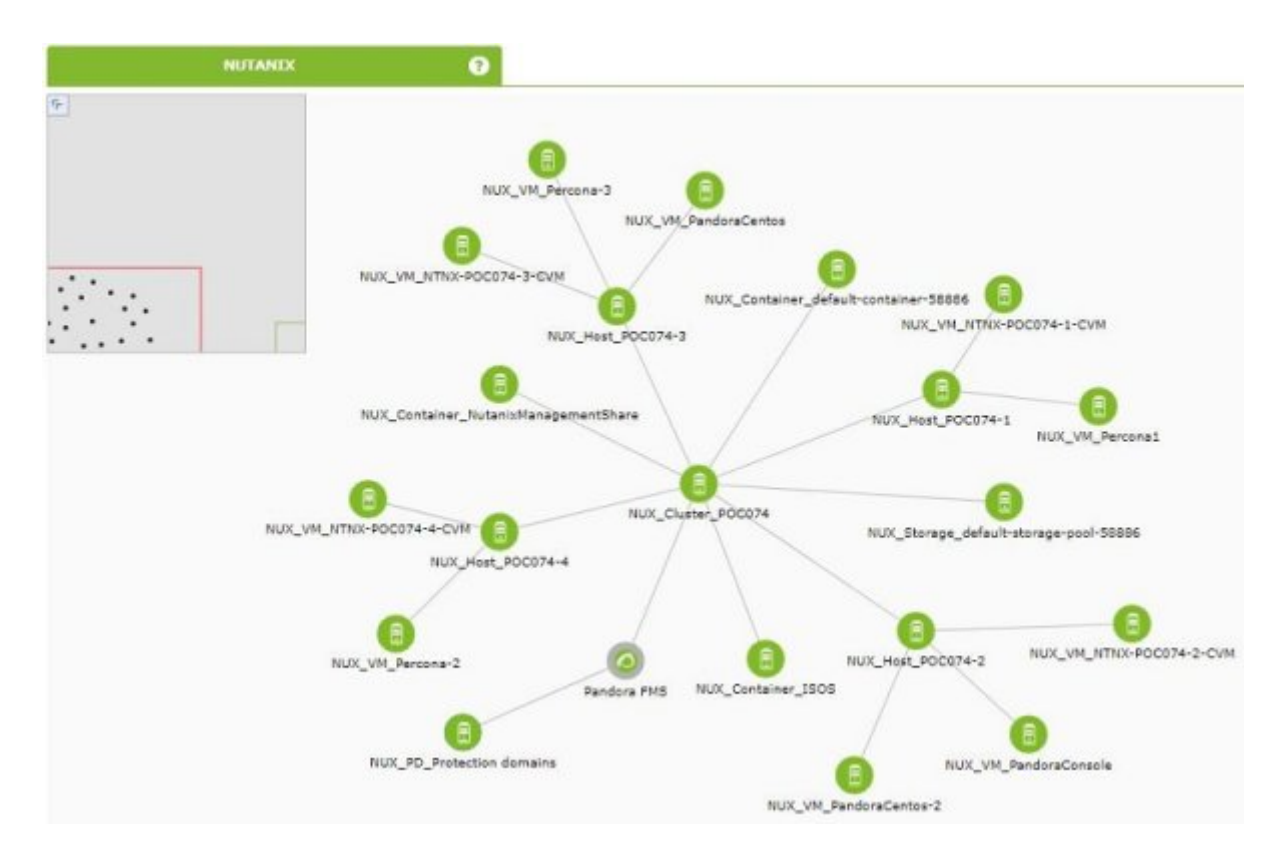

Nutanix アーキテクチャエージェント表示の例:

| Agent 🔺 🔻                                  | Description 🔺 Remote 🔺 | os 🔺 | Interval AV | Group AT | Type | Modules Status | Alerts | Last contact $\blacktriangle \nabla$ |
|--------------------------------------------|------------------------|------|-------------|----------|------|----------------|--------|--------------------------------------|
| NUX_Cluster_POC074                         | Nutanix Cluster        | ٠    | 5 minutes   | -        | 8    | 6:6            | -      | 7 seconds                            |
| NUX Container default<br>-container-58886  | Nutanix Container      | ٠    | 5 minutes   | -        | 8    | 5:5            | -      | 2 seconds                            |
| NUX_Container_1505                         | Nutanix Container      | ٠    | 5 minutes   |          | 8    | 5:5            | -      | 1 seconds                            |
| NUX_Container_<br>NutanixManagementShare   | Nutanix Container      | ۲    | 5 minutes   | -        | 8    | 5:5            | -      | 2 seconds                            |
| NUX_Host_POC074-1                          | Nutanix Host           | ٠    | 5 minutes   | -        | 8    | 15:15          | -      | 7 seconds                            |
| NUX_Host_POC074-2                          | Nutanix Host           | ۲    | 5 minutes   | 1121     | 8    | 15:15          | -      | 7 seconds                            |
| NUX_Host_POC074-3                          | Nutanix Host           | ٠    | 5 minutes   | -        | 8    | 15:15          | -      | 7 seconds                            |
| NUX_Host_POC074-4                          | Nutanix Host           | ٠    | 5 minutes   |          | 8    | 15 : 15        | -      | 7 seconds                            |
| NUX_Storage_default<br>-storage-pool-58886 | Nutanix Storage nod    | ٠    | 5 minutes   |          | 8    | 6:6            | -      | 7 seconds                            |
| NUX_VM_NTNX-POC074-1-CVM                   | Nutanix VM             | ۲    | 5 minutes   |          | 8    | 13:13          | -      | 7 seconds                            |
| NUX_VM_NTNX-POC074-2-CVM                   | Nutanix VM             | ۲    | 5 minutes   |          | 8    | 13 : 13        | -      | 3 seconds                            |

Nutanix エージェントのモジュール表示の例:

| E. | P. | Type 🔺 🔻 | Module name                           | Description | Status AV | Warn                    | Data    | Graph        | Last contact 🔺       |
|----|----|----------|---------------------------------------|-------------|-----------|-------------------------|---------|--------------|----------------------|
|    |    | = /      | avg_io_latency_usecs                  |             |           | N/A - N/A               | 324     | <b>X</b> 101 | 2 minutes 24 seconds |
|    |    | 3/       | avg_read_io_latency_usecs             |             |           | $N/\Lambda = N/\Lambda$ | -1      | 101          | 2 minutes 24 seconds |
|    |    | = /      | avg_write_io_latency_usecs            |             |           | N/A + N/A               | -1      | 101          | 2 minutes 24 seconds |
|    |    | 3/       | controller_avg_io_latency_usecs       |             |           | N/A - N/A               | 0       | 101          | 2 minutes 24 seconds |
|    |    | 3/       | controller_avg_read_io_latency_usecs  |             |           | N/A - N/A               | 0       | 101          | 2 minutes 24 seconds |
|    |    | = /      | controller_avg_read_io_size_kbytes    |             |           | N/A + N/A               | 0       | 101          | 2 minutes 24 seconds |
|    |    | = /      | controller_avg_write_io_latency_usecs |             |           | N/A = N/A               | 0       | 101          | 2 minutes 24 seconds |
|    |    | = /      | controller_avg_write_io_size_kbytes   |             |           | N/A - N/A               | 0       | 101          | 2 minutes 24 seconds |
|    |    | = /      | hypervisor_avg_io_latency_usecs       |             |           | N/A - N/A               | 0       | 101          | 2 minutes 24 seconds |
|    |    | = /      | hypervisor_avg_read_io_latency_usecs  |             |           | N/A - N/A               | 0       | 101          | 2 minutes 24 seconds |
|    |    | = /      | hypervisor_avg_write_io_latency_usecs |             |           | N/A = N/A               | 0       | 101          | 2 minutes 24 seconds |
|    |    | 3/       | hypervisor_cpu_usage_ppm              |             |           | N/A - N/A               | 30,542  | 101          | 2 minutes 24 seconds |
|    |    | = /      | hypervisor_memory_usage_ppm           |             |           | N/A + N/A               | 161,286 | 101          | 2 minutes 24 seconds |
|    |    | 3/       | num VMs                               |             |           | N/A - N/A               | 2       | 101          | 2 minutes 24 seconds |
|    |    | = /      | state                                 |             |           | N/A - N/A               | NORMAL  | 101          | 2 minutes 24 seconds |

# XenServer

Xen は、ケンブリッジ大学で開発されたオープンソースの仮想環境です。

設計の目標は、すべての機能を備えたオペレーティングシステムのインスタンスを、単純なコン

Total items : 20

ピュータで完全に機能させることです。

Xenは、安全な隔離、リソース管理、サービス品質の保証、仮想マシンのホットマイグレーションを 提供します。 オペレーティングシステムは、Xen で実行するための変更を行います(ただし、ユーザ アプリケーションとの互換性は維持されます)。 これにより[]Xen は特別なハードウェアサポートな しで高性能仮想化を実現します。

インテルは、VT-X Vanderpool アーキテクチャ拡張をサポートするための複数の機能を Xen に提供 しました。 この技術により、物理サーバが Intel または AMD の VT 拡張をサポートしていれば、オ ペレーティングシステムを変更することなく Xen の仮想マシンとして動作することが可能になりま す。

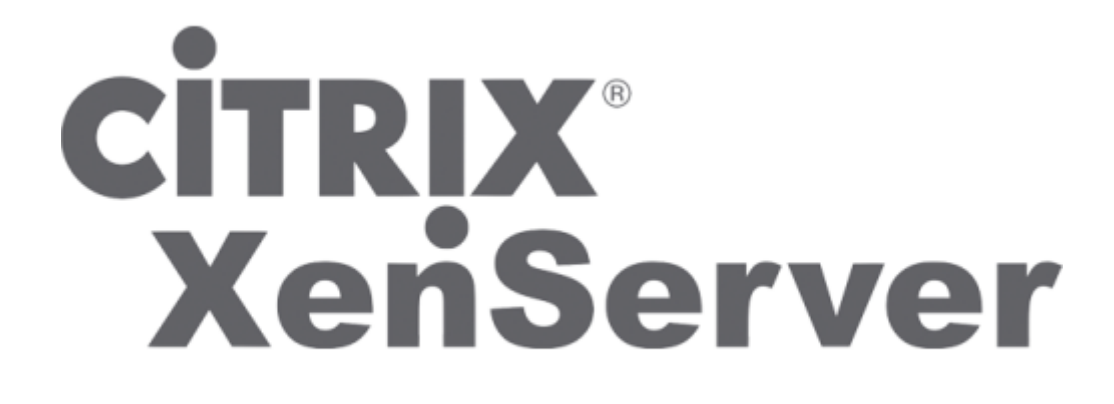

プラグイン操作

Xen 環境監視のための Pandora FMS プラグインは、Python で書かれています。 必要な情報をすべ て取得するには[]XenAPI を使用します。 これにより、次のタイプの要素の監視が可能になります。

- Xen 内の仮想化システム
- ストレージリソース
- Xen 自身のサーバ(ホスト)

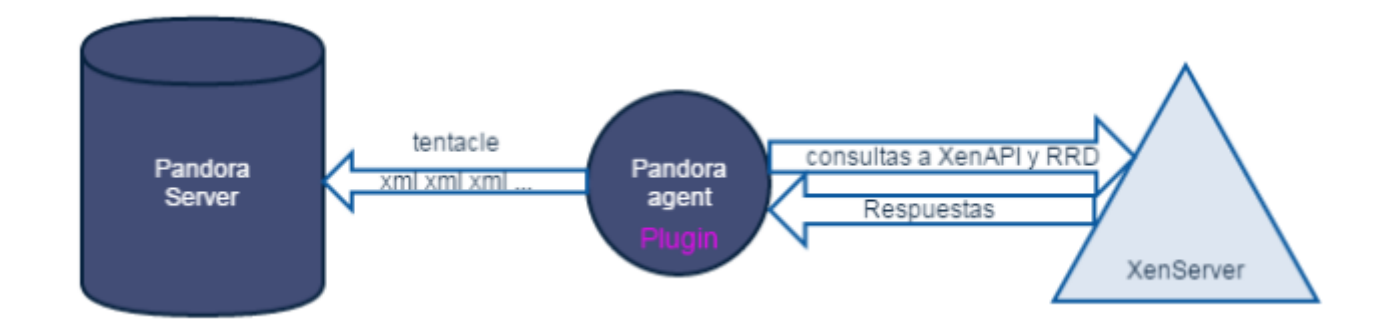

プラグインに必要なもの

# プラグインを実行するシステムには次のものが必要です。

- Python のインストール
- ・以下の Python ライブラリ
  - XenAPI
  - xmltodict
- XenServer API へのアクセス (プラグインを実行するマシンから□XenServer へのポート 443 または 80 での接続許可)
- •利用できる情報が多いため、仮想マシンには Xen Server Tools のインストールを推奨します。

プラグインは、XenServer 6.5 および 7.2 のシステムでテストしています。

### プラグインのインストール

Pandora FMS の XenServer プラグインを、モジュールライブラリ からダウンロードします。

実行環境のマシン(Windows または Linux)で、Pandora FMS エージェントまたはシステム cron を使 用して実行できるディレクトリにファイルを展開します。

### プラグイン設定

Xen 用の Pandora FMS プラグイン設定は以下の通りです。

設定ブロック conf

xen\_server\_ip

Xen Server の IP/FQDN アドレス

user

Xen API に対してクエリを出せるユーザ

password

ユーザのパスワード

temporal

テンポラリディレクトリ

設定ブロック [PANDORA]

tentacle\_client

Tentacle クライアントの実行ファイルの場所

tentacle\_ip

Tentacle の接続先 IP アドレス

tentacle\_port

Tentacle の接続先ポート

logfile

ログファイルのパス

interval

生成したエージェントの間隔

group

生成したエージェントに割り当てるグループ

設定ブロック [TUNNING]

time\_adjustment

プラグインを実行しているコンピュータと Xen server との間で許容可能な時間差を調整するパラメータ。(デフォルト = 10, 秒単位)

scan\_vm\_ip

プラグインが Xen サーバーの VM の IP を取得するかどうかを定義するパラメータ[]XenTools がイン ストールされた VM の IP のみ取得できます。有効化(scan\_vm\_ip = true)または、無効 化(scan\_vm\_ip = false)の設定ができます。設定されていない場合は、有効になります。

設定ブロック [RENAME]

xen\_element\_name=pandora\_agent\_name

このブロックでは、以下のフォーマットで多くのエントリーを定義できます[]XenServer 要素の名前 を Pandora で使われるエージェント名に変更することができます[]VMs[]SR[]Xen Server 自身を変更 することができ、以下に例を示します。

[RENAME] example-xen-server = Example Xen Server Example Xen Server 2 = example-xen-server-2 example-vm = Example VM Example VM 2 = example-vm-2 example-sr = Example SR Example SR 2 = example-sr-2

名前にスペースが含まれていても、クオートでくくる必要はありません。

#### プラグインの実行

Pandora FMS エージェントの設定に以下を追加することによって、プラグインの実行ができます。

module\_plugin python "<ruta>\xen-plugin.py" "<ruta>\xen-plugin.conf"

システムの cron で設定する場合は、/etc/crontab に以下を追加します。

• /5 \* \* \* \* root python "<ruta>\xen-plugin.py" "<ruta>\xen-plugin.conf" > /dev/null 2>&1

プラグインを手動実行すると、出力は以下のようになります。

```
python "<ruta>\xen-plugin.py" "<ruta>\xen-plugin.conf"
<module>
<name><![CDATA[XenServer Plugin]]></name>
<type><![CDATA[async_string]]></type>
<description><![CDATA[Result of XenServer Plugin execution]]></description>
<data><![CDATA[0K]]></data>
</module>
```

プラグインの結果

プラグインが取得した結果か以下のようになります。

Xen アーキテクチャマップの例:

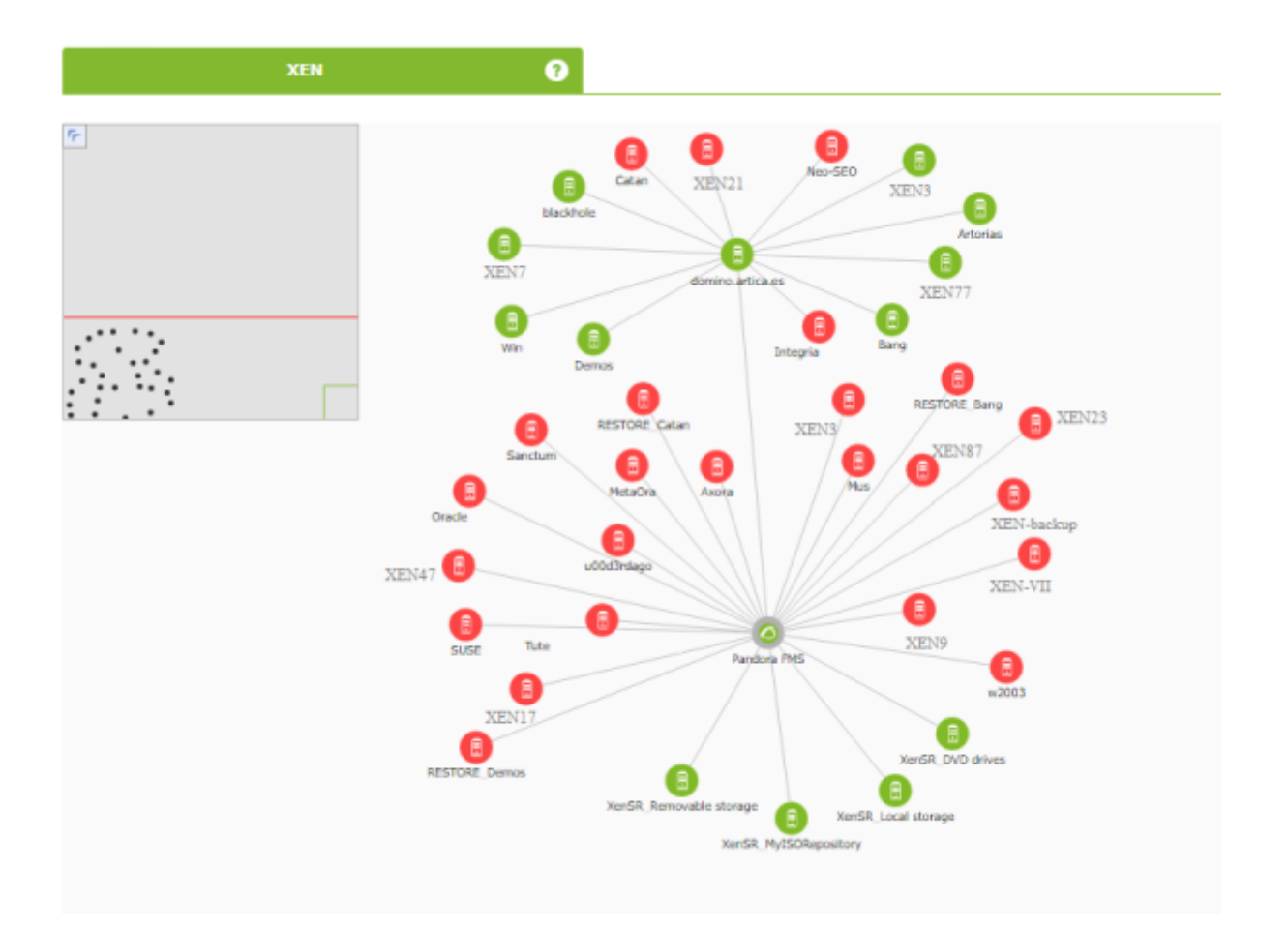

# Xen アーキテクチャエージェント表示の例:

| Agent 🔺 🔻 | Description $\blacksquare$ | Remote 🔺 | os 🔺 | Interval A | Group 🔺 🔻 | Туре | Modules            | Status | Alerts | Last contact 🔺        |
|-----------|----------------------------|----------|------|------------|-----------|------|--------------------|--------|--------|-----------------------|
| Ahorcado  | Xen VM                     |          | ۲    | 10 minutes | Ţ.        | 9    | 12:1:11            |        |        | 9 minutes 39 seconds  |
| Artorias  | Xen VM                     |          |      | 10 minutes | Ţ         | 8    | 12:12              |        | •      | 9 minutes 39 seconds  |
| Axora     | Xen VM                     |          |      | 10 minutes | Ţ.        | 8    | 5:2:3              |        | -      | 9 minutes 49 seconds  |
| Bang      | Xen VM                     |          |      | 10 minutes | Ţ.        | 3    | 17:17              |        | -      | 10 minutes 09 seconds |
| blackhole | Xen VM                     |          |      | 10 minutes | Ţ.        | 3    | 8:8                |        | -      | 9 minutes 19 seconds  |
| Catan     | Xen VM                     |          |      | 10 minutes | Ţ         | 3    | <b>14 : 1 :</b> 13 |        | -      | 8 minutes 59 seconds  |
| Demos     | Xen VM                     |          | ۲    | 10 minutes | Ţ         | 8    | 10:10              |        |        | 9 minutes 59 seconds  |

# Xen エージェントのモジュール表示の例:

| E. P. | Туре 🔺 🔻 | Module name 🔺 🗸 | Description                    | Status 🔺 🔻 | Warn      | Data       | Graph | Last contact 🔺        |
|-------|----------|-----------------|--------------------------------|------------|-----------|------------|-------|-----------------------|
|       | 3 /⁄     | Load CPU avg    | Percentage of load CPU average |            | N/A - N/A | 22.47 %    | 101   | 10 minutes 57 seconds |
|       | 3 /      | Memory used     | Percentage of RAM memory used  |            | N/A - N/A | 62.82921 % | 101   | 10 minutes 57 seconds |
|       | 3 /      | VMs installed   | Amount of VMs installed        |            | N/A - N/A | 117        | 101   | 10 minutes 57 seconds |
|       | 3/       | VMs running     | Amount of VMs running          |            | N/A - N/A | 12         | 101   | 10 minutes 57 seconds |

### **OpenNebula**

OpenNebula は、分散型および異機種のデータセンターに焦点を当てたクラウドコンピューティング のプラットフォームであり、インフラストラクチャのプライベート、パブリック、およびハイブリッ ドのインプリメンテーションをサービス(laaS)クラウドとして構築する仮想インフラストラクチャを 提供します。

OpenNebula は、Apache 2 ライセンスのオープンソースソフトウエアです。

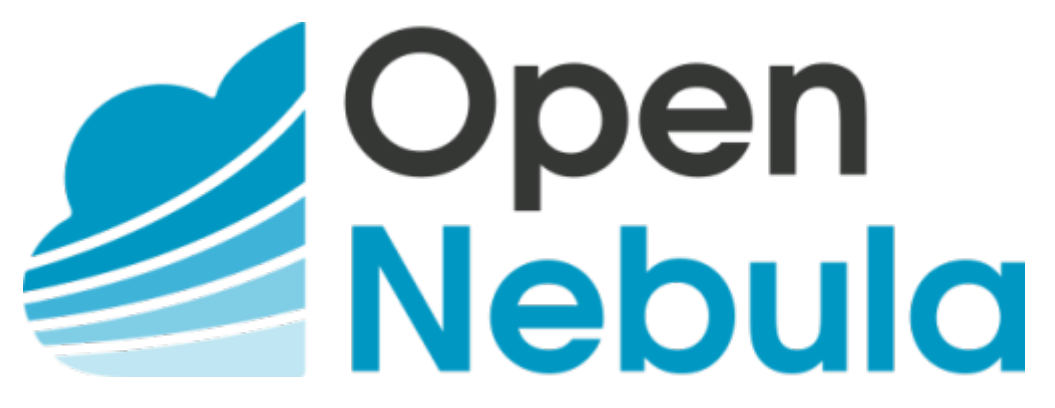

#### プラグイン操作

OpenNebula 環境を監視するための Pandora FMS プラグインは Perl で書かれています
OpenNebula
サーバのローカルで実行し、OpenNebula 自身の管理コマンドを使って必要な情報を取得します。

- ・クラスタ
- ホスト
- 仮想マシン
- ストレージリソース

プラグインに必要なもの

プラグインの実行には以下が必要です。

- Perl のインストール
- 以下のコマンドの実行権限
  - $\circ$  onehost
  - $\circ \ \text{onecluster}$
  - $\circ$  onedatastore

プラグインの実行は OpenNebula システム 5.X.X でテスト しています。

プラグインのインストール

OpenNebula 用の Pandora FMS プラグインは、モジュールライブラリ からダウンロードします。

Pandora FMS エージェントまたはシステム cron を使用して実行できるディレクトリにファイルを展 開します。

unzip pandora\_OpenNebula.zip

#### プラグインの設定

OpenNebula 用の Pandora FMS プラグインには以下の設定があります。

Pandora サーバとの通信設定

mode

データ転送モード[]"local" または "tentacle" です。

tentacle\_ip

Pandora サーバの IP アドレス[]tentacle モードの場合のみ。

tentacle\_port

Tentacle サーバのポート番号

tentacle\_opts

Tentacle の追加オプション

tentacle\_client

Tentacle クライアントのパス

temp

テンポラリディレクトリ

local\_folder

データ転送モードが "local" の場合のパス

エージェント設定

agent\_interval

エージェント間隔。デフォルトは 300。

agent\_group

# エージェントグループ。デフォルトは OpenNebula[]

モジュールカスタマイズ

module\_group

モジュールグループ。デフォルトは、OpenNebula[]

module\_interval

モジュール間隔(倍率)。デフォルトは1

module\_tags

モジュールのタグ

名前のカスタマイズ

cluster\_agent\_header

クラスタタイプデバイスエージェントのエージェント名ヘッダ

host\_agent\_header

仮想マシンサーバタイプデバイスエージェントのエージェント名ヘッダ

storage\_agent\_header

ストレージデバイスタイプエージェントのエージェント名ヘッダ

vm\_agent\_header

仮想マシンタイプデバイスエージェントのエージェント名ヘッダ

フィルタ

cluster\_monitoring

クラスタ監視の有効化(1)または無効化(0)

host\_monitoring

仮想マシンサーバ監視の有効化(1)または無効化(0)

storage\_monitoring

ストレージデバイス監視の有効化(1)または無効化(0)

vm\_monitoring

仮想マシン監視の有効化(1)または無効化(0)

エンティティのリネーム

RENAME aaa TO bbb

エンティティのリネームルールで、必要なだけ定義することができます。

エンティティの除外

**REJECT** aaa

監視対象外エンティティのルールで、必要なだけ定義することができます。

## **プラグインの**実行

システム cron で設定するには、次の行を /etc/crontab へ追加します。

/5 \* \* \* \* root "<ruta>/pandora\_opennebula" "<ruta>/pandora\_opennebula.conf" > /dev/null 2>&1

プラグインを手動実行すると、出力は次のようになります。

```
[root@valhalla ~]# ./pandora_opennebula pandora_opennebula.conf
[root@valhalla ~]# echo $?
0
```

**プラグインの**実行結果

OpenNebula プラグインで生成されるモジュール一覧です。

ホスト:

- 1. Available CPU
- 2. Available Disk
- 3. Available memory
- 4. Error Error reported by OpenNebula
- 5. State
- 6. Total zombies
- 7. VMs running

ストレージデバイス:

1. Disk Free %

仮想マシン:

- 1. Assigned CPU
- 2. Assigned Memory
- 3. Network RX
- 4. Network TX
- 5. State
- 6. Time running

OpenNebula アーキテクチャマップの例:

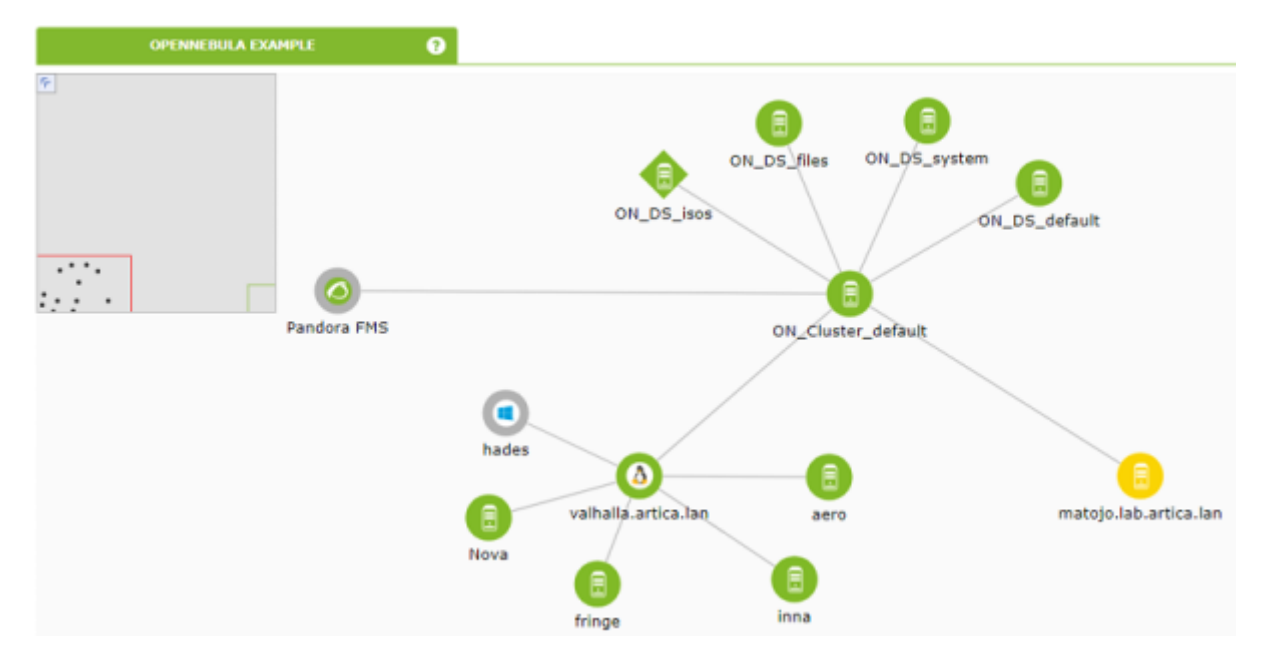

#### **IBM HMC**

このプラグインは、HMC ハードウエア管理コンソールを通して IBM AIX 仮想環境を監視できます。 このプラグインは、HMC システムによって AIX 環境に作成されたすべての論理パーティションから 情報を収集します。各管理サーバ、論理パーティション、仮想 IO サーバごとに一つのエージェント を作成します。

SSH で情報を収集するために、プラグインは以下の 3つのモードを使えます。

- 1. スクリプト ssh\_launcher.sh の利用をもとにしたもの
- 2. Net::SSH::Perl ライブラリをもとにしたもの
- 3. Net::SSH::Expect ライブラリをもとにしたもの

キャプチャされた情報を補完するために[REST API に対してもクエリが実行されます。(デフォルトは https://fqdn:12443/rest/api/{root\_element} です。)

#### 必要条件

監視に必要なパラメータは次の通りです。

HMC システムの認証に必要なユーザ名(読み出し専用)
 ○ ユーザは REST API への接続権限および□HMC シェルヘログインし(少なくとも)次のコマンドを実

- 行する権限が必要です。
  - Issyscfg
  - Ishwres
- ユーザのパスワード
- HMC の場所(FQDN/IP) (myhmc.mydomain など)
- HMC REST API のベース URL (https://myhmc.mydomain:12443 など)

# プラグインにより生成されるモジュール

# プラグインによって監視されるパラメータは次の通りです。(エレメントタイプでグループ化されま す)

- Current logical partitions 展開されている現在の論理パーティション
- Max logical partitions 最大論理パーティション数
- Max memory available 未使用メモリ
- Max memory installed 最大搭載メモリ
- Proc pool DefaultPool current proc units
- Proc pool DefaultPool max proc units
- Proc pool DevelopmentPool current proc units
- Proc pool DevelopmentPool max proc units
- Proc pool ProductionPool current proc units
- Proc pool ProductionPool max proc units
- Proc pool TestPool current proc units
- Proc pool TestPool max proc units
- Proc pool VIOPool current proc units
- Proc pool VIOPool max proc units
- Processor pools configured 設定されているプロセッサプール
- Processor units available 未使用プロセッサユニット
- Processor units installed 搭載されているプロセッサユニット
- State 管理システムの状態
- UUID HMC API を照会するために使用されます
- Virtual proc units max 論理パーティションの最大仮想プロセッサユニット

# LPAR:

- Auto start 自動起動設定の論理パーティション
- LPAR type 論理パーティションタイプ
- LPAR UUID HMC API を照会するために使用されます
- Max memory 最大メモリ
- Max memory current 未使用メモリ
- Processor units available 未使用プロセッサユニット
- Processor units current 搭載プロセッサユニット
- RMC IP address RMC IP アドレス
- RMC state LPAR の RMC の状態
- State 論理パーティションの状態
- Virtual proc units この LPAR に割り当てられた仮想プロセッサユニット

Virtual IO:

- Auto start 自動起動設定の論理パーティション
- LPAR type 論理パーティションタイプ

- LPAR UUID HMC API を照会するために使用されます
- Max memory 最大メモリ
- Max memory current 未使用メモリ
- Processor units available 未使用プロセッサユニット
- Processor units current 搭載プロセッサユニット
- RMC IP address RMC IP アドレス
- RMC state LPAR の RMC の状態
- State 論理パーティションの状態
- Virtual proc units この LPAR へ割り当てられている仮想プロセッサユニット

# **プラグイン**設定

プラグインのパラメータは次の通りです。(エレメントタイプごとにグループ化)

Pandora サーバとの通信設定

mode

```
データ転送モード[]"local" または "tentacle"
```

tentacle\_ip

```
Pandora サーバの IP アドレス[]tentacle モードの場合のみ利用。
```

tentacle\_port

Tentacle サーバのポート

tentacle\_opts

Tentacle の追加パラメータ

tentacle\_client

Tentacle クライアントのパス

temp

テンポラリディレクトリ

local\_folder

データ転送モードが "local" の場合のパス

HMC へのアクセス設定

hmc\_host

HMCのIPまたはFQDN

hmc\_user

読み出し権限のユーザ

hmc\_pass

パスワード

as\_agent\_plugin

Pandora FMS エージェントで実行する場合(as\_agent\_plugin = 1)□プラグインの出力は XML フォー マットで返されます。システムの cron で実行するかまたは、サーバプラグインとして実行する場 合(as\_agent\_plugin = 0)は、標準出力に状態が返されます。

エージェント設定

agent\_name

オプション。親エージェントの名前を設定します。デフォルトは 'hostname' です。

agent\_interval

エージェントの間隔。デフォルトは 300。

agent\_group

エージェントグループ。デフォルトは IBM[]

モジュールカスタマイズ

module\_group

モジュールグループ。デフォルトは IBM□

module\_interval

モジュールの間隔(倍率)。デフォルトは1。

module\_tags

モジュールのタグ

その他エンティティ

名前変更エンティティ[rename というブロックを使います。

rename MyLPAR\_NAME TO my new name MyLPAR\_NAME2 TO my second new name rename\_end

### **プラグインの**実行

IBM AIX システムを HMC を通して監視するための Pandora プラグインは次のように展開します□□

as\_agent\_plugin パラメータを 1 に設定した場合(エージェントプラグインとしての実行):

module\_plugin /usr/bin/perl pandora\_hmc.pl pandora\_hmc.conf

as\_agent\_plugin パラメータを 0 に設定した場合(サーバプラグインとしての実行):

```
# /etc/crontab
 */5 * * * * root /usr/bin/perl /root/hmc/pandora_hmc.pl
/root/vmware/pandora_hmc .conf
```

#### HPVM

Hewlett-Packard が提供する仮想化で、HP-UX を実行する Itanium サーバ上で複数の仮想マシンを同時に実行することができます。サーバに最適化された製品です。

#### プラグイン設定

このプラグインは、HPVM 仮想化サーバを監視できます。エージェントプラグインとして起動し、 監視対象システム内に起動している各仮想マシンごとに、エージェントを生成します。

情報を収集するためにローカルコマンドを利用します。

#### プラグインに必要なもの

- 1. 監視対象のNコンピュータへの Pandora FMS エージェントのインストール
- 2. プラグインの実行権限を持ったユーザ
- 3. ユーザは、以下のように hpvvmstatus コマンドを実行する権限が必要です
  - 1. hpvmstatus
  - 2. hpvmstatus -X
  - 3. hpvmstatus -r -X

プラグインのインストール

Pandora FMS プラグインは、モジュールライブラリ からダウンロードします。

0

## 実行できる場所に展開します。

unzip pandora\_HPVM.zip

プラグイン設定

HPVM 用の Pandora FMS プラグインの設定は以下の通りです。

Pandora サーバとの通信設定

mode

データ転送モード[]"local" または "tentacle"

tentacle\_ip

Pandora サーバの IP アドレス。データ転送モードが tentacle の場合のみ。

tentacle\_port

Tentacle サーバのポート

tentacle\_opts

Tentacle の拡張オプション

tentacle\_client

Tentacle クライアントのパス

temp

テンポラリディレクトリ

local\_folder

データ転送モードが "local" の場合のパス

エージェント設定

agent\_name

オプション。エージェント名を設定します。デフォルトは 'hostname' です。

agent\_interval

エージェント間隔。デフォルトは 300。

agent\_group

エージェントグループ。デフォルトは HPVM□

モジュールカスタマイズ

module\_group

モジュールグループ。

module\_interval

モジュールの間隔(倍率)。デフォルトは 1。

module\_tags

モジュールのタグ

## **プラグインの**実行

Pandora FMS エージェントからのプラグイン実行では、エージェント設定ファイルに次の設定をします。

module\_plugin /usr/bin/perl pandora\_hpvm.pl pandora\_hpvm.conf

手動でテストをするには、プラグインを設定し次のように起動します。

perl pandora\_hpvm.pl pandora\_hpvm.conf

**プラグインの**実行結果

プラグインで生成されるモジュールの一覧を要素ごとに示します。

サーバーエージェント (プラグインを起動するユーザ)

- Available VMs
- HPVM Plugin HPVM プラグイン実行ステータス
- HPVM Service hpvmctrld の稼働状態 (X インスタンス)
- HPVM Service CPU usage hpvmctrld の CPU 利用率 (X インスタンス)
- HPVM Service RAM usage hpvmctrld のメモリ利用率 (X インスタンス)
- *hpvmapp* hpvmapp の稼働状態 (X インスタンス)

- hpvmapp CPU usage hpvmapp の CPU 利用率 (X インスタンス)
- hpvmapp RAM usage hpvmapp のメモリ使用率 (X インスタンス)

# 仮想マシン

- boot\_type
- console\_type
- CPU usage
- device\_number
- direct\_io\_number
- distributed
- effective\_serverid
- guest\_type
- Host RAM available
- Host RAM free
- local\_id
- memory total
- model\_name
- networks\_number
- run\_pid
- run\_serverid
- serial\_number
- uuid
- vcpu\_number
- vm\_condition
- vm\_config\_label
- vm\_config\_version
- vm\_state
- vm\_version
- vm\_version\_label

Pandora FMS ドキュメント一覧に戻る